# Industrial Cellular Router R10 R10A

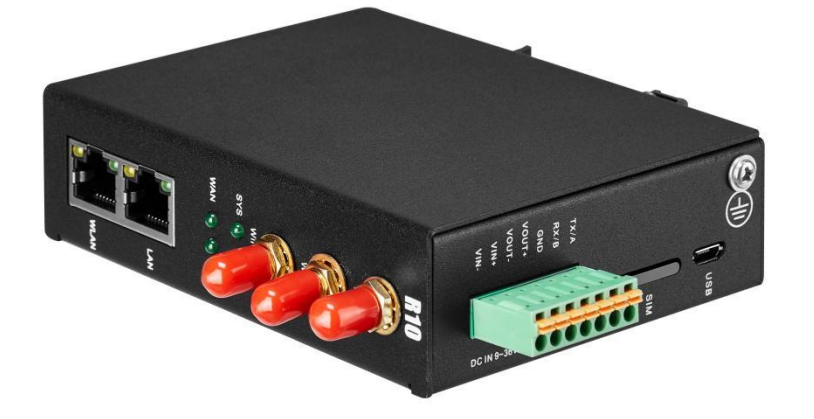

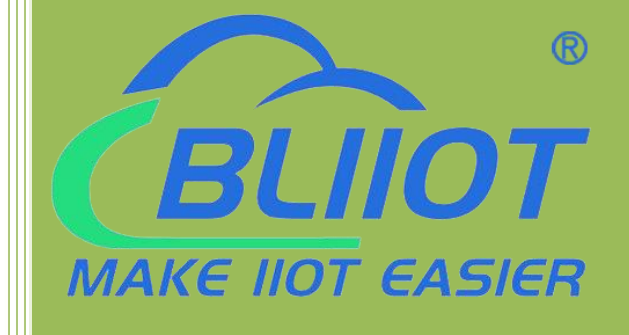

**Industrial cellular Router** 

R10 R10A

**User Manual** 

Ver 1.0

Date updated: 2022-8-26 Shenzhen Beilai Technology Co.,Ltd www.iot-solution.com

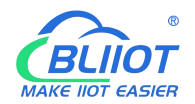

#### Preface

Thank you for using the industrial cellular router of Shenzhen Beilai Technology Co., LTD. Reading this product manual will enable you to quickly master the functions and usage of this product.

#### **Copyright statement**

The ownership of this manual is owned by Shenzhen Beilai Technology Co., LTD. Without the written permission of the company, any units and individuals have no right to copy, disseminate or reprint any part of this manual in any form, otherwise all consequences shall be borne by the violators

#### Disclaimer

If the equipment can no longer be used due to the carrier's network upgrade, the company cannot provide free upgrade service. If the operator's network service is interrupted due to special reasons, the machine will not work normally, and the company will not bear the consequences.

This product is mainly used for data transmission based on 4G networks application, please provide the parameters according to the specifications and technical specifications used, at the same time please note especially 4G radio products should pay attention to when using the matters needing attention, the company does not undertake due to abnormal use or improper use or personal injury caused by the product property.

#### **Revision History**

| Updated date | Version | Instructions      | Author |
|--------------|---------|-------------------|--------|
| 2022.08.26   | V1.0    | The first edition | XJH    |

#### **Models Selection Table**

| Model | SIM<br>card | WiFi<br>mode | RS<br>232    | RS<br>485 | GPS      | Micro<br>USB | Extend Function            |
|-------|-------------|--------------|--------------|-----------|----------|--------------|----------------------------|
| R10   | 1           | 2            | Multi        | plexing   | optional | support      | Modbus Slave/MQTT          |
| R10A  | 1           | 2            | Multiplexing |           | optional | support      | Modbus Master /Slave /MQTT |

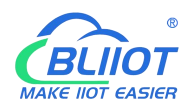

## Directory

| 1. Product introduction                   |    |
|-------------------------------------------|----|
| 1.1. Brief Introduction                   | 6  |
| 1.2. Typically Applications               |    |
| 1.3. Safety instructions                  | 9  |
| 1.4. Standard Packing List                | 9  |
| 1.5. Main Features                        | 11 |
| 1.6. Technical parameters                 | 12 |
| 1.7. Models Selection Table               |    |
| 2. Hardware description                   | 15 |
| 2.1. Device size                          | 16 |
| 2.2. Indicator light                      | 17 |
| 2.3. Reset button                         |    |
| 2.4. SIM card                             |    |
| 2.5. Connect the external antenna         |    |
| 2.6. Ground the router                    |    |
| 2.7. Installation                         | 19 |
| 2.7.1 Wall-mounted installation           | 19 |
| 2.7.2 Rail mounting                       | 19 |
| 3. Router operation (basic operation)     |    |
| 3.1. Start the Router device              |    |
| 3.1.1. Power on the device                |    |
| 3.1.2. System running status              |    |
| 3.2. SIM Card operation instructions      |    |
| 3.3. Serial port operation                | 21 |
| 3.3.1. Modbus master                      |    |
| 3.3.2. Modbus slave                       | 22 |
| 3.3.3. Transparent transmission           |    |
| 3.3.4. Modbus RTU to TCP protocol convert | 23 |

#### BLIOT MAKE IIOT EASIER

#### Industrial cellular Router R10 R10A

| 4. Prepare ( | Configuration router by WEB                             |    |
|--------------|---------------------------------------------------------|----|
| 4.1. Wire    | ed connection router                                    | 23 |
| 4.2. WiF     | i Connection router                                     |    |
| 4.3. Fact    | ory default Settings                                    | 27 |
| 4.4. Logi    | in configuration page on WEB browser                    |    |
| 5. Configur  | e router                                                | 29 |
| 5.1. Statu   | us                                                      | 29 |
| 5.2. Syst    | em                                                      |    |
| 521          | System Pronerties                                       | 30 |
| 5.2.1.       | System Management Dights                                | 31 |
| 5.2.2.       | System Management Rights                                |    |
| 5.2.3.       | Software Package                                        |    |
| 5.2.4.       | Backup/Upgrade                                          |    |
| 5.2.5.       | Reboot                                                  |    |
| 5.3. Netw    | vork                                                    |    |
| 5.3.1        | Network setting Interface (WAN/LAN switching, 4G, WAN6) |    |
|              | 5.3.1.1 LAN port                                        |    |
|              | 5.3.1.2 WAN port                                        |    |
|              | 5.3.1.3 WAN/LAN switching                               |    |
|              | 5.3.1.4 WAN6 Port                                       |    |
|              | 5.3.1.5 4G Port                                         | 40 |
| 5.3.2        | WIFI (AP mode or WLAN Client)                           |    |
|              | 5.3.2.1 WLAN Hotspot (Wifi AP mode)                     |    |
|              | 5.3.2.2 WLAN Client (WiFi Client Mode)                  |    |
| 5.3.3        | Cellular Network                                        |    |
| 5.3.4        | DHCP/DNS                                                |    |
| 5.3.5        | Host names                                              |    |
| 5.3.6        | Static Routes                                           | 52 |
| 5.3.7        | Diagnosis                                               |    |
| 5.3.8        | Firewall                                                | 53 |
|              | 5.3.8.1 Zone settings                                   | 53 |
|              | 5.3.8.2 Port forwarding                                 | 56 |
|              | 5.3.8.3 Traffic rules                                   |    |
|              | 5.3.8.4 Custom rules                                    |    |
| 5.4. VPN     | 1                                                       | 59 |

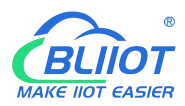

## Industrial cellular Router R10 R10A

| 5.4.1     | IPSec                                        |         |  |  |  |  |  |
|-----------|----------------------------------------------|---------|--|--|--|--|--|
| 5.4.2     | L2TP                                         | 61      |  |  |  |  |  |
| 5.4.3     | OpenVPN                                      |         |  |  |  |  |  |
| 5.5. Rem  | ote I/O and Serial Port setting              | 65      |  |  |  |  |  |
| 5.5.1     | Serial Port settings                         |         |  |  |  |  |  |
| 5.5.2     | Transparent Transmission data                |         |  |  |  |  |  |
| 5.5.3     | Modbus RTU to TCP                            |         |  |  |  |  |  |
| 5.5.4     | Modbus Slave                                 | 67      |  |  |  |  |  |
| 5.5.5     | Modbus Master                                | 67      |  |  |  |  |  |
| 5.6. Ever | nt and Alarm (without RTU IO)                | 71      |  |  |  |  |  |
| 5.6.1     | Alarm by E-mail & SMS                        | 71      |  |  |  |  |  |
| 5.6.2     | Device monitor ( device disconnection alarm) | 72      |  |  |  |  |  |
| 5.6.3     | Event and Alarm                              | 73      |  |  |  |  |  |
| 5.7 Edg   | ge computing and logical control             | 74      |  |  |  |  |  |
| 5.7.1     | Timer                                        | 74      |  |  |  |  |  |
| 5.7.2     | Arithmetic operation & logical operation     | 75      |  |  |  |  |  |
|           | 5.7.2.1 Introduction of arithmetic operation | 75      |  |  |  |  |  |
|           | 5.7.2.2 Introduction of logical operation    |         |  |  |  |  |  |
| 5.7.3     | Combined conditions operation                | 80      |  |  |  |  |  |
| 5.8 Co    | nnection to Cloud Platform                   | 83      |  |  |  |  |  |
| 5.8.1     | Private cloud ( KPIIOT or Custom MQTT cloud) |         |  |  |  |  |  |
|           | 5.8.1.1 KingPigeon Cloud Platform (KPIIOT)   |         |  |  |  |  |  |
| 593       | 5.8.1.2 Other private cloud custom MQTT      |         |  |  |  |  |  |
| 5.8.2     |                                              |         |  |  |  |  |  |
| 5.8.5     |                                              |         |  |  |  |  |  |
| 5.8.4     | Huawei cloud                                 |         |  |  |  |  |  |
| 5.8.5     | Thingsboard cloud platform                   |         |  |  |  |  |  |
| 5.9 Log   | gout                                         |         |  |  |  |  |  |
| 6. Commun | 5. Communication Protocol                    |         |  |  |  |  |  |
| 6.1 Mo    | dbus RTU Protocol                            |         |  |  |  |  |  |
| 6.1.1     | Platform connection setting                  |         |  |  |  |  |  |
| 6.1.2     | Read Device Register Address                 | 94      |  |  |  |  |  |
| Page      | 5 of 105 Shenzhen Beilai Technology Co.,Ltd  | Ver 1.1 |  |  |  |  |  |

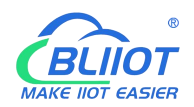

#### Industrial cellular Router R10 R10A

| 6.1.2.1 Mapping Register Addr | ess                 |
|-------------------------------|---------------------|
| 6.1.2.2 Read Boolean Mappi    | ng Address Data95   |
| 6.1.2.3 Modify Boolean Map    | ping Address Data   |
| 6.1.2.4 Read Data Type Map    | ping Address Data97 |
| 6.1.2.5 Modify Data Type M    | apping Address Data |
| 6.2 MQTT Protocol             |                     |
| 6.2.1 MQTT Introduction       |                     |
| 6.2.2 MQTT Principle          |                     |
| 6.2.3 Device Communication    | n Application       |
| 6.2.4 Publish MQTT Format     |                     |
| 6.2.5 Device Subscribe MQT    | T Format101         |
| 7. SMS Command List           |                     |
| 8. Warranty                   |                     |

#### **1. Product introduction**

#### 1.1. Brief Introduction

R10A is not only an industrial-grade router, but also has outstanding feature such as programmable logic control, cycle timer, edge computing and replaces PLC to a certain extent. it can be used as Modbus RTU/TCP Master for data acquisition, convert Modbus to MQTT protocol, or Transparently Transmit data (Pass-through). One-click directly connect to multiple cloud platforms such as AWS IoT, Thingsboard cloud, Huawei cloud etc. It is suitable for remote monitoring and remote control.

Router function:

R10A support WiFi both AP mode and Client mode. It can provide Internet access for other networking devices, such as IP camera.

Data acquisition DAQ and cloud monitoring :

R10A can performs Modbus Master to poll data from meters/sensors , and then transmit data to cloud platform for remote monitoring

Extension function :

R10A can connect the I/O modules either by RS485/232 or Ethernet cable, so as to extend I/O .

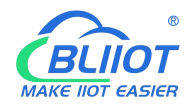

## Industrial IoT Edge Router R10 Application Diagram

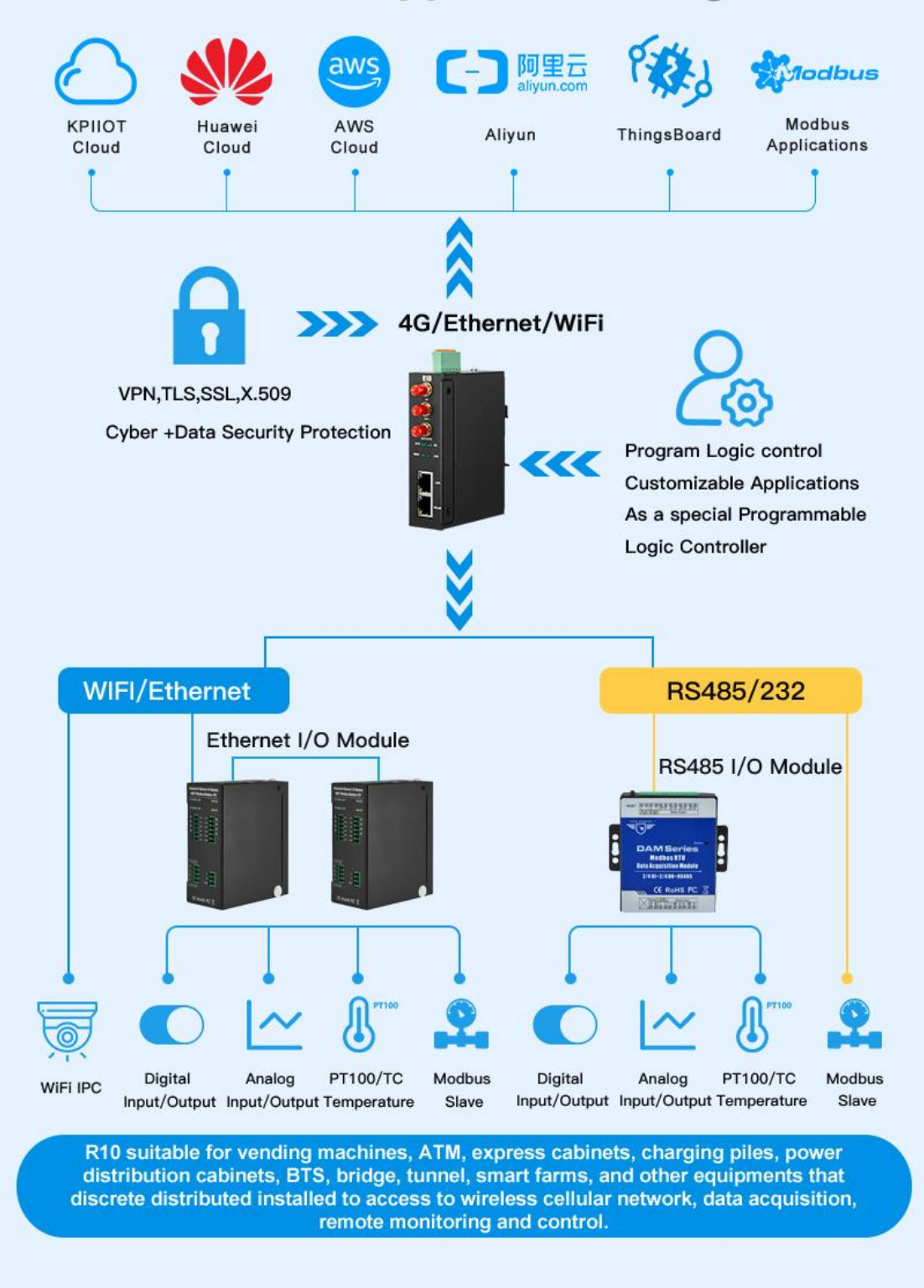

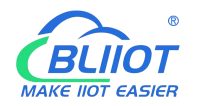

#### 1.2. Typically Applications

R10 router can be widely used in the M2M industry in the Internet of Things industry chain. Such as smart power grid, intelligent transportation, smart home, financial Internet of Things wireless communication router, mobile POS terminal, supply chain automation, industrial automation, intelligent building, fire protection, public safety, environmental protection, meteorology, digital medical, remote sensing survey, agriculture, forestry, water, coal, petrochemical and other fields.

BTS Monitoring, Security Alarm System applications, Supervision and monitoring alarm systems, Automatic monitoring system, Vending Machines security protection, Pumping Stations, Tanks, Oil or Water levels, Buildings and Real Estate, Weather Stations, River Monitoring and Flood Control, Oil and gas pipelines, Corrosion protection, Temperatures, water leakage applications, Wellheads, boat, vehicle, Energy saving, street lights control system, Valve controls, Transformer stations, Unmanned machine rooms, Control room application, Automation System, M2M, etc.

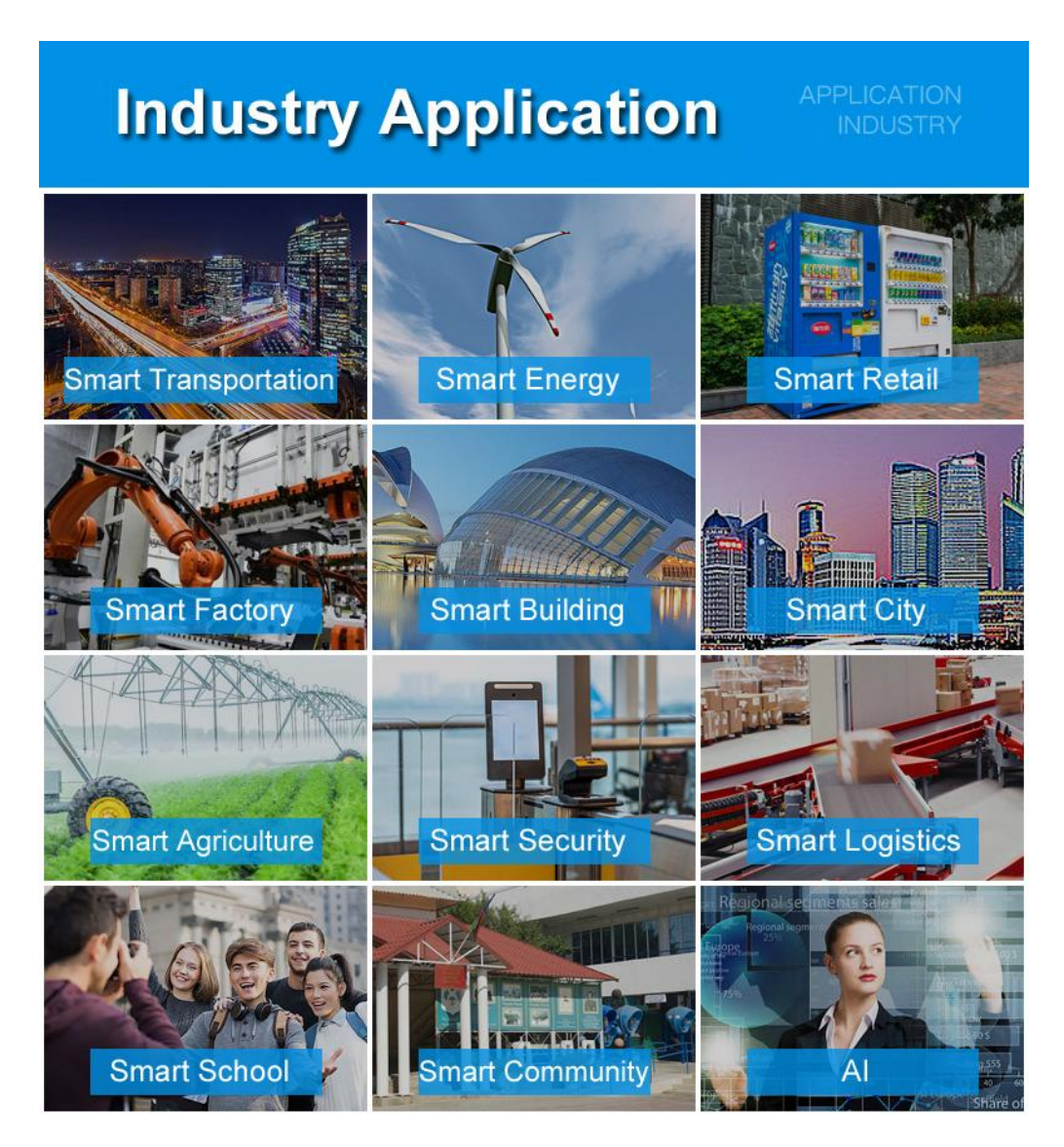

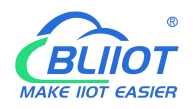

#### 1.3. Safety instructions

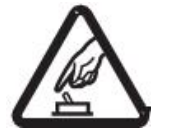

Safety instructions Please do not use this product in places where mobile phones are prohibited!

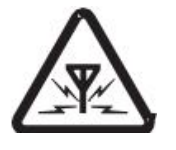

Radio interference This product uses GSM/GPRS/3G/4G wireless network, please pay attention to wireless interference

#### 1.4. Standard Packing List

Before installing and using the equipment, please check whether the following materials are available in the product packaging box. (pictures are for reference only)

• 1 x Router device

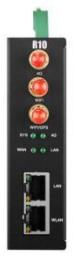

• 1 x 7PIN 3.5mm Terminal

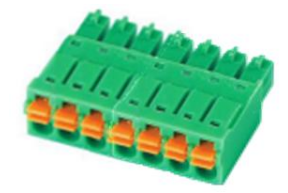

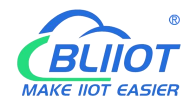

• 1 x antenna for 2G/3G/4G cellular

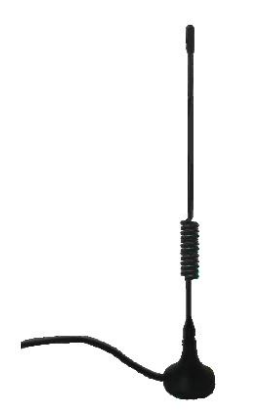

• 2 x antenna for WIFI 2.4G

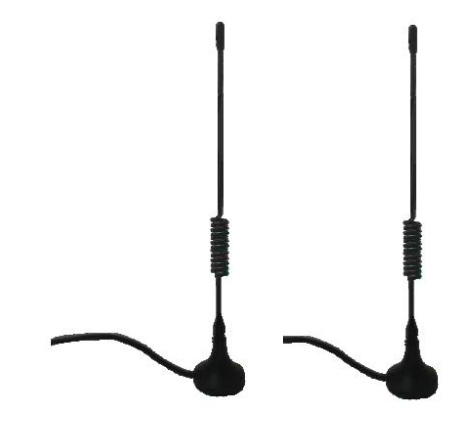

• 2 x bracket kit for wall-mounted

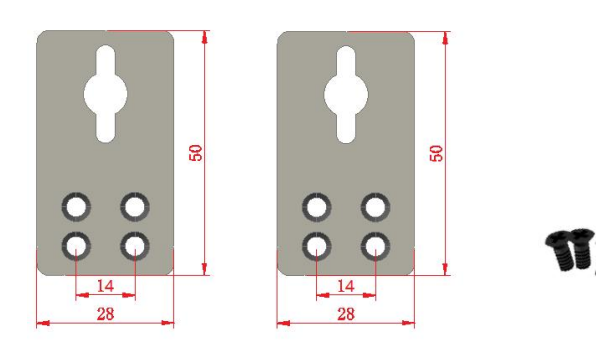

• 1 x bracket kit for DIN rail mounted

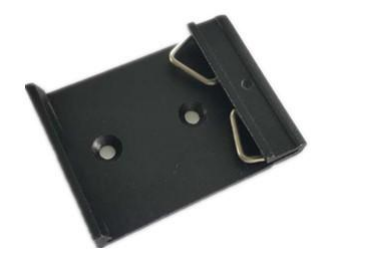

11

T

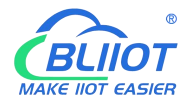

- 1 x Instruction Manual (PDF version) Note: Please scan the card QR code to download
- 1 x Certificate of QC pass

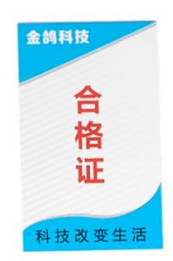

#### • 1 x Warranty card

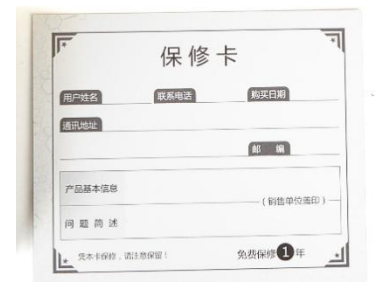

Note: The package does not include any SIM card or Power Adapter

#### 1.5. Main Features

- Supports 4G wireless Internet access, and APN parameters can be set.
- Intelligent anti-drop line, support online detection, online maintenance, automatic redial, ensure that the device is always online;
- Cloud remote background management, remote upgrade and remote configuration;
- > GPS is supported and location data can be published via MQTT;
- Supports VPN protocols such as L2TP, IPSEC, and OPENVPN;
- Support RS485 and RS232 serial port transparent transmission and MODBUS RTU to TCP;
- Complete and robust router function, support a variety of Internet access methods: automatic allocation, specified IP, PPPoE;

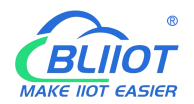

> Monitors the online status of network devices connected to the LAN port and reports the

status through the platform;

- Support IPTABLES firewall, various network protocols;
- Support WAN port and 4G network connection switch, preferentially use WAN port wired network;
- Supports MODBUS and MQTT protocols, and MQTT supports SSL encryption;
- Alarms are sent by SMS or email;
- Supports one-time timers, periodic timers, and cyclic timers;
- Supports remote upgrade through web pages.
- Dynamic DDNS: Supports peanut shell, 88IP, and dynDNS;

#### 1.6. Technical parameters

| ltem             | Parameters       | Description                                                        |  |  |  |
|------------------|------------------|--------------------------------------------------------------------|--|--|--|
|                  | Input voltage    | 9~36VDC                                                            |  |  |  |
| Power            | Input current    | Normal: 130mA@12V. Maximum: 800mA@12V                              |  |  |  |
| Supply           | Connection       | 3.5mm wiring terminal                                              |  |  |  |
|                  | Protection       | Anti-reverse connection Protection                                 |  |  |  |
|                  | Qty              | 1                                                                  |  |  |  |
|                  | Interface Spec   | RJ45 interface, 10M/100Mbps, adaptive MDI/MDIX                     |  |  |  |
| WAN              |                  | ESD $\pm 30$ kV (contact), $\pm 30$ kV (air)                       |  |  |  |
|                  | Protection       | EFT 40A (5/50ns)                                                   |  |  |  |
|                  |                  | Lightning 24A (8/20µs)                                             |  |  |  |
|                  | Qty              | 1                                                                  |  |  |  |
| LAN              | Interface Spec   | RJ45 interface, 10M/100Mbps, adaptive MDI/MDIX                     |  |  |  |
| LAN<br>(rer DOE) |                  | ESD $\pm 30$ kV (contact), $\pm 30$ kV (air)                       |  |  |  |
| (non-POE)        | Protection       | EFT 40A (5/50ns)                                                   |  |  |  |
|                  |                  | Lightning 24A (8/20µs)                                             |  |  |  |
|                  | Qty              | 1                                                                  |  |  |  |
|                  | Туре             | 1 Channel RS485 or RS232                                           |  |  |  |
|                  | Baud rate        | 1200, 2400, 4800, 9600, 14400, 19200, 38400, 57600, 115200, 230400 |  |  |  |
|                  | Data Bit         | 5, 6, 7, 8                                                         |  |  |  |
| Carriel Dant     | Parity           | None, Even, Odd                                                    |  |  |  |
| Serial Port      | Stop Bit         | 1,2                                                                |  |  |  |
|                  |                  | Transparent transmission, Modbus RTU to TCP, Modbus                |  |  |  |
|                  | working mode     | slave, Modbus master (R10A support but R10 can't)                  |  |  |  |
|                  |                  | ESD contact: 8KV Surge: 4KV (8/20us)                               |  |  |  |
|                  | Protection       | ESD $\pm 8kV$ (contact), $\pm 15kV$ (air)                          |  |  |  |
|                  |                  | EFT 4KV, 40A (5/50ns)                                              |  |  |  |
|                  | Antenna Port qty | 2                                                                  |  |  |  |
| VVIFI            | Antenna type     | SMA hole type                                                      |  |  |  |

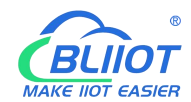

#### Industrial cellular Router R10 R10A

|            | Protocol             | 802.11a/b/g/n (mixed)                                        |  |  |
|------------|----------------------|--------------------------------------------------------------|--|--|
|            | Mode                 | AP mode, client mode                                         |  |  |
|            | Frequency            | 2.4G                                                         |  |  |
|            | Channel              | Channel 1 - 13                                               |  |  |
|            | Security             | Open, WPA, WPA2                                              |  |  |
|            | Encryption           | AES, TKIP, TKIPAES                                           |  |  |
|            | Connection number    | 16(Max)                                                      |  |  |
|            | Speed                | 300Mbps(Max)                                                 |  |  |
|            | Transmit Distance    | Max. 20 meters in open space where there is no obstruction   |  |  |
|            | SSID                 | Support                                                      |  |  |
|            | Broadcast Switch     | Support                                                      |  |  |
|            | Antenna Port Qty     | 1                                                            |  |  |
|            | Antenna Port Type    | SMA hole type                                                |  |  |
|            |                      | GSM/EDGE: 900,1800MHz                                        |  |  |
|            |                      | WCDMA: B1,B5,B8                                              |  |  |
|            | 40(L-L)              | FDD: B1,B3,B5,B7,B8,B20                                      |  |  |
|            |                      | TDD: B38,B40,B41                                             |  |  |
|            |                      | GSM/EDGE: 850,900,1800MHz                                    |  |  |
|            |                      | WCDMA: B1,B2,B5,B8                                           |  |  |
|            | 4G(L- AO)            | FDD: B1,B2,B3,B4,B5,B7,B8,B28                                |  |  |
| Collular   |                      | TDD: B40                                                     |  |  |
| Network    |                      | WCDMA: B2,B4,B5                                              |  |  |
| NELWOIK    | 40(L-A)              | FDD: B2,B4,B12                                               |  |  |
|            | 4G(L-V)              | FDD: B4,B13                                                  |  |  |
|            |                      | WCDMA: B1,B3,B8,B18,B19,B26                                  |  |  |
|            | 4G(L-J)              | FDD: B2,B4,B12                                               |  |  |
|            |                      | TDD: B41                                                     |  |  |
|            |                      | GSM/EDGE: 900,1800MHz                                        |  |  |
|            |                      | WCDMA: B1,B8                                                 |  |  |
|            | 4G(L-CE)             | TD-SCDMA: B34,B39                                            |  |  |
|            |                      | FDD: B1,B3,B8                                                |  |  |
|            |                      | TDD: B38,B39,B40,B41                                         |  |  |
|            | Qty                  | 1                                                            |  |  |
| SIM        | Interface Spec       | Drawer interface, support 1.8V/3V SIM/UIM card (NANO)        |  |  |
|            | Protection           | Built-in 15KV ESD protection                                 |  |  |
|            | Antenna qty          | 1                                                            |  |  |
| GDS        | Antenna type         | SMA hole type                                                |  |  |
| (ontional) | Tracking Sensitivity | > -148 dBm                                                   |  |  |
| (Optional) | Horizontal Accuracy  | 2.5m                                                         |  |  |
|            | Protocol             | NMEA-0183 V2.3                                               |  |  |
| Indicator  |                      | System running indicator (blinking for 2S and then off after |  |  |
| light      | 515                  | normal operation)                                            |  |  |
| IIBLIC     | 4G                   | 4G cellular operating status indicator ( when SIM registered |  |  |

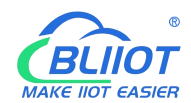

#### Industrial cellular Router R10 R10A

|             |                  | successfully, this indicator always on )         |  |  |  |
|-------------|------------------|--------------------------------------------------|--|--|--|
|             | WAN              | WAN status indicator                             |  |  |  |
|             | LAN              | LAN status indicator                             |  |  |  |
|             | CPU              | MIPS CPU, main frequency 580Mhz                  |  |  |  |
| System      | Storage          | 128Mbits SPI Flash                               |  |  |  |
|             | RAM              | 1024Mbits DDR2                                   |  |  |  |
|             | Network Dustant  | PPP, PPPoE, TCP, UDP, DHCP, ICMP, NAT,           |  |  |  |
|             | Network Protocol | HTTP, HTTPs, DNS, ARP, NTP, SMTP, SSH2, DDNS     |  |  |  |
|             | VPN              | IPsec, OpenVPN, L2TP                             |  |  |  |
|             | Einer auf        | DMZ, DoS defense, IP packet, domain name and MAC |  |  |  |
| Software    | Firewall         | address filtering, port mapping, access control  |  |  |  |
|             | Remote           |                                                  |  |  |  |
|             | Management       | Supports web remote configuration                |  |  |  |
|             | System Log       | Support                                          |  |  |  |
|             | Firmware Update  | Supports serial port local TFTP and Web upgrade  |  |  |  |
|             | EMI              | EN 55022: 2006/A1: 2007                          |  |  |  |
|             |                  | IEC(EN)61000-4-2(ESD)                            |  |  |  |
|             |                  | IEC(EN)61000-4-3(RS)                             |  |  |  |
| Contificate | ENAC             | IEC(EN)61000-4-4(EFT)                            |  |  |  |
| Certificate | EIVIS            | IEC(EN)61000-4-5(Surge)                          |  |  |  |
|             |                  | IEC(EN)61000-4-6(CS)                             |  |  |  |
|             |                  | IEC(EN)61000-4-8                                 |  |  |  |
|             | Others           | CE, FCC, ROHS, 3C                                |  |  |  |
|             | Working          | 20~+65°C                                         |  |  |  |
| Working     | temperature      | -20 +105 C                                       |  |  |  |
| Environment | Storage          | 40~,±85°C                                        |  |  |  |
| Environment | temperature      | -40~+85~0                                        |  |  |  |
|             | Humidity         | 5 ~ 95%RH (non-condensation)                     |  |  |  |
|             | Enclosure        | Metal material                                   |  |  |  |
|             | Size             | Height 110mm * Length 83mm * Width 30mm          |  |  |  |
| Others      | IP level         | IP30                                             |  |  |  |
|             | Net weight       | 300g                                             |  |  |  |
|             | Installation     | Wall mounted, DIN rail                           |  |  |  |

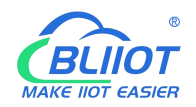

#### 1.7. Models Selection Table

| Model | SIM<br>card | WiFi<br>mode | RS<br>232 | RS<br>485 | GPS      | Micro<br>USB | Extend function            |
|-------|-------------|--------------|-----------|-----------|----------|--------------|----------------------------|
| R10   | 1           | 2            | Multi     | plexing   | optional | support      | Modbus Slave/MQTT          |
| R10A  | 1           | 2            | Multi     | plexing   | optiona  | support      | Modbus Master /Slave /MQTT |

#### 2. Hardware Description

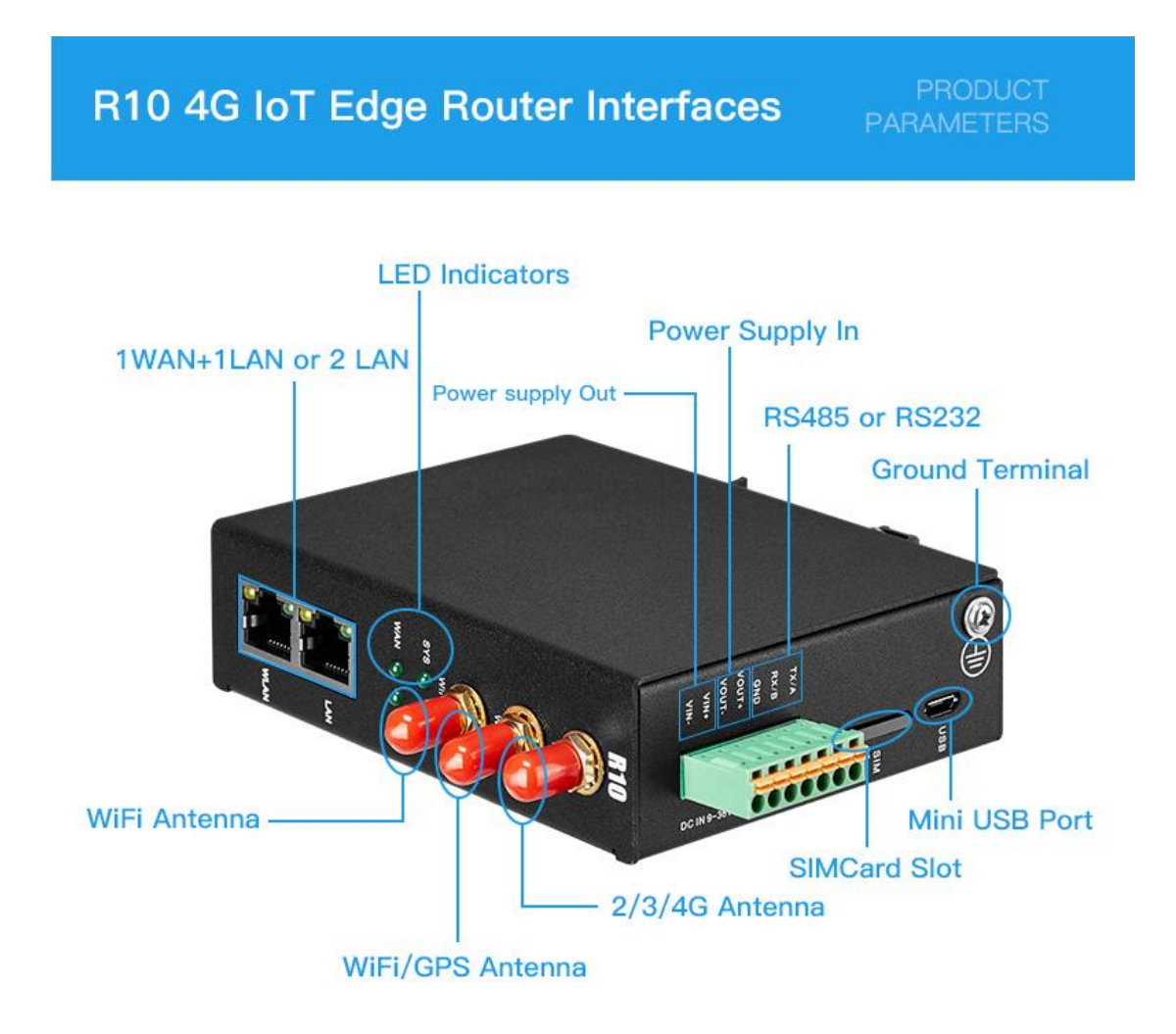

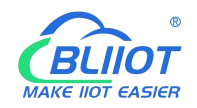

#### 2.1. Device Size

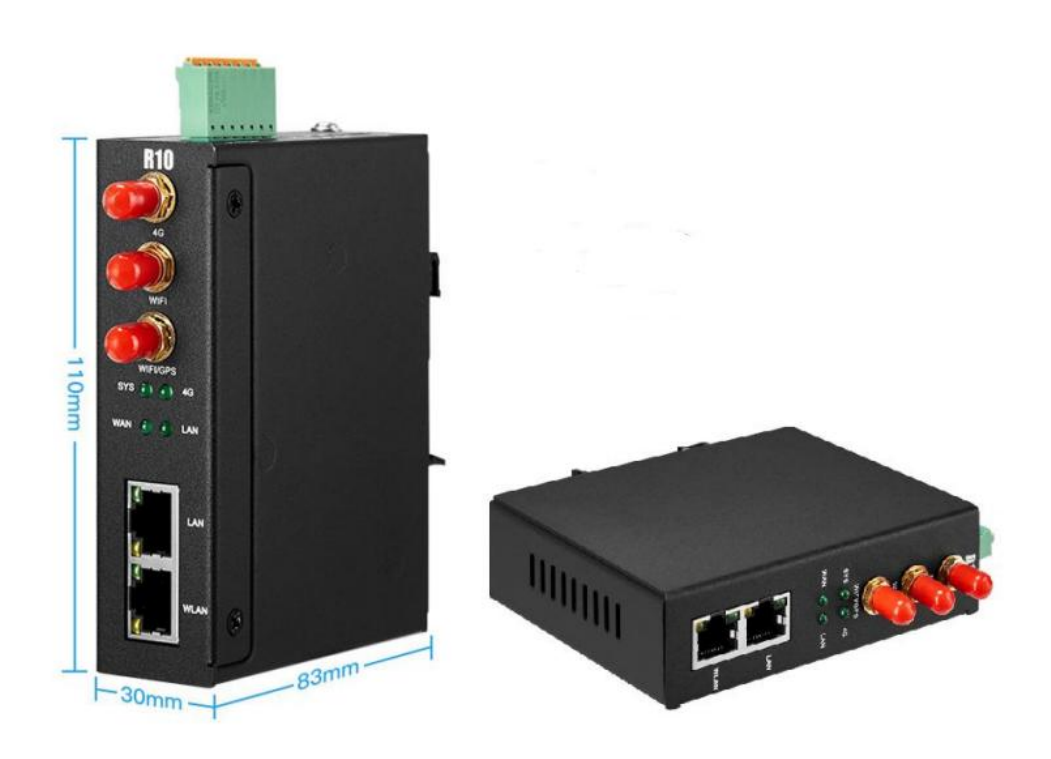

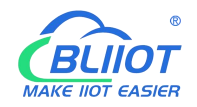

#### 2.2. Indicator light

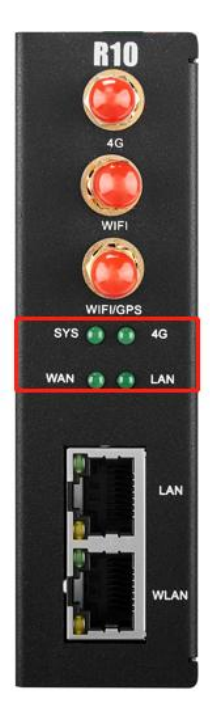

| LED Indicator light |                                 |            |                           |  |  |  |  |
|---------------------|---------------------------------|------------|---------------------------|--|--|--|--|
|                     | Name                            | Status     | Description               |  |  |  |  |
| CVC                 | System running status indicator | Always on  | Working normally          |  |  |  |  |
| 515                 | System running status indicator | Light off  | Device fail               |  |  |  |  |
|                     |                                 | Clow flach | Cellular network normal   |  |  |  |  |
| 4G                  | 4G cellular status indicator    | SIOW HASH  | (registration successful) |  |  |  |  |
|                     |                                 | Light off  | abnormal                  |  |  |  |  |
|                     | WAN status indicator            | Fast flash | WAN port normal           |  |  |  |  |
| VVAN                |                                 | Light off  | abnormal                  |  |  |  |  |
|                     | I AN status indicator           | Always on  | LAN port is normal        |  |  |  |  |
|                     |                                 | Light off  | abnormal                  |  |  |  |  |

#### 2.3. Reset button

After the router runs normally, press and hold the Reset button for about 10 seconds with a pointed stick. Release the button when all the indicators are off until the WAN indicator blinks slowly. At this time, restart the router and restore the factory default Settings.

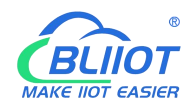

#### 2.4. SIM card

When inserting or removing a SIM card, ensure that the device is powered off, insert the card pin into the hole in the card slot, and press down to push the card slot out.

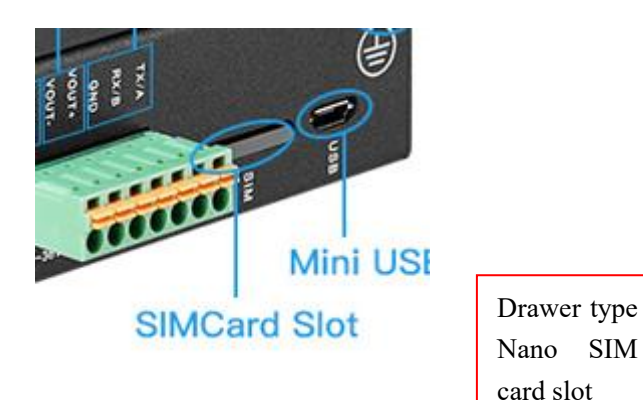

#### 2.5. Connect the external antenna

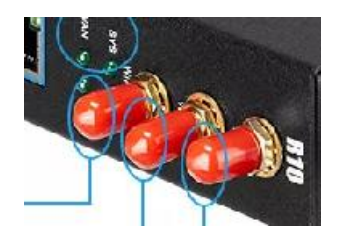

#### 2.6. Ground the Router

The router grounding cable helps protect against electromagnetic interference. Before connecting the device, ground the device by connecting the ground screw. Note: The product should be installed on a well grounded device surface, such as a metal plate.

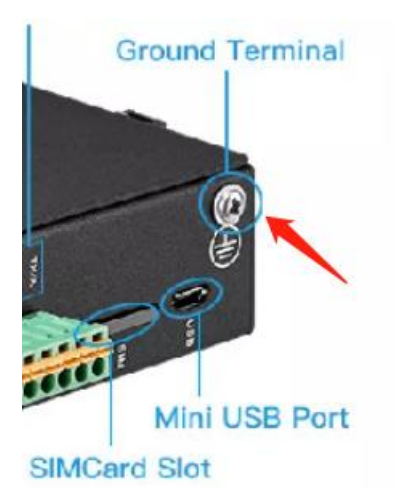

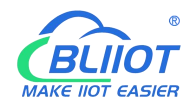

#### 2.7. Installation

This device supports horizontal desktop placement, wall mounting and rail mounting.

#### 2.7.1 Wall-mounted installation

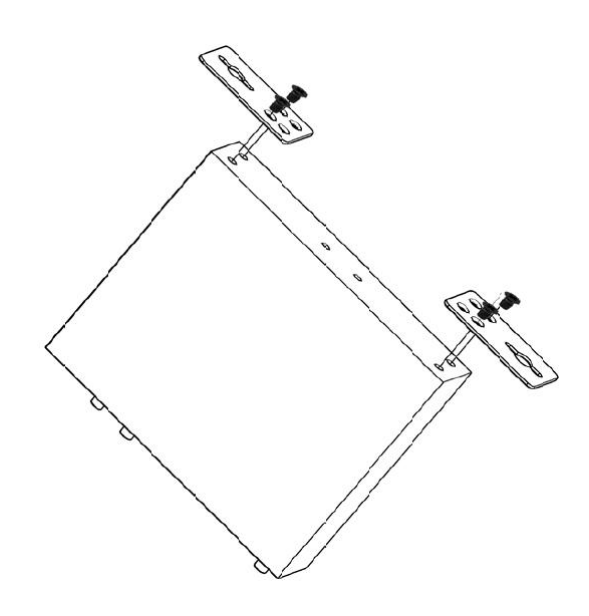

#### 2.7.2 Rail mounting

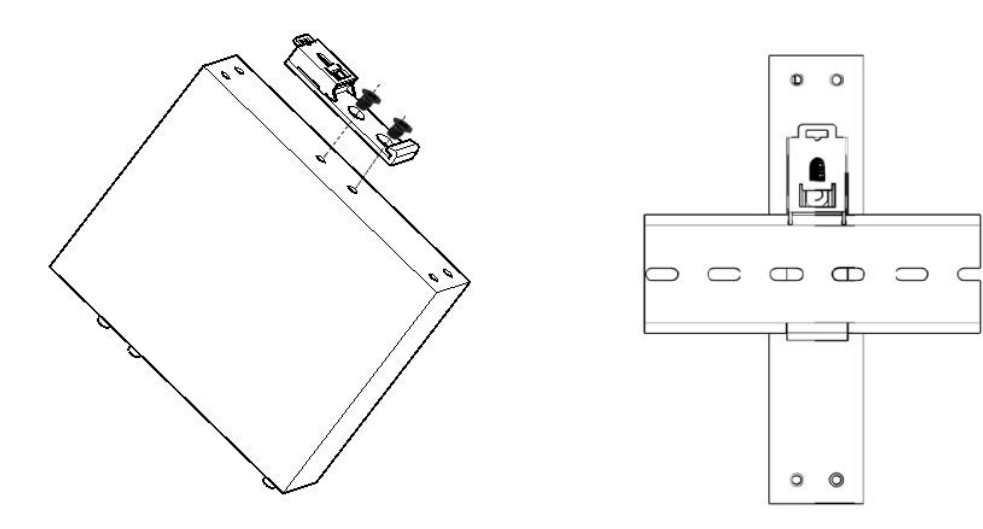

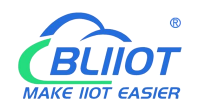

#### **3. Router operation (basic operation)**

#### 3.1. Start the Router device

#### 3. 1. 1. Power on the device

Power input port: the device adopts 9 to 36V dc power supply,

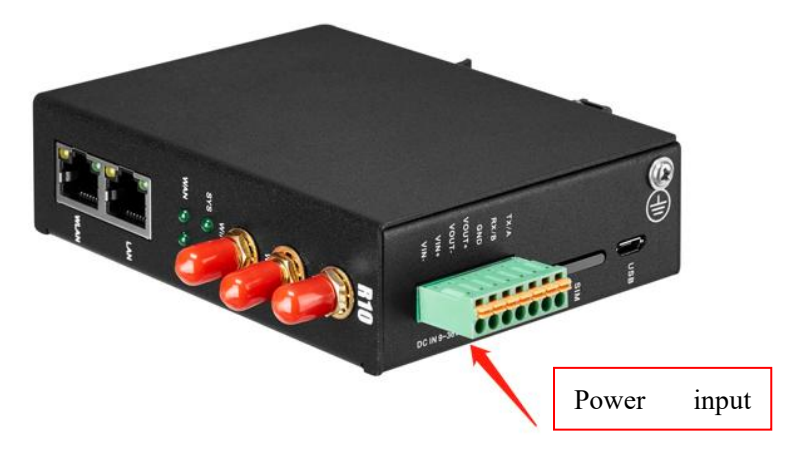

#### 3. 1. 2. System running status

Observe the system running status indicator -SYS: The indicator is off when the device is powered on. Wait 1 to 2 minutes until the SYS indicator blinks slowly. If the light is not on, the device is faulty, please contact the agent, or email after the sale: <u>technical@bliiot.com</u>

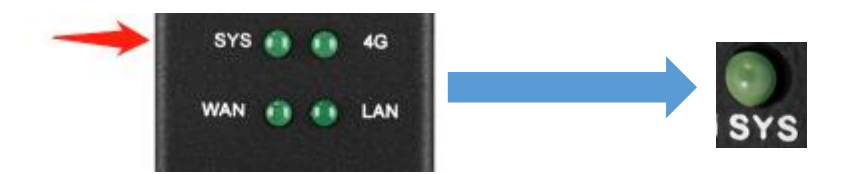

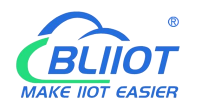

#### 3.2. SIM Card operation instructions

The device support NANO SIM cards. When installing the card, disconnect the power supply of the device, remove the card holder with the card taking pin, install the NANO SIM card into the card holder according to the position, insert the card holder back into the card slot, and then power on the device again.

After the device is powered on and running properly, log in to the router configuration interface -- Network -- Cellular network (For login operations, see<u>4.Log in to the Web page and configure</u> 4G cellular dial-up networking by default SIM card For details, see<u>5.3.1Network setting</u> <u>interface</u> and <u>5.3.3.The cellular network</u>

| R10A                     |                                                                                                  |
|--------------------------|--------------------------------------------------------------------------------------------------|
| condition ≁ system ≁ The | internet + VPN + Remote I/O + Events and Alerts + Operations and Control + cloud platform + quit |
| cellular network         | UNSAVED CONFIGURATIONS : 2                                                                       |
| Enable cellular          |                                                                                                  |
| registration status      | registered                                                                                       |
| operator                 | China Unicom                                                                                     |
| signal strength          | 19<br>Signal value normal range 14-31                                                            |
| Firmware version         | EC200NCNLAR03A02M08                                                                              |
| IMSI                     | 460015426281730                                                                                  |
| IMEI                     | 865016056486590                                                                                  |
| SIM card ID              | 89860120801848168834                                                                             |
| card number              |                                                                                                  |
| Card APN                 |                                                                                                  |
| card username            |                                                                                                  |
| card password            |                                                                                                  |
| GPS enabled              |                                                                                                  |
| automatic network switch | 0                                                                                                |
| save and apply save      | reset                                                                                            |

#### 3. 3. Serial port operation

The device has a communication port 485/232. The default port is 485. It can be used for communication between Modbus master and Modbus slave, transparent transmission, and Modbus RTU to TCP.

Note: Only one function can be selected for a serial port at a time. If you cannot select the serial port on the configuration page, it indicates that the serial port has been configured on another configuration page.

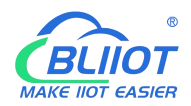

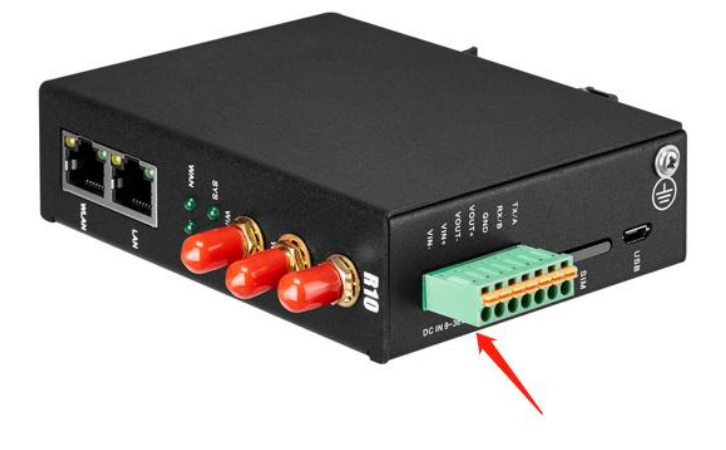

#### 3. 3. 1. Modbus Master

Modbus master function: The local PC functions as the Modbus master, and the serial port connects to the Modbus slave device <u>5.5.5.Modbus master</u> After configuring slave machine parameters, the local computer will collect slave machine data through Modbus protocol and store slave machine data in the local mapping register. You can query slave machine data directly on the configuration page, Also available in <u>5.8.Cloud Platform</u> Configure the Modbus or MQTT protocol to upload data from the slave computer to the server and convert the Modbus protocol to MQTT protocol<sub>o</sub>

If the slave port is set to RS485/RS232 or Ethernet, the device will continuously poll the slave device based on Modbus RTU (RS485 and RS232 are slave ports) or Modbus TCP (Ethernet is slave ports). To read the value of a register from a machine device into the device mapping area for storage. In this way, the register data in the machine will be mapped to the device. Reading and writing the mapped register of the device will be directly transmitted to the slave device through RS485 serial port, RS232 serial port or Ethernet. There is a one-to-one correspondence between the slave register address and the mapped register address in the device, which is the mapped register list.

Users can connect various slave computers through RS485 serial port, RS232 serial port, or Ethernet port to add I/O ports and read and write intelligent instruments and devices. For example, connect the remote I/O module of Mxxx series of our company to expand the number of INPUT ports of DIN, DO, AI, AO and PT100, or connect the power parameter monitoring module to read the current, voltage and power of three-phase power, or connect it to the UPS power supply for parameter monitoring, etc. Or a combination of the above intelligent devices, etc., can meet the functional requirements of most applications.

#### 3. 3. 2. Modbus slave

Modbus slave function: The local PC serves as the Modbus slave, and the serial port is connected to the Modbus master device <u>5.5. Remote I/O and Serial Port setting</u>. After serial port and server parameters are set, the master device can collect data from the local device using Modbus RTU

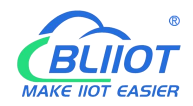

(RS485/RS232 interface) or Modbus TCP (Ethernet interface).

#### **3. 3. 3. Transparent transmission**

Transparent transmission: The local machine acts as a data transfer station between the server and slave device, through the configuration page <u>5.5. Remote I/O and Serial Port setting</u>. After serial port parameters and server parameters are configured, the local PC transparently transmits data from the PC to the server and sends data from the server to the slave PC. Data content is not processed but only forwarded, realizing transparent data transmission.

#### **3. 3. 4. Modbus RTU to TCP protocol convert**

Transfer from Modbus RTU to TCP: The local host communicates with the slave host using Modbus RTU, and the local host communicates with the server using Modbus TCP, through the configuration page <u>5.5</u>. Remote I/O and Serial Port setting. After setting serial port parameters and server parameters, the local computer automatically converts the Modbus TCP commands sent by the server into Modbus RTU commands and sends them to the slave computer, and then converts the Modbus RTU commands returned by the slave computer into Modbus TCP commands and replies to the server. Realize the communication between Modbus RTU slave and Modbus TCP server.

#### 4. Prepare Configuration router by WEB

The router supports web page configuration. There are two ways to connect the router. One is to connect the computer to any LAN port of the router through cable connection. The other is to connect to a router via WIFI. The PC can automatically obtain an IP address through DHCP or set a static IP address on the same network segment as the router. After the connection is set up, enter the default login address 192.168.3.1 in the browser of the PC to access the Web login page of the router. The default login user name is admin and there is no password.

#### 4.1. Wired connection router

On the PC, you can configure its IP address in two ways. Enable automatic IP address acquisition on the local connection of the PC. Configure a static IP address on the local connection of the PC on the same subnet as the router.

The following uses Windows 7 as an example. The configuration of Windows is similar.

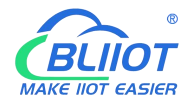

1. Click Start > Control panel & GT; Network and Sharing Center, double-click Local Connection in the window that opens"

|                                  | × + + = = = = = = × - 1                                                         |                                                               |
|----------------------------------|---------------------------------------------------------------------------------|---------------------------------------------------------------|
| Control Panel >                  | Network and Internet   Network and Sharing Center                               | r 🗸 44 Search Control Panel 🔎                                 |
| File Edit View Tools Help        |                                                                                 |                                                               |
| Control Panel Home               | View your basic network information a                                           | and set up connections                                        |
| Change adapter settings          | A                                                                               | See full map                                                  |
| Change advanced sharing settings | PC-20190610RMNY Netw<br>(This computer)                                         | rork Internet                                                 |
|                                  | View your active networks                                                       | Connect or disconnect                                         |
|                                  | Public network                                                                  | Access type: Internet<br>Connections: Connection              |
|                                  | Change your networking settings                                                 |                                                               |
|                                  | Set up a new connection or network<br>Set up a wireless, broadband, dial-up, ad | I hoc, or VPN connection; or set up a router or access point. |
|                                  | Connect to a network                                                            |                                                               |
|                                  | Connect or reconnect to a wireless, wired                                       | d, dial-up, or VPN network connection.                        |
|                                  | Choose homegroup and sharing options                                            | 5                                                             |
|                                  | Access files and printers located on othe                                       | r network computers, or change sharing settings.              |
| See also                         | Troubleshoot problems                                                           |                                                               |
| HomeGroup                        | Diagnose and repair network problems, o                                         | or get troubleshooting information.                           |
| Internet Options                 |                                                                                 |                                                               |
| Windows Firewall                 |                                                                                 |                                                               |

2. In the Local Area Connection Status window, click Properties

| IPv4 Connec  | tivity:            | Internet           |
|--------------|--------------------|--------------------|
| IPv6 Connec  | tivity:            | No Internet access |
| Media State: |                    | Enabled            |
| Duration:    |                    | 07:35:18           |
| Speed:       |                    | 100.0 Mbps         |
| Details      |                    |                    |
| Details      | Sent —             | Received           |
| ctivity      | Sent — 102,166,751 | Received           |

3. Select Internet Protocol Version 4 (TCP/IPv4) and click Properties"

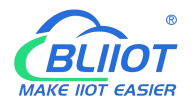

|                                    |                                       | Configure          |
|------------------------------------|---------------------------------------|--------------------|
| his connection uses                | the following items:                  | Configure          |
| Client for Mic                     | rosoft Networks                       |                    |
| Shrew Soft L                       | ightweight Filter                     |                    |
| <ul> <li>File and Print</li> </ul> | scheduler<br>er Sharing for Microsoft | Networks           |
| <ul> <li>Internet Proto</li> </ul> | col Version 6 (TCP/IP                 | v6)                |
| 🗹 📥 Internet Proto                 | ocol Version 4 (TCP/IP                | v4)                |
| Link-Layer To                      | opology Discovery Map                 | pper I/O Driver    |
| ✓ ▲ Link-Layer 10                  | opology Discovery Res                 | ponder             |
| Install                            | Uninstall                             | Properties         |
| Description                        |                                       |                    |
| Transmission Contro                | ol Protocol/Internet Pro              | tocol. The default |
| wide area network                  |                                       |                    |

4. You can configure the IP address of the PC in either of the following ways:

To automatically obtain an IP address from the DHCP server, click Automatically Obtain an IP address" ;

| General Alternate Configuration |                                                                                               |                            |                 |                      |                     |
|---------------------------------|-----------------------------------------------------------------------------------------------|----------------------------|-----------------|----------------------|---------------------|
| You car<br>this cap<br>for the  | get IP settings assigned auton<br>ability. Otherwise, you need to<br>appropriate IP settings. | natically if<br>ask your r | your n<br>netwo | etwork s<br>rk admin | supports<br>strator |
| O Oł                            | tain an IP address automatical                                                                | ly                         |                 |                      |                     |
| O Us                            | e the following IP address:                                                                   |                            |                 |                      |                     |
| IP ac                           | ldress:                                                                                       |                            |                 | +                    |                     |
| Subr                            | et mask:                                                                                      |                            |                 |                      |                     |
| Default gateway:                |                                                                                               |                            |                 |                      |                     |
| () Oł                           | tain DNS server address auton                                                                 | natically                  |                 |                      |                     |
| O Us                            | e the following DNS server add                                                                | resses:                    |                 |                      |                     |
| Prefe                           | erred DNS server:                                                                             |                            |                 |                      |                     |
| Alter                           | nate DNS server:                                                                              |                            | ,               | ,                    |                     |
| V                               | alidate settings upon exit                                                                    |                            |                 | Adva                 | anced               |

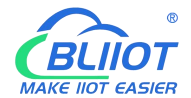

Manually configure a static IP address for the PC on the same subnet as the IP address of the router. Click and configure Use the following IP address"

| eneral                         |                                                                                          |                              |                 |                |                    |                       |
|--------------------------------|------------------------------------------------------------------------------------------|------------------------------|-----------------|----------------|--------------------|-----------------------|
| You car<br>this cap<br>for the | n get IP settings assigned a<br>bability. Otherwise, you ner<br>appropriate IP settings. | automaticall<br>ed to ask yo | y if y<br>iur n | our n<br>etwor | etwork<br>'k admir | supports<br>histrator |
| 0                              | btain an IP address automa                                                               | atically                     |                 |                |                    |                       |
| O Us                           | se the followin <mark>g</mark> IP address                                                |                              |                 |                |                    |                       |
| IP ad                          | ddress:                                                                                  |                              | •               |                |                    |                       |
| Subr                           | net mask:                                                                                |                              |                 |                |                    |                       |
| Default gateway:               |                                                                                          |                              |                 |                |                    |                       |
| () O                           | btain DNS server address a                                                               | utomatically                 | ,               |                |                    |                       |
| O Us                           | se the following DNS server                                                              | addresses                    | -               |                |                    |                       |
| Prefe                          | erred DNS server:                                                                        |                              |                 |                | +                  |                       |
| Alter                          | mate DNS server:                                                                         |                              |                 | ,              | 2                  |                       |
| V                              | alidate settings upon exit                                                               |                              |                 |                | Adv                | anced                 |

5. Click OK to complete the configuration

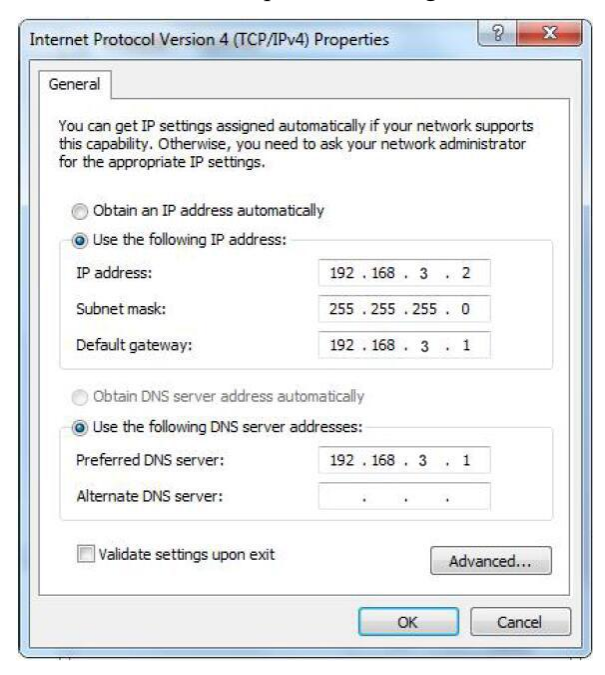

#### 4.2. WiFi Connection router

Search for wireless networks: The default WiFi network name is King-XXxxxx(XXXXXX is a 6-digit random number and letter combination) without password

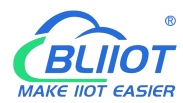

| Dial-up and VPN                  | ^       | * |
|----------------------------------|---------|---|
| Broadband Connection             |         | 1 |
| Wireless Network Connection      | ^       |   |
| KINGPIGEON                       | liter   |   |
| niuren                           | lite    |   |
| ChinaNet-DFxQ                    | liter   |   |
| mazentop                         | lite.   |   |
| King-xxxxx                       | lte.    |   |
| Connect automatically            | Connect |   |
| DIRECT-11-HP DeskJet 3630 series | Ite.    |   |
| TP-E                             | 100     | + |

1. Establish a connection: no encryption is required by default. Click "Connect".

| Currently connected to:          | +1        | ^    |
|----------------------------------|-----------|------|
| King-xxxxx<br>Internet access    |           | -    |
| Dial-up and VPN                  | ~         | -    |
| Broadband connection             |           | - 22 |
| Wireless internet connection     | ~         |      |
| King-xxxxx                       | Connected |      |
| niuren                           | lite.     |      |
| KINGPIGEON                       | line.     |      |
| ChinaNet-DFxQ                    | Itee      |      |
| mazentop                         | lite.     |      |
| DIRECT-11-HP DeskJet 3630 series |           | +    |

#### 4. 3. Factory default Settings

Before logging in to the Web configuration page, it is necessary to understand the following default Settings...

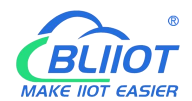

| Project          | Describe                                                 |
|------------------|----------------------------------------------------------|
| Login IP Address | 192.168.3.1                                              |
| User name        | admin                                                    |
| Password         | There is no password                                     |
| DHCP server      | The default open                                         |
|                  | SSID: KING-XXXXXX (XXXXXX is a 6-digit random number and |
| WIFI             | letter combination)                                      |
|                  | KEY: No encryption (open network)                        |

#### 4.4. Login configuration page on WEB browser

- After connecting the router with wired or wireless operation, open the browser, such as IE, Edge, Google, etc., on the PC;
- 2) Enter the IP address of the router in the address bar of your browser <u>192.168.3.1</u> The login page is displayed.

← → →

On the login page, enter the user name admin (default), leave the password blank (default), and click Login.

- 3) After you log in to the router, the status summary page is displayed
- 4) Notice After configuring the parameters, click Save and Apply" to take effect

| R10                                                                                                    |
|----------------------------------------------------------------------------------------------------|
| Authorization required Please enter your username (default is admin) and password (default is no password). username password |
| Log in<br>Powered by KingPigeon Technology Co., Ltd. (v1.20.8) / 2021-07-22                                                   |
|                                                                                                    |
|                                                                                                    |

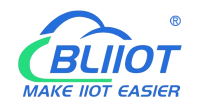

#### 5. Configure router

#### 5.1. Status

| R10A                                                                                                    |                                                                                                    |
|----------------------------------------------------------------------------------------------------|----------------------------------------------------------------------------------------------------|
| condition - system - The internet - VPN -                                                                                                    | Remote I/O + Events and Alerts + Operations and Control + cloud platform + quit                                                                                                    |
|                                                                                                    | UNSAVED CONFIGURATIONS : 2 AUTO REFRESH ON                                                                                                    |
| system                                                                                                    |                                                                                                    |
| CPU name                                                                                                    | R10A                                                                                                    |
| Host model                                                                                                    | R10A-4G Industrial Router                                                                                                    |
| Firmware version                                                                                                    | KingPigeon Technology Co., Ltd. v1.30.2                                                                                                    |
| kernel version                                                                                                    | 4.14.162                                                                                                    |
| local time                                                                                                    | 2022-03-03 17:57:57                                                                                                    |
| operation hours                                                                                                    | 0h 29m 25s                                                                                                    |
| load average                                                                                                    | 0.06, 0.06, 0.09                                                                                                    |
| RAM                                                                                                    |                                                                                                    |
| Available numbers                                                                                                    | 61.88MB / 121.33MB (50%)                                                                                                    |
| number of idle                                                                                                    | 70.69MB / 121.33MB (58%)                                                                                                    |
| buffered                                                                                                    | 6.78MB / 121.33MB (5%)                                                                                                    |
| cached                                                                                                    | 19.10MB / 121.33MB (15%)                                                                                                    |
| <b>_</b>                                                                                                    |                                                                                                    |
| i ne internet                                                                                                    |                                                                                                    |
| IPv4 upstream                                                                                                    | IPv4 upstream                                                                                                    |
| Protocci: UMTS/GPRS/EV-DO<br>Address: 10 139:110:21032<br>Gateway: 10:64.64.64<br>DNS 1: 120:80:80<br>DNS 2: 2215:88:88<br>Connected: 0h 27m 4s | Protocol: DHCP Client<br>Address: 192.168.1.220/24<br>Gateway: 192.168.1.1<br>DNS 1: 202.96.128.166<br>DNS 2: 114.114.114.114<br>Expiration Time: In 32m.26s<br>Connected: 0h.27m.34s |
|                                                                                                    | THE Devices College VII AND Table 2"                                                                                                    |

Status provides the overview, firewall, routing table, system logs, kernel logs, and real-time information to view the running status of the router.

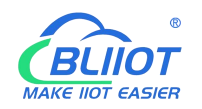

## 5.2. System

#### 5. 2. 1. System Properties

| F | R10A                                                                                                    |
|---|----------------------------------------------------------------------------------------------------|
|   | condition • system • The internet • VPN • Remote I/O • Events and Alerts • Operations and Control • cloud platform • quit |
|   | UNSAVED CONFIGURATIONS 2 AUTO REFRESH ON                                                                                  |
| 5 | System properties                                                                                                    |
|   | basic settings log time synchronization Language and Interface                                                            |
|   | local time 2022/3/3 7745.59.02 Sync browser time Synchronize with NTP server                                              |
|   | CPU name R10A                                                                                                    |
|   | Time zone 亚洲小上海                                                                                                    |
|   | save and apply - save reset                                                                                               |
|   | Powered by KingPigeon Technology Co., Ltd. (v1.30.2) / 2022-02-21                                                         |
|   |                                                                                                    |
|   |                                                                                                    |
|   |                                                                                                    |
|   |                                                                                                    |
|   |                                                                                                    |
|   |                                                                                                    |
|   |                                                                                                    |

|             |             | System property                                                        |
|-------------|-------------|------------------------------------------------------------------------|
| Project     |             | Instructions                                                           |
|             | Local       | You can set the time of the router to synchronize the time of the      |
|             | time        | browser or the NTP server                                              |
| Basic       | Host        | Same as an dust time, and if action is invalid                         |
| setup       | name        | Same as product type, modification is invalid                          |
|             | Time        | Salast a region and restart the restar for the Sattings to take offert |
|             | zone        | Select a region and restart the router for the Settings to take effect |
| T           |             | Log property, you can set the external system log server to save       |
| Log         |             | logs externally                                                        |
| Time syncl  | hronization | Configure the NTP server to synchronize time                           |
| T           |             | Language optional automatic (according to the browser language         |
| Language    | and         | change, only Chinese and English), Chinese, English; The theme         |
| merfaces    |             | cannot be modified                                                     |
| Product typ | pe          | That is, the product model, factory curing, modification is invalid    |

Configure basic device information, such as the host name and time zone.

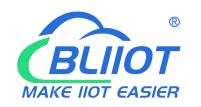

#### 5. 2. 2. System Management Rights

| R10A                           |                                 |                           |                          |                  |                  |
|--------------------------------|---------------------------------|---------------------------|--------------------------|------------------|------------------|
| condition - system - The       | e internet - VPN - Remote I/O - | Events and Alerts +       | Operations and Control + | cloud platform + | quit             |
|                                |                                 |                           |                          | UNSAVED CO       | NFIGURATIONS : 2 |
| host password                  |                                 |                           |                          |                  |                  |
| Change the administrator passw | ord to access the device        |                           |                          |                  |                  |
| password                       |                                 | *                         |                          |                  |                  |
| confirm password               |                                 | *                         |                          |                  |                  |
|                                |                                 |                           |                          |                  | save             |
|                                | Powered by KingPigeo            | n Technology Co., Ltd. (v | 1.30.2) / 2022-02-21     |                  |                  |
|                                |                                 |                           |                          |                  |                  |
|                                |                                 |                           |                          |                  |                  |
|                                |                                 |                           |                          |                  |                  |
|                                |                                 |                           |                          |                  |                  |
|                                |                                 |                           |                          |                  |                  |
|                                |                                 |                           |                          |                  |                  |

| System Management |                                                                |  |  |  |
|-------------------|----------------------------------------------------------------|--|--|--|
| Project           | Instructions                                                   |  |  |  |
| Password          | Change the administrator password for accessing the device     |  |  |  |
| SSH access        | Provides SSH access and SCP services                           |  |  |  |
|                   | The public key allows password-less SSH login with greater     |  |  |  |
| SSU kov           | security than using a common password. To upload the new key   |  |  |  |
| ЗЭП Кеу           | to the device, paste the OpenSSH compatible public key line or |  |  |  |
|                   | drag the.pub file into the input field.                        |  |  |  |

#### 5. 2. 3. Software Package

This function provides software installation, removal, and upgrade.

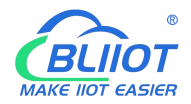

## Industrial cellular Router R10 R10A

| filter:<br>Enter to filter      | Clear Package r | and install the package:<br>ame or URL confi | action:<br>update list     | Upload package | configure opkg |
|---------------------------------|-----------------|----------------------------------------------|----------------------------|----------------|----------------|
| available It has been installed | d renew         | no package                                   |                            | *              |                |
| package name                    | Versio          | n                                            | size (.ipk)                | describe       |                |
| No information available        |                 |                                              |                            |                |                |
|                                 | Powered by      | KingPigeon Technology Co., L                 | .td. (v1.30.2) / 2022-02-2 | I              |                |
|                                 |                 |                                              |                            |                |                |

(Note: This is advanced function for professionals!)

## 5. 2. 4. Backup/Upgrade

| R10A                                                                                                    |   |
|----------------------------------------------------------------------------------------------------|---|
| condition 🔹 system 👻 The internet 👻 VPN 👻 Remote I/O 👻 Events and Alerts 👻 Operations and Control 👻 cloud platform 👻 quit                                          |   |
| UNSAVED CONFIGURATIONS :                                                                                                    | 2 |
| acuon comgure                                                                                                    |   |
| backup                                                                                                    |   |
| Click "Make Backup" to download a tar archive of the current configuration file.                                                                                   |   |
| Download backup generate backup                                                                                                    |   |
| recover                                                                                                    |   |
| Upload a backup archive to restore the configuration. To restore the firmware to its original state, click Perform Reset (only squashfs formatted firmware works). |   |
| restore to factory settings perform a reset                                                                                                    |   |
| restore configuration Upload backup                                                                                                    |   |
| Oustom files (certificates, scripts) remain on the system. If you don't need to keep it, please perform a factory reset first.                                     |   |
| Save mtdblock content                                                                                                    |   |
| Click Save mtdblock to download the specified mtdblock file. (Note: This feature is for professionals!)                                                            |   |
| select mtdblock u-boot                                                                                                    |   |
| download mtdblock save mtdblock                                                                                                    |   |
| flash new firmware                                                                                                    |   |
| Upload a sysupgrade compatible image from here to update running firmware.                                                                                         |   |
| firmware file Flash the firmware                                                                                                    |   |

| Backup/Upgrade |                                                               |  |  |  |
|----------------|---------------------------------------------------------------|--|--|--|
| Project        | Instructions                                                  |  |  |  |
| Dealain        | Click Build Backup to download the tar archive of the current |  |  |  |
| Васкир         | configuration file.                                           |  |  |  |

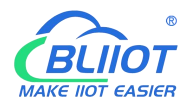

#### Industrial cellular Router R10 R10A

|                                     | Upload the backup archive to restore the configuration.               |  |  |  |  |  |
|-------------------------------------|-----------------------------------------------------------------------|--|--|--|--|--|
| Restore                             | restore the firmware to its initial state, click Perform Reset (valid |  |  |  |  |  |
| only for squashFS format firmware). |                                                                       |  |  |  |  |  |
| Save the MTdblock                   | Click Save MtdbLock to download the specified MTdblock file.          |  |  |  |  |  |
| content                             | (Note: This feature is for professionals!)                            |  |  |  |  |  |
| Deniale er ann finnennana           | Upload a SysupGrade compatible image from here to update the          |  |  |  |  |  |
| Brush new firmware                  | running firmware                                                      |  |  |  |  |  |

#### 5.2.5. **Reboot**

Click Perform Reboot to restart the system on your device.

| R10A     |         |             |                     |             |                 |                         |                          |                  |                  |
|----------|---------|-------------|---------------------|-------------|-----------------|-------------------------|--------------------------|------------------|------------------|
| conditio |         | system +    | The internet +      | VPN +       | Remote I/O +    | Events and Alerts +     | Operations and Control + | cloud platform 👻 | quit             |
|          |         |             |                     |             |                 |                         |                          | UNSAVED CO       | NFIGURATIONS : 2 |
| Warnin   | g: Some | e unsaved c | configurations will | be lost aft | er reboot!      |                         |                          |                  |                  |
|          |         |             |                     |             |                 |                         |                          |                  |                  |
| perfor   | m a res | tart        |                     |             |                 |                         |                          |                  |                  |
|          |         |             |                     | Doword      | d by KingPigoon | Technology Co., Ltd. (v | 1 30 2) / 2022 02 21     |                  |                  |
|          |         |             |                     | Fowere      | a by Kingrigeon | Technology Co., Ltd. (v | 1.30.2)72022-02-21       |                  |                  |
|          |         |             |                     |             |                 |                         |                          |                  |                  |
|          |         |             |                     |             |                 |                         |                          |                  |                  |
|          |         |             |                     |             |                 |                         |                          |                  |                  |
|          |         |             |                     |             |                 |                         |                          |                  |                  |
|          |         |             |                     |             |                 |                         |                          |                  |                  |
|          |         |             |                     |             |                 |                         |                          |                  |                  |
|          |         |             |                     |             |                 |                         |                          |                  |                  |
|          |         |             |                     |             |                 |                         |                          |                  |                  |
|          |         |             |                     |             |                 |                         |                          |                  |                  |

#### 5.3. Network

#### 5.3.1 Network setting Interface (WAN/LAN switching, 4G, WAN6)

You can restart, close, edit, or delete an existing interface, or add a new interface. By default, interfaces such as LAN, WAN, WAN6, and 4G are configured. You can click Edit to modify detailed configurations.

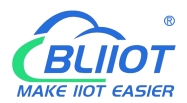

| interface |                                                                                                    | U.     | ISAVED CONFIGU | ATIONS : 2 A | JTO REFRESH |
|-----------|----------------------------------------------------------------------------------------------------|--------|----------------|--------------|-------------|
| LAN       | Protocol: Static Address<br>Runtime: 0h 34m 55s<br>MAC: BE:52:50:C9:D8:2B                                               |        |                |              |             |
| br-lan    | Receive: 3.50 MB (23523 packets)<br>Send: 6.45 MB (25563 packets)<br>IPv4: 192.168.3.2/24<br>IPv6: fd3b:3dbb:e566::1/60 | reboot | closure        | edit         | delete      |
| WAN       | Protocol: DHCP Client<br>Run Time: 0h 33m 49s<br>MAC: EE-52-50:C0:D8:2C                                                 |        |                |              | C           |
| eth0.2    | Receive: 4.21 MB (31541 packets)<br>Send: 3.29 MB (18732 packets)<br>IPv4: 192.168.1.220/24                             | reboot | closure        | edit         | delete      |
| WAN6      | Protocol: DHCPv6 Client<br>MAC: BE:52:50:C9:D8:2C                                                                       | reboot | closure        | edit         | delete      |
| eth0.2    | Receive: 4.21 MB (31541 packets)<br>Send: 3.29 MB (18732 packets)                                                       |        |                |              |             |
| 4G        | Protocol: UMTS/GPRS/EV-DO<br>Runtime: 0h 33m 19s                                                                        |        |                |              |             |
| 3g-4G     | Receive: 66 B (5 packets)<br>Send: 180 B (19 packets)<br>IPv4: 10.139.110.210/32                                        | reboot | closure        | edit         | delete      |
|           |                                                                                                    |        |                |              |             |

## 5.3.1.1 LAN port

| R10A              |                     |                                                                                                    |                                                                                         |                                                                                                    |      |
|-------------------|---------------------|----------------------------------------------------------------------------------------------------|-----------------------------------------------------------------------------------------|----------------------------------------------------------------------------------------------------|------|
| condition - svsta | m ≠ The interne     | t= VPN= Re                                                                                                    | emote I/O + Even                                                                        | ts and Alerts - Operations and Control - cloud platform - quit                                                                                               |      |
| Interface » L/    | AN                  |                                                                                                    |                                                                                         |                                                                                                    | n (j |
| ir basic settings | advanced settings   | physical setup                                                                                                    | Firewall settings                                                                       | DHCP server                                                                                                    |      |
|                   | condition           | Device: br-lan<br>Runtime: 0h 34<br>MAC: BE:52:50<br>Receive: 3.34 I<br>Send: 6.15 MB<br>IPv4: 192.168.3<br>IPv6: fd3b:3db | 4m 11s<br>0:C9:D8:2B<br>MB (22861 packets)<br>(24779 packets)<br>3:2/24<br>b:e566::1/60 |                                                                                                    |      |
|                   | protocol            | tatic address                                                                                                    | ~                                                                                       |                                                                                                    |      |
| A                 | uto run at boot 🛛 💆 | 1                                                                                                    |                                                                                         |                                                                                                    |      |
|                   | IPv4 address        | 92.168.3.2                                                                                                    |                                                                                         |                                                                                                    |      |
| IPv-              | 4 subnet mask 2     | 55.255.255.0                                                                                                    | •                                                                                       |                                                                                                    |      |
|                   | IPv4 gateway        |                                                                                                    |                                                                                         |                                                                                                    |      |
| 1                 | Pv4 broadcast       | 92 <mark>.16</mark> 8.3.255                                                                                                |                                                                                         |                                                                                                    |      |
| Use a custo       | m DNS server        |                                                                                                    | +                                                                                       |                                                                                                    |      |
| IPv6 al           | location length     | 0<br>) Allocate the give                                                                                                   | •<br>en length portion of e                                                             | each public IPv6 prefix to this interface                                                                                                    |      |
| IPv6 As           | signment Tips       | )<br>Assign this hexa                                                                                                    | idecimal subID prefit                                                                   | x to this interface.                                                                                                    |      |
|                   | IPv6 suffix         | 1<br>Optional, allower<br>"a:b:c:d::") is obt                                                                              | d values: "eui64", "ra<br>tained from the auth                                          | andom" and other fixed values (eg: "::1" or "::1-2"). When the IPv6 prefix (eg<br>ortzation server, use the suffix (eg "::1") to synthesize the IPv6 address |      |
|                   |                     | ("aːbːcːdːː1") ass                                                                                                    | signed to this interfac                                                                 | ce.                                                                                                    |      |

| LAN         |       |                          |  |  |
|-------------|-------|--------------------------|--|--|
| Project     |       | Instructions             |  |  |
| Desis setur | atata | Equipment: br - LAN      |  |  |
| Basic setup | state | Running time: 8h 57m 16s |  |  |

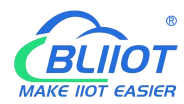

|                      |                                  | MAC: E2:2F:C4:54:93:BA                                                                                                    |
|----------------------|----------------------------------|----------------------------------------------------------------------------------------------------|
|                      |                                  | Reception: 18.81 MB (149126 packets)                                                                                                    |
|                      |                                  | Send: 99.87 MB (132321 packets)                                                                                                    |
|                      |                                  | IPv4:192.168.3.1/24                                                                                                    |
|                      |                                  | IPv6: fdb2:428b:ddbe::1/60                                                                                                    |
|                      | Agreement                        | Static address                                                                                                    |
|                      | Automatic startup                | Check the default                                                                                                    |
|                      | IPv4 address                     | The default IP address is 192.168.3.1.<br>Modifying this setting can change the<br>network segment that DHCP assigns IP to the<br>LAN port. This is also used as the login<br>address of router. If the IP address is<br>modified, select Force application when<br>saving the application. After the modification<br>is complete, please log in with the new IP<br>address. |
|                      | IPv4 subnet mask                 | Default 255.255.255.0                                                                                                    |
|                      | IPv4 gateway                     | This parameter is empty by default. If<br>multiple IPv4 addresses are configured, you<br>need to specify the gateway address                                                                                                    |
|                      | IPv4 radio                       | Default 192.168.3.255                                                                                                    |
|                      | Use a customized DNS server      | Default empty                                                                                                    |
|                      | IPv6 Allocation Length           | Assigns a given length portion of each public<br>IPv6 prefix to this interface, 60 by default                                                                                                    |
|                      | IPv6 Assignment Prompt           | Assign this hexadecimal subID prefix to this interface.                                                                                                    |
|                      | IPv6 suffix                      | Optional. Allowed values: EUi64, Random,<br>and other fixed values (for example ::1<br>or ::1:2). If an IPv6 prefix (such as A :b:<br>C :d::) is obtained from the authorization<br>server, a suffix (such as ::1) is used to<br>synthesize an IPv6 address (A :b: C: D ::1)<br>and assign it to the interface.                                                              |
|                      | Use the built-in IPv6 management | Selected by default                                                                                                    |
| Advanced<br>Settings | Mandatory link                   | Always use application Settings regardless of<br>the link state of the interface (if selected, link<br>state changes will no longer trigger hotPlug<br>event handling). This parameter is selected by<br>default.                                                                                                    |
|                      | The MAC address was reset        | Changing a MAC Address                                                                                                    |
|                      | Reset the MTU                    | Default is 1500                                                                                                    |

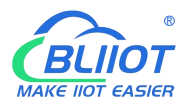

|                     | Use gateway hops   |                  | The default 0                                     |
|---------------------|--------------------|------------------|---------------------------------------------------|
|                     | Duidaa             | interfaces       | Create a bridge for the specified interface.      |
|                     | Dridge             | mernaces         | This parameter is selected by default.            |
|                     | Opent              | he STD           | Enable spanning tree protocol on this bridge,     |
| physical<br>setting | opent              |                  | not selected by default.                          |
|                     | Enable             | e IGMP sniffing  | Enable IGMP snooping on this bridge, not          |
|                     | Endor              | ionin shiring    | selected by default.                              |
|                     |                    |                  | VLAN: eth0.1 (LAN) for switches and               |
|                     |                    |                  | Master king-xxxxx (LAN) for wireless              |
|                     | Interfa            | ce               | networks. You do not need to change the           |
|                     |                    |                  | Settings of physical interfaces that use LAN      |
|                     |                    |                  |                                                   |
|                     |                    |                  | Assign a firewall area to the interface, select   |
| Firewall            | Create             | /assign firewall | unspectified to remove the interface from the     |
| Settings            | areas              |                  | associated area, or fin in the create field to    |
|                     |                    |                  | interface with it                                 |
|                     |                    |                  | The DHCP service is not provided on this          |
|                     | Basi<br>c<br>setup | Ignore this      | interface. This parameter is not selected by      |
|                     |                    | interface        | default.                                          |
|                     |                    |                  | The starting base address assigned to a           |
|                     |                    | start            | network address. The default of 100.              |
|                     |                    | The customer     | Maximum number of addresses allocated.            |
|                     |                    | number           | The default of 150.                               |
|                     |                    | Lesse            | The minimum expiration time of the rented         |
|                     |                    | Lease            | address is 2 minutes (2m). The default 12 h.      |
|                     |                    |                  | Provides DHCP services for all clients. If        |
|                     |                    | Dynamic DHCP     | disabled, only customers with static leases       |
|                     |                    |                  | will be served. This parameter is selected by     |
| DHCP                | Adv                |                  | default.                                          |
| server              | ance               |                  | Force DHCP on this network even if another        |
|                     | d                  | Mandatory        | server is detected. This parameter is not         |
|                     | Setti              | ID-1             | selected by default.                              |
|                     | ngs                | IPv4 subnet mask | Reset the subnet mask sent to the client.         |
|                     |                    | DUCP ontions     | set the DHCP additional options, such as          |
|                     |                    | DHCP options     | different DNS server to the client                |
|                     |                    | Routing          | different Divis server to the chent.              |
|                     |                    | Advertisement    | Default Server mode                               |
|                     |                    | service          |                                                   |
|                     | IPv6               | DHCPv6 service   | Default Server mode                               |
|                     | is set             | HDP agent        | Disabled by default                               |
|                     |                    | DHCPv6 mode      | The default is stateless + stateful               |
|                     |                    | Always advertise | It advertises itself as the default route even if |
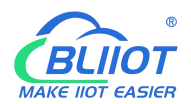

| the default re | oute   | no public network prefix is available. This    |
|----------------|--------|------------------------------------------------|
|                |        | parameter is deselected by default.            |
| DNS serve      | r for  | This parameter is not required based on actual |
| notification   |        | Settings                                       |
| The adve       | rtised | This non-motor is not required based on estual |
| DNS d          | omain  | Settings                                       |
| name           |        | Settings                                       |

# 5.3.1.2 WAN port

| R10A                            |                                                                                                    |                                                       |        |
|---------------------------------|----------------------------------------------------------------------------------------------------|-------------------------------------------------------|--------|
| condition = system = TI         | ne internet + VPN + Remote I/O + Events a                                                                                                    | nd Alerts - Operations and Control - cloud platform - | quit   |
| Interfaces » WAN                |                                                                                                    |                                                       | ON     |
| ir basic settings advance       | d settings physical setup Firewall settings                                                                                                    |                                                       |        |
| cond                            | Ition Provided and the second second |                                                       |        |
| pro                             | tocol DHCP client 🗸                                                                                                    |                                                       |        |
| Auto run at                     | boot 🔽                                                                                                    |                                                       | -      |
| Hostname sent v<br>requesting D | HCP R10A                                                                                                    |                                                       |        |
|                                 |                                                                                                    | Cancel                                                | save   |
| eth0.2                          | Send: 3.36 MB (18967 packets)                                                                                                    |                                                       |        |
| 4G<br>3g-4G                     | Protocol: UMTS/GPRS/EV-DO<br>Runtime: 0h 33m 40s<br>Receive: 66 B (5 packets)<br>Send: 180 B (19 packets)<br>IPv4: 10.139.110.210/32                                                                                                    | reboot closure edit                                   | delete |
| Add new interface               |                                                                                                    |                                                       |        |
|                                 |                                                                                                    | save and apply 💌 se                                   |        |

|             | Ţ                                   | WAN                                      |
|-------------|-------------------------------------|------------------------------------------|
| Project     |                                     | Instructions                             |
|             |                                     | Equipment: eth0.2                        |
|             |                                     | Running time: 9h 37m 16s                 |
|             | State                               | MAC: E2:2F:C4:54:93:BB                   |
|             | State                               | Reception: 113.65 MB (290226 packets)    |
|             |                                     | Send: 19.02 MB (137282 packets)          |
| Destaurtes  |                                     | IPv4:192.168.1.173/24                    |
| Basic setup |                                     | DHCP client by default. If the network   |
|             | Agreement                           | connected to the WAN requires an account |
|             |                                     | and password to log in, select PPPoE     |
|             | Automatic startup                   | Selected by default                      |
|             | Host name sent when requesting DHCP | The default value is product model       |

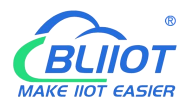

|                      | Use the built-in IPv6 management                 | Selected by default                                                                                                    |
|----------------------|--------------------------------------------------|----------------------------------------------------------------------------------------------------|
|                      | Mandatory link                                   | Always use application Settings regardless of<br>the link state of the interface (if checked, link<br>state changes will no longer trigger hotPlug<br>event handling). This parameter is NOT<br>selected by default.    |
|                      | Use broadcast tags                               | Some ISPs require DOCSIS 3 for coaxial network. This option is not selected by default.                                                                                                    |
| Advanced             | Using the Default<br>Gateway                     | If the default route is left blank, it is selected by default.                                                                                                    |
| Settings             | The DNS server is automatically obtained         | If left blank, the advertised DNS server<br>address is ignored. This parameter is selected<br>by default.                                                                                                    |
|                      | Use gateway hops                                 | The default 0                                                                                                    |
|                      | ID of the client sent when                       | This parameter is not required based on actual                                                                                                    |
|                      | requesting DHCP                                  | Settings                                                                                                    |
|                      | Vendor Class option sent<br>when requesting DHCP | This parameter is not required based on actual Settings                                                                                                    |
|                      | The MAC address was reset                        | Changing a MAC Address                                                                                                    |
|                      | Reset the MTU                                    | default is 1500                                                                                                    |
| Physical             | Bridge interfaces                                | Create a bridge for the specified interface.<br>This parameter is not selected by default.                                                                                                    |
| setting              | Interface                                        | Switch VLAN: eth0.2 (wan, WAN6). You do not need to change the value of this parameter                                                                                                    |
| Firewall<br>Settings | Create/assign firewall<br>areas                  | Assign a firewall area to the interface, select<br>unspecified to remove the interface from the<br>associated area, or fill in the Create field to<br>create a new area and associate the current<br>interface with it. |

#### 5.3.1.3 WAN/LAN switching

When you do not need to use the WAN interface function, you can convert the WAN into the LAN function to use, save and apply.

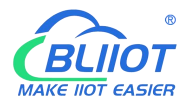

| R40B state - system - service - The internet - VPN - application - RTU I/O - logic operation - cloud platfor | m − quit        |
|----------------------------------------------------------------------------------------------------|-----------------|
| Interface LAN/WAN switch Global network options                                                              | AUTO REFRESH ON |
|                                                                                                    |                 |
| Switch MAN part to I AN part                                                                                 |                 |
|                                                                                                    |                 |
| Save and apply                                                                                               | save            |
|                                                                                                    |                 |
| Powered by KingPigeon Technology Co., Ltd. (v1.20.10) / 2021-09-09                                           |                 |
|                                                                                                    |                 |
|                                                                                                    |                 |
|                                                                                                    |                 |
|                                                                                                    |                 |
|                                                                                                    |                 |
|                                                                                                    |                 |
|                                                                                                    |                 |
|                                                                                                    |                 |
|                                                                                                    |                 |
|                                                                                                    |                 |

## 5.3.1.4 WAN6 Port

| condition - system - The inter                 | net - VPN - Remote I/O - Events and Ale                                                                                                    | erts • Operations and Control • | cloud platform + quit |
|------------------------------------------------|----------------------------------------------------------------------------------------------------|---------------------------------|-----------------------|
| Interfaces » WAN6                              |                                                                                                    |                                 | ON 1                  |
| ir basic settings advanced settin              | gs physical setup Firewall settings                                                                                                    |                                 |                       |
| condition                                      | <ul> <li>Device: eth0.2</li> <li>MAC: BE:52:50:C9:D8:2C</li> <li>Receive: 4.28 MB (32070 packets)</li> <li>Send: 3.42 MB (19115 packets)</li> </ul> |                                 |                       |
| protocol                                       | DHCPv6 client                                                                                                    |                                 |                       |
| Auto run at boot                               |                                                                                                    |                                 |                       |
| request IPv6 address                           | try 🗸                                                                                                    |                                 |                       |
| Request an IPv6 prefix of the specified length | automatic *                                                                                                    |                                 |                       |
|                                                |                                                                                                    |                                 | Cancel save           |
|                                                | ienu, 5.42 mb (10110 packets)                                                                                                    |                                 |                       |
| 4G<br>30-40                                    | Irotocol: UMTS/GPRS/EV-DO<br>Runtime: 0h 33m 55s<br>Geceive: 66 B (5 packets)<br>iend: 180 B (19 packets)<br>Pv4: 10 139 110 210/32                 | reboot closure                  | edit delete           |
|                                                |                                                                                                    |                                 |                       |
|                                                |                                                                                                    | save and                        | d apply - save reset  |

|             | V     | VAN6                                  |
|-------------|-------|---------------------------------------|
| Project     |       | Instructions                          |
|             |       | Equipment: eth0.2                     |
| Basic setup | state | MAC: E2:2F:C4:54:93:BB                |
|             |       | Reception: 115.31 MB (299495 packets) |

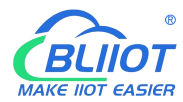

|              |                                                 | Send: 19.41 MB (140798 packets)                                                                                                    |
|--------------|-------------------------------------------------|----------------------------------------------------------------------------------------------------|
|              | Agreement                                       | DHCPv6 client by default                                                                                                    |
|              | Automatic startup                               | Selected by default                                                                                                    |
|              | Requesting an IPv6<br>Address                   | Try by default                                                                                                    |
|              | Requests an IPv6 prefix of the specified length | Default automatic                                                                                                    |
|              | Use the built-in IPv6 management                | Selected by default                                                                                                    |
|              | Mandatory link                                  | Always use application Settings regardless of<br>the link state of the interface (if checked, link<br>state changes will no longer trigger hotPlug<br>event handling). This parameter is not<br>selected by default. |
|              | Using the Default                               | If this parameter is left blank, the default                                                                                                    |
| Advanced     | Gateway                                         | route is not configured                                                                                                    |
| Settings     | User-defined assigned                           | This parameter is not required based on actual                                                                                                    |
|              |                                                 | Settings                                                                                                    |
|              | The DNS server is automatically obtained        | address is ignored. This parameter is selected<br>by default                                                                                                    |
|              | ID of the client sent when requesting DHCP      | This parameter is not required based on actual Settings                                                                                                    |
|              | The MAC address was reset                       | Changing a MAC Address                                                                                                    |
|              | Reset the MTU                                   | The default is 1500                                                                                                    |
|              | Bridge interfaces                               | Create a bridge for the specified interface.                                                                                                    |
| The physical |                                                 | This parameter is deselected by default.                                                                                                    |
| setting      | Interface                                       | Switch VLAN: eth0.2 (wan, WAN6). You do                                                                                                    |
|              |                                                 | not need to change the value of this parameter                                                                                                    |
|              |                                                 | Assign a firewall area to the interface, select                                                                                                    |
| Firewall     | Create/assign firewall                          | unspecified to remove the interface from the                                                                                                    |
| Settings     | areas                                           | associated area, or fill in the Create field to                                                                                                    |
| 6            |                                                 | create a new area and associate the current                                                                                                    |
|              |                                                 | interface with it.                                                                                                    |

## 5.3.1.5 4G Port

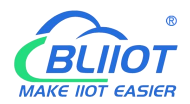

|                   | ~                |                                                                                                    |   |  |  |
|-------------------|------------------|----------------------------------------------------------------------------------------------------|---|--|--|
| ir basic settings | advanced setting | s Firewall settings                                                                                                    |   |  |  |
|                   | condition        | Device: 3g-4G<br>Runtime: 0h 34m 15s<br>Receive: 66 B (5 packets)<br>Send: 180 B (19 packets)<br>IPv4: 10.139.110.210/32 |   |  |  |
|                   | protocol         | UMTS/GPRS/EV-DO                                                                                                    | ~ |  |  |
| A                 | uto run at boot  | 2                                                                                                    |   |  |  |
| 10                | modem device     | /dev/ttyUSB2                                                                                                    | • |  |  |
|                   | Service type     | UMTS/GPRS                                                                                                    | • |  |  |
|                   | APN              | cmnet                                                                                                    |   |  |  |
|                   | PIN              |                                                                                                    |   |  |  |
| PAP/CH            | HAP username     |                                                                                                    |   |  |  |
| PAP/CI            | HAP password     |                                                                                                    | * |  |  |
|                   | dial number      | *99***1#                                                                                                    |   |  |  |

**4**G

| Project      |                                  | Instructions                                        |
|--------------|----------------------------------|-----------------------------------------------------|
|              |                                  | Equipment: 3 g to 4 g                               |
|              |                                  | Running time: 0h 11m 52s                            |
|              | State                            | Reception: 1.06 KB (18 packets)                     |
|              |                                  | Send: 8.50 KB (36 packets)                          |
|              |                                  | IPv4:10.94.92.16/32                                 |
|              | Agreement                        | UMTS/GPRS/EV-DO                                     |
| Destauration | Automatic startup                | Selected by default                                 |
| Basic setup  | Modem equipment                  | The default/dev/ttyUSB4                             |
|              | Service type                     | The default UMTS/GPRS                               |
|              | APN                              | SIM card Access point                               |
|              | PIN                              | SIM card PIN code                                   |
|              | PAP/CHAP user name               | User name used for PPP authentication               |
|              | PAP/CHAP password                | Password used for PPP authentication                |
|              | Dial the number                  | SIM card Dial-up                                    |
|              | Use the built-in IPv6 management | Selected by default                                 |
|              |                                  | Always use application Settings regardless of       |
|              | Man datama link                  | the link state of the interface (if checked, link   |
| Advanced     |                                  | state changes will no longer trigger hotPlug        |
| Settings     |                                  | event handling). Not selected by default $_{\circ}$ |
|              | Obtaining an IPv6                | The default automatic                               |
|              | Address                          |                                                     |
|              | Modem initialization             | Maximum wait time (seconds) for the modem           |
|              | timed out                        | to be ready. Default is 10.                         |

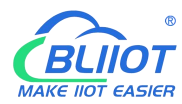

|          | Using the Default      | If the default route is left blank, it is selected |
|----------|------------------------|----------------------------------------------------|
|          | Gateway                | by default.                                        |
|          | Use seteway hors       | If the default route is empty, the route is        |
|          | Use gateway hops       | selected by default.                               |
|          | The DNS center is      | If left blank, the advertised DNS server           |
|          | automatically obtained | address is ignored. This parameter is selected     |
|          |                        | by default.                                        |
|          |                        | If a specified number of LCPS respond to a         |
|          | LCP response fault     | fault, assume that the link is disconnected. 0     |
|          | threshold              | indicates that the fault is ignored. The default   |
|          |                        | value is 0                                         |
|          |                        | LCP response is sent periodically (in              |
|          | LCP response interval  | seconds), valid only when combined with the        |
|          |                        | fault threshold. The default is 5                  |
|          |                        | Closes the inactive link after a given time        |
|          | Activity timeout       | (seconds). 0 remains the connection. Default:      |
|          |                        | 0                                                  |
|          |                        | Assign a firewall area to the interface, select    |
| Firewall | Create/assign firewall | unspecified to remove the interface from the       |
| Settings | areas                  | associated area, or fill in the Create field to    |
| Settings | uroub                  | create a new area and associate the current        |
|          |                        | interface with it.                                 |

# 5.3.2 WIFI (AP mode or WLAN Client)

| MAC address         host         Signal/Noise         Receive Rate/Transmit Rate           No information available         No         No         < |       |
|----------------------------------------------------------------------------------------------------|-------|
| No information available                                                                                                    |       |
|                                                                                                    |       |
| save and apply + save                                                                                                    | reset |
| Powered by KingPigeon Technology Co., Ltd. (v1.30.2) / 2022-02-21                                                                                                    |       |
|                                                                                                    |       |

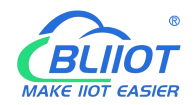

It can be used as both a WLAN hotspot (WiFi AP mode) and a WLAN client (WiFi client mode). WiFi Settings display the current wireless status. You can click Edit to enter detailed configuration, or restart, scan, add, disable, remove and other operations. Connected Site Displays connected wireless sites that you can disconnect.

### 5.3.2.1 WLAN Hotspot (WiFi AP mode)

| R10A                                                                                                    |
|----------------------------------------------------------------------------------------------------|
| condition - evision - The internet - VPN - Remote #0 - Events and Alarts - Operations and Control - could platform - out                                                                                                    |
| Device Configuration                                                                                                    |
| basic settings                                                                                                    |
| Condition Mode: Master   SSID: King-R10TEST<br>0% BSSID: C8:EE:A6:99.88.1<br>Encryption: None<br>Channels: 11 (2:462 CHz)<br>Transmit Power: 20 dBm<br>Signal: 0 dBm Noise: 0 dBm<br>Transmit Rate: 0.0 Mbit/s   Country: 00                                                                                                    |
| wireless network enabled disabled                                                                                                    |
| model channel bandwidth<br>working frequency N ✓ 11 (2452 Mhz) ✓ 40MHz ✓                                                                                                    |
| maximum transmission power driver default v Current power : 20 dBm                                                                                                    |
| Specifies the maximum transmit power. Depending on regulatory requirements and usage, the onver may limit<br>the actual transmit power below this value.                                                                                                    |
| Interface configuration                                                                                                    |
| basic settings wireless security MAC filtering advanced settings                                                                                                    |
| model access point AP                                                                                                    |
| ESSID King-R10TEST                                                                                                    |
| The internet Ian: 🕎 🙊 🗘 🗘 🗸 🗸 🕜 The internet Ian: Image Ian: Image Ian |
| Hide ESSID                                                                                                    |
| WMM mode 🗾                                                                                                    |

The default SSID is KING-XXXXXX (XXXXXX is a 6-digit random number and letter combination). The encryption mode does not exist. Other clients (such as mobile phones and computers) can directly search for wireless networks and connect to this hotspot.

Quick configuration: Select the wireless configuration in Master mode in WiFi Settings, click "Edit" to enter the configuration page, find "Interface Configuration" -- "Basic Settings" -- "ESSID" to modify the WiFi hotspot name, find "Interface Configuration" -- "Wireless Security" --"Encryption" to modify the encryption mode and set the WiFi password.

Note: If you use WiFi to access router configurations, select Force Apply to modify WLAN hotspot configurations. In this case, click Save and Apply and select Force Apply.

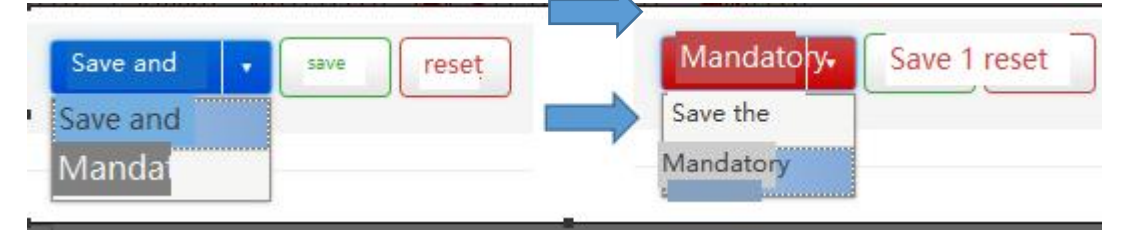

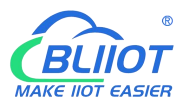

| Wireless AP hotspot device configuration |                          |                                                |  |  |
|------------------------------------------|--------------------------|------------------------------------------------|--|--|
| Project                                  |                          | Instructions                                   |  |  |
|                                          |                          | <b>4</b><br>97%                                |  |  |
|                                          |                          | Pattern: Master   SSID: King - ff4a8a          |  |  |
|                                          |                          | BSSID: EE:0C:45:81:26:51                       |  |  |
|                                          | State                    | Encryption: None                               |  |  |
|                                          |                          | Channel: 6 (2.437 GHz)                         |  |  |
|                                          |                          | Transmission power: 20 dBm                     |  |  |
|                                          |                          | Noise signals: - 42 dBm   : 0 dBm              |  |  |
|                                          |                          | Transfer rate: 58.5 Mbit/s   countries: 00     |  |  |
| Basic setup                              | Wireless network enabled | Enabled by default                             |  |  |
|                                          |                          | If the current frequency has too many devices  |  |  |
|                                          | Working frequency        | in use, please change the frequency to reduce  |  |  |
|                                          |                          | interference and optimize the signal           |  |  |
|                                          |                          | Specifies the maximum transmitted power.       |  |  |
|                                          | Maximum transmission     | Depending on regulatory requirements and       |  |  |
|                                          |                          | usage, the driver may limit the actual         |  |  |
|                                          | power                    | transmitted power below this value. The        |  |  |
|                                          |                          | signal                                         |  |  |
|                                          | Country code             | Driven by default                              |  |  |
|                                          | Allows traditional       | Check the default                              |  |  |
|                                          | 802.11b rates            |                                                |  |  |
|                                          |                          | Distance of the farthest network user (in      |  |  |
|                                          | Distance optimization    | meters). Default automatic, according to the   |  |  |
|                                          |                          | distance to automatically adjust the           |  |  |
|                                          |                          | transmission power                             |  |  |
|                                          |                          | When the data length exceeds the threshold,    |  |  |
|                                          | Fragmentation threshold  | fragments are automatically sent. The default  |  |  |
|                                          |                          | value is generally used                        |  |  |
| Advanced                                 |                          | Request send/Permit send protocol. When the    |  |  |
| Settings                                 |                          | data length exceeds the threshold, enable this |  |  |
|                                          | The RTS/CTS threshold    | protocol to avoid signal conflicts caused by   |  |  |
|                                          |                          | multiple terminals sending data to the AP.     |  |  |
|                                          |                          | The default value is generally used            |  |  |
|                                          |                          | The 40MHz channel is always used even          |  |  |
|                                          |                          | when the auxiliary channels overlap. Using     |  |  |
|                                          | Mandatory 40MHz mode     | this option does not comply with IEEE          |  |  |
|                                          |                          | 802.11N-2009! This parameter is not selected   |  |  |
|                                          |                          | by default.                                    |  |  |
|                                          |                          | Indicates the interval at which a wireless     |  |  |
|                                          | Beacon interval          | route broadcasts its SSID periodically. The    |  |  |
|                                          |                          | default value is generally used                |  |  |

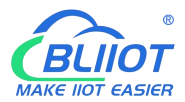

| Configure AP hotspot interfaces on wireless networks |                           |                                                |  |  |
|------------------------------------------------------|---------------------------|------------------------------------------------|--|--|
| Project                                              |                           | Instructions                                   |  |  |
|                                                      | Model                     | Access point AP                                |  |  |
|                                                      | ESCID                     | Default king-xxxxx (XXXXXX is a 6-digit        |  |  |
|                                                      |                           | random number and letter combination)          |  |  |
|                                                      |                           | Default LAN, select the network assigned to    |  |  |
| Basic setun                                          | network                   | this wireless interface, or fill in the Create |  |  |
| Dusie setup                                          |                           | field to create a new network.                 |  |  |
|                                                      | Hide the ESSID            | Not selected by default                        |  |  |
|                                                      |                           | WiFi multimedia: Provides different priorities |  |  |
|                                                      | WMM mode                  | for different services to ensure service       |  |  |
|                                                      |                           | quality. This parameter is selected by default |  |  |
| Wireless                                             | Encryption                | Default no encryption (open network)           |  |  |
| security                                             |                           |                                                |  |  |
| MAC                                                  | MAC Address Filtering     | Disabled by default                            |  |  |
| filtering                                            |                           |                                                |  |  |
|                                                      | Quarantine client         | Disable communication between clients. This    |  |  |
|                                                      |                           | parameter is not selected by default           |  |  |
|                                                      | The name of the interface | Reset the default interface name               |  |  |
|                                                      | Short Preamble            | Different rates require different preambles.   |  |  |
|                                                      |                           | This parameter is selected by default          |  |  |
|                                                      | DTIMinterval              | As a terminal node, periodically wakes up      |  |  |
| A 1 1                                                | T: :                      | and sends traffic indication message intervals |  |  |
| Advanced                                             | Time interval for         | Ine temporary secret key (GIK) uses the        |  |  |
| Settings                                             | Disable inective polling  | Not colocted by default                        |  |  |
|                                                      | Disable mactive poining   | The default 200 seconds                        |  |  |
|                                                      | Maximum listoning         | The default 500 seconds                        |  |  |
|                                                      | interval allowed          | Default maximum of 65535                       |  |  |
|                                                      |                           | Disconnect a windless terminal in law ACK      |  |  |
|                                                      | Disconnect on low Ack     | mode when AP mode is enabled This              |  |  |
|                                                      | reply                     | narameter is selected by default               |  |  |
|                                                      |                           | parameter is selected by default               |  |  |

# 5.3.2.2 WLAN Client (WiFi Client Mode)

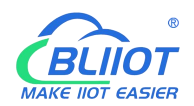

| conditions and tender. Will + Iterated Will + Iterated IO + Excels and Alexis - Considers and Control + Ideal distance - out |                                  |         |        |                   |                                 |                  |
|----------------------------------------------------------------------------------------------------|----------------------------------|---------|--------|-------------------|---------------------------------|------------------|
| Signal                                                                                                    | SSID                             | channel | model  | BSSID             | encryption                      |                  |
| 60%                                                                                                    | jinge                            | 1       | Master | 24:69:68:82:3C:96 | mixed WPA/WPA2 PSK (CCMP)       | Join the network |
| 41%                                                                                                    | King-dc4c08                      | 11      | Master | C0:1C:30:00:0A:CE | None                            | Join the network |
| 35%                                                                                                    | OrayBox-8778                     | 1       | Master | A0:C5:F2:BB:87:78 | WPA2 PSK (CCMP)                 | Join the network |
| <b>al</b> 34%                                                                                                    | ChinaNet-vwRV                    | 3       | Master | F0:92:B4:29:6F:B1 | mixed WPA/WPA2 PSK (TKIP, CCMP) | Join the network |
| 34%                                                                                                    |                                  | 4       | Master | 3A:54:9B:3C:16:72 | mixed WPA/WPA2 PSK (CCMP)       | Join the network |
| 28%                                                                                                    | DIRECT-58-HP DeskJet 3630 series | 6       | Master | 40:B0:34:63:EB:59 | WPA2 PSK (CCMP)                 | Join the network |
| wenty four%                                                                                                    | KingPigeon                       | 11      | Master | 20:DC:E6:FF:D2:23 | mixed WPA/WPA2 PSK (CCMP)       | Join the network |
| wenty one%                                                                                                    | xingchen                         | 1       | Master | 30:FC:68:A7:84:46 | mixed WPA/WPA2 PSK (CCMP)       | Join the network |
| 20%                                                                                                    | King-b42dd6                      | 11      | Master | EC:0C:45:81:17:68 | None                            | Join the network |
|                                                                                                    |                                  |         |        |                   |                                 | Cancel           |
|                                                                                                    |                                  |         |        |                   |                                 |                  |
|                                                                                                    |                                  |         |        |                   |                                 |                  |
|                                                                                                    |                                  |         |        |                   |                                 |                  |

Please first click "Scan" to search for wireless network, and select "Join Network" to enter the quick configuration page. If you need a password, enter the WiFi password in "WPA Key", then click "Submit" to enter the detailed configuration page, and finally click "Save".

| Wireless network client device configuration |                          |                                                |  |
|----------------------------------------------|--------------------------|------------------------------------------------|--|
| Project                                      |                          | Instructions                                   |  |
|                                              |                          | <b>1</b> 00%                                   |  |
|                                              |                          | Pattern: Client   SSID: jingekeji              |  |
|                                              |                          | BSSID: EC:0C:45:81:26:51                       |  |
|                                              | State                    | Encryption: WPA2 PSK (CCMP)                    |  |
|                                              |                          | Channel: 6 (2.437 GHz)                         |  |
|                                              |                          | Transmission power: 20 dBm                     |  |
|                                              |                          | Noise signals: - 38 dBm   : 0 dBm              |  |
| Basic setup                                  |                          | Transfer rate: 1.0 Mbit/s   countries: 00      |  |
|                                              | Wireless network enabled | Enabled by default                             |  |
|                                              |                          | If the current frequency has too many devices  |  |
|                                              | Working frequency        | in use, please change the frequency to reduce  |  |
|                                              |                          | interference and optimize the signal           |  |
|                                              |                          | Specifies the maximum transmitted power.       |  |
|                                              | Maximum transmission     | Depending on regulatory requirements and       |  |
|                                              | power                    | usage, the driver may limit the actual         |  |
|                                              |                          | transmitted power below this value.            |  |
|                                              | Country code             | Driven by default                              |  |
|                                              | Allows traditional       | Selected by default                            |  |
|                                              | 802.11b rates            |                                                |  |
|                                              |                          | Distance of the farthest network user (in      |  |
| Advanced<br>Settings                         | Distance ontimization    | meters). By default, the transmission power is |  |
|                                              | Distance optimization    | automatically adjusted according to the        |  |
|                                              |                          | distance                                       |  |
|                                              |                          | When the data length exceeds the threshold,    |  |
|                                              | Fragmentation threshold  | fragments are automatically sent. The default  |  |
|                                              |                          | value is generally used                        |  |

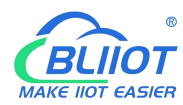

| RTS/CTS The thresho |                             | Request send/Permit send protocol. When the    |
|---------------------|-----------------------------|------------------------------------------------|
|                     | RTS/CTS The threshold value | data length exceeds the threshold, enable this |
|                     |                             | protocol to avoid signal conflicts caused by   |
|                     |                             | multiple terminals sending data to the AP.     |
|                     |                             | The default value is generally used            |
| Manda               |                             | The 40MHz channel is always used even          |
|                     | Mandatory 40MHz mode        | when the auxiliary channels overlap. Using     |
|                     |                             | this option does not comply with IEEE          |
|                     |                             | 802.11N-2009! This parameter is deselected     |
|                     |                             | by default.                                    |
|                     |                             | Indicates the interval at which a wireless     |
|                     | Beacon interval             | route broadcasts its SSID periodically. The    |
|                     |                             | default value is generally used                |

|             | Wireless network clie              | nt interface configuration                                                                                                    |
|-------------|------------------------------------|----------------------------------------------------------------------------------------------------|
| Project     |                                    | Instructions                                                                                                    |
|             | Mode                               | The Client Client                                                                                                    |
|             | ESSID                              | Name of the wireless network to be added                                                                                                    |
|             | BSSID                              | NO                                                                                                    |
| Basic setup | Network                            | Wwan, select the network assigned to this<br>wireless interface, or fill in the Create field to<br>create a new network. Generally do not<br>modify. |
|             | Encryption                         | WPA2-PSK(Strong security)                                                                                                    |
|             | Algorithm                          | Automatic                                                                                                    |
|             | Password                           | Join the wireless network password                                                                                                    |
|             | 802.11w Managing                   | Requires a full version of Wpad/HostAPd and                                                                                                    |
|             | Frame Protection                   | WiFi driver support, disabled by default                                                                                                    |
|             | The name of the interface          | Reset the default interface name                                                                                                    |
|             | Short Preamble                     | Different rates require different Preambl codes. This parameter is selected by default                                                               |
| Wireless    | DTIMinterval                       | As a terminal node, periodically wakes up<br>and sends traffic indication message intervals                                                          |
| security    | Time interval for                  | The temporary secret key (GTK) uses the                                                                                                    |
|             | re-encrypting GTK                  | default value                                                                                                    |
|             | Disable inactive polling           | Not selected by default                                                                                                    |
|             | Inactive site restrictions         | The default 300 seconds                                                                                                    |
|             | Maximum listening interval allowed | Default maximum of 65535                                                                                                    |
|             | Disconnect on low Ack<br>reply     | Disconnect a wireless terminal in low ACK<br>mode when AP mode is enabled. This<br>parameter is selected by default                                  |

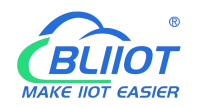

# 5.3.3 Cellular Network

| R10A                     |                                         |                     |                          |                            |   |
|--------------------------|-----------------------------------------|---------------------|--------------------------|----------------------------|---|
| condition - system - The | internet - VPN - Remote I/O -           | Events and Alerts - | Operations and Control - | cloud platform - quit      |   |
| cellular network         |                                         |                     |                          | UNSAVED CONFIGURATIONS : 2 | Ì |
| Enable cellular          |                                         |                     |                          |                            |   |
| registration status      | registered                              |                     |                          |                            |   |
| operator                 | China Unicom                            |                     |                          |                            |   |
| signal strength          | 19<br>Ø Signal value normal range 14-31 |                     |                          |                            |   |
| Firmware version         | EC200NCNLAR03A02M08                     |                     |                          |                            |   |
| IMSI                     | 460015426281730                         |                     |                          |                            |   |
| IMEI                     | 865016056486590                         |                     |                          |                            |   |
| SIM card ID              | 89860120801848168834                    |                     |                          |                            |   |
| card number              |                                         |                     |                          |                            |   |
| Card APN                 |                                         |                     |                          |                            |   |
| card username            |                                         |                     |                          |                            |   |
| card password            |                                         |                     |                          |                            |   |
| GPS enabled              |                                         |                     |                          |                            |   |
| automatic network switch |                                         |                     |                          |                            |   |
| save and apply save      | reset                                   |                     |                          |                            |   |

| The cellular network |                                              |  |  |  |
|----------------------|----------------------------------------------|--|--|--|
| Project              | Instructions                                 |  |  |  |
| Registration status  | Displays cellular registration status        |  |  |  |
| Operator             | The operator of the SIM card is displayed    |  |  |  |
| Signal strength      | Signal value normal range 14 to 31           |  |  |  |
| Firmware version     | Displays the module firmware version         |  |  |  |
| IMSI                 | The IMSI code of the SIM card is displayed   |  |  |  |
| IMEI                 | Displays the IMEI of the module              |  |  |  |
|                      | The ICCID number of the SIM card is          |  |  |  |
| SIM card ID          | displayed                                    |  |  |  |
| The card number      | Enter card 1 number                          |  |  |  |
| Card APN             | Enter the SIM card access point              |  |  |  |
| The card user name   | Enter SIM card Internet access account       |  |  |  |
| Card password        | Enter the SIM card Internet access password  |  |  |  |
|                      | Default is disable,                          |  |  |  |
|                      | When the router you bought supports GPS      |  |  |  |
|                      | function, please check this item to enable   |  |  |  |
| Evel1. CDS           | GPS function. GPS data will be uploaded      |  |  |  |
| Enable GPS           | through MQTT protocol; if the router does    |  |  |  |
|                      | not have GPS function, please do not enable  |  |  |  |
|                      | it.                                          |  |  |  |
|                      | (The router does not support GPS function by |  |  |  |

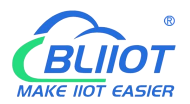

| factory default, if you need GPS function, |
|--------------------------------------------|
| please remark when purchase)               |

# 5.3.4 DHCP/DNS

| R10A                                   |                                                                                                    |
|----------------------------------------|----------------------------------------------------------------------------------------------------|
| condition - system - The               | internet • VPN • Remote I/O • Events and Alerts • Operations and Control • cloud platform • quit                      |
|                                        | UNSAVED CONFIGURATIONS : 2 AUTO REFRESH ON                                                                            |
| Server settings                        |                                                                                                    |
| basic settings HOSTS and part          | rsing files TFTP settings advanced settings static address assignment                                                 |
| Ignore empty domain name<br>resolution | <ul> <li>Do not forward resolve requests without <u>DNS names</u></li> </ul>                                          |
| unique authorization                   | This is the only DHCP server on the local network                                                                     |
| local server                           | /lan/                                                                                                    |
| local domain name                      | Ian Or The local domain name suffix will be added to the DHCP and HOSTS file entries                                  |
| Record query log                       | Write incoming DNS requests to the system log                                                                         |
| DNS forwarding                         | /example.org/10.1.2.3 +<br><u>List of DNS</u> servers to forward requests to                                          |
| rebinding protection                   | <ul> <li>Discard RFC1918 upstream response data</li> </ul>                                                            |
| Allow native                           | <ul> <li>Upstream responses within the loopback range of 127.0.0.0/8 are allowed, for example: RBL service</li> </ul> |
| Domain whitelist                       | ihost.netflix.com + @ List of domain names allowed for RFC1918 responses                                              |

Dnsmasq Provides an integrated DHCP server and DNS forwarder for the NAT firewall .

| Server Settings |                                 |                                                                                                    |  |
|-----------------|---------------------------------|----------------------------------------------------------------------------------------------------|--|
| Project         |                                 | Instructions                                                                                                    |  |
| Basic setup     | Ignore airspace name resolution | Do not forward resolution requests without<br>DNS names. This parameter is selected by<br>default                                 |  |
|                 | The only authorized             | This is the only DHCP server on the local network and is selected by default                                                      |  |
|                 | Local server                    | Local domain name rules. Names that match<br>this domain are never forwarded and are<br>resolved only from the DHCP or HOSTS file |  |
|                 | The local domain name           | The local domain name suffix is added to the DHCP and HOSTS file entries                                                          |  |
|                 | Recording Query Logs            | Write received DNS requests to system logs.<br>This parameter is not selected by default                                          |  |
|                 | DNS forwarding                  | List of DNS servers to which requests are forwarded                                                                               |  |

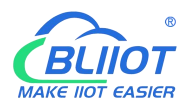

|                       | Dehinding protection       | Discard RFC1918 uplink response data. This    |  |  |  |
|-----------------------|----------------------------|-----------------------------------------------|--|--|--|
|                       | Rebinding protection       | parameter is selected by default              |  |  |  |
|                       |                            | Allows uplink responses in the 127.0.0.0/8    |  |  |  |
|                       | Allow the machine          | loopback range, such as RBL service. This     |  |  |  |
|                       |                            | parameter is selected by default              |  |  |  |
|                       | Domain nome whitelist      | List of domain names allowed to respond to    |  |  |  |
|                       |                            | RFC1918                                       |  |  |  |
|                       |                            | The DNS service is available only on the      |  |  |  |
|                       | Local service only         | subnet to which the NIC belongs. This         |  |  |  |
|                       |                            | parameter is selected by default              |  |  |  |
|                       |                            | Dynamically bound to an interface rather than |  |  |  |
|                       | Non-full address           | a wildcard address (recommended as the        |  |  |  |
|                       |                            | Linux default), selected by default           |  |  |  |
|                       | Listening to the interface | Listen only on these and loopback interfaces. |  |  |  |
|                       | Eliminate interface        | Do not listen on these interfaces.            |  |  |  |
| HOSTS and parse files | Use/etc/ethers             | Configure the DHCP server based on            |  |  |  |
|                       | configuration              | /etc/ethers. This parameter is selected by    |  |  |  |
|                       |                            | default                                       |  |  |  |
|                       | The lease documents        | Leases a file used to hold assigned DHCP      |  |  |  |
|                       |                            | leases. The default value is/TMP /dhcp.leases |  |  |  |
|                       | Ignoring parsing files     | Not selected by default                       |  |  |  |
|                       | Ignore the/etc/hosts       | Not selected by default                       |  |  |  |
|                       | Additional HOSTS files     | The default empty                             |  |  |  |
| TFTP set              | Enabling the TFTP Server   | Not selected by default                       |  |  |  |
|                       |                            | Do not record routine operation logs of these |  |  |  |
|                       | Not logging                | protocols. This parameter is not selected by  |  |  |  |
|                       |                            | default                                       |  |  |  |
|                       | Sequential IP address      | IP addresses are assigned from the lowest     |  |  |  |
|                       | assignment                 | available addresses in sequence. This         |  |  |  |
|                       |                            | parameter is not selected by default          |  |  |  |
|                       | Filtering local Packets    | This parameter is selected by default         |  |  |  |
|                       |                            | Do not forward requests that the public       |  |  |  |
|                       | Filtering useless packets  | domain name server cannot respond to. This    |  |  |  |
| Advanced              |                            | parameter is not selected by default          |  |  |  |
| Settings              |                            | If more than one IP is available, the host    |  |  |  |
|                       | Localized query            | name is localized based on the subnet from    |  |  |  |
|                       |                            | which the request came, selected by default   |  |  |  |
|                       | Extend the host suffix in  | Add the local domain name suffix to the       |  |  |  |
|                       | the HOSTS file             | domain name in the HOSTS file. This           |  |  |  |
|                       |                            | parameter is selected by default              |  |  |  |
|                       | Disable invalid            | Do not cache useless responses, for example,  |  |  |  |
|                       |                            | non-existent domain names. This parameter is  |  |  |  |
|                       | information caching        | 1                                             |  |  |  |
|                       | information caching        | not selected by default                       |  |  |  |

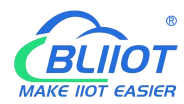

|                |                                      | "server=/domain/1.2.3.4" or "server=1.2.3.4".                  |  |  |
|----------------|--------------------------------------|----------------------------------------------------------------|--|--|
|                |                                      | The former specifies a DNS server for a                        |  |  |
|                |                                      | specific domain, while the latter does not                     |  |  |
|                |                                      | limit the resolution scope of the server.                      |  |  |
|                | Digonous aboat goguanaa              | Query DNS servers in the sequence in Parse                     |  |  |
|                | Rigorous check sequence              | File. This parameter is not selected by default                |  |  |
|                |                                      | Example Query all available upstream DNS                       |  |  |
|                | All servers                          | servers. This parameter is not selected by                     |  |  |
|                |                                      | default                                                        |  |  |
|                | Ignore false airspace                | List of servers that allow bogus airspace name                 |  |  |
|                | name resolution                      | responses                                                      |  |  |
|                | DNS Server Port                      | Inbound DNS query port                                         |  |  |
|                | DNS Query port                       | Specifies the source port for DNS query                        |  |  |
|                | Maximum number of DHCP leases        | Maximum number of DHCP leases                                  |  |  |
|                | Maximum EDNS0 packet<br>size         | Maximum EDNS.0 UDP packet size allowed                         |  |  |
|                | Maximum number of concurrent queries | Maximum number of concurrent DNS queries                       |  |  |
|                | Size of DNS query cache              | Number of DNS entries cached (Max. 10000,0 indicates no cache) |  |  |
|                |                                      | The static lease is used to assign fixed IP                    |  |  |
|                |                                      | addresses and host IDS to DHCP clients.                        |  |  |
|                |                                      | Only the specified host can be connected, and                  |  |  |
|                |                                      | the interface must be non-dynamically                          |  |  |
|                |                                      | configured.                                                    |  |  |
|                |                                      | Use the Add button to add a new lease entry.                   |  |  |
| Statia Address | aggionmant                           | The IPv4 address and host name fields are                      |  |  |
| Static Address | assignment                           | assigned to the hosts identified by the MAC                    |  |  |
|                |                                      | address field. The LEASE period is an                          |  |  |
|                |                                      | optional field. You can set the DHCP lease                     |  |  |
|                |                                      | duration for each host, for example, 12H, 3D,                  |  |  |
|                |                                      | and INFINITE, which indicate 12 hours, 3                       |  |  |
|                |                                      | days, and forever respectively.                                |  |  |

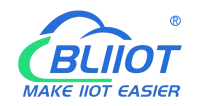

# 5.3.5 Host names

| R10A        |                     |                |        |                 |                         |                          |                            |  |
|-------------|---------------------|----------------|--------|-----------------|-------------------------|--------------------------|----------------------------|--|
| condition - | system <del>-</del> | The internet + | VPN -  | Remote I/O -    | Events and Alerts -     | Operations and Control - | cloud platform - quit      |  |
|             |                     |                |        |                 |                         |                          | UNSAVED CONFIGURATIONS : 2 |  |
| HOSUDOM     |                     |                |        |                 |                         |                          |                            |  |
| CPU name    |                     |                |        |                 | IP address              |                          |                            |  |
|             |                     |                |        |                 | No configuration yet    |                          |                            |  |
| Add to      |                     |                |        |                 |                         |                          |                            |  |
|             |                     |                |        |                 |                         | save a                   | nd apply   save reset      |  |
|             |                     |                | Powere | d by KingPigeon | Technology Co., Ltd. (v | v1.30.2) / 2022-02-21    |                            |  |
|             |                     |                |        |                 |                         |                          |                            |  |
|             |                     |                |        |                 |                         |                          |                            |  |
|             |                     |                |        |                 |                         |                          |                            |  |
|             |                     |                |        |                 |                         |                          |                            |  |
|             |                     |                |        |                 |                         |                          |                            |  |

After a host mapping is added, you can access a specified IP address by accessing the host name.

# 5.3.6 Static Routers

| Static IPv4 | 4 routing          |                              |                               |           |                    |
|-------------|--------------------|------------------------------|-------------------------------|-----------|--------------------|
| interface   | Target             | IPv4 subnet mask             | IPv4 gateway                  | hop count | On-Link routing    |
|             | host IP or network | if the object is a network   |                               |           |                    |
|             |                    |                              |                               | save and  | apply - save reset |
|             |                    | Powered by KingPigeon Techno | logy Co., Ltd. (v1.30.2) / 20 | 122-02-21 |                    |

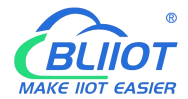

| The routing table  |                    |                                              |  |  |
|--------------------|--------------------|----------------------------------------------|--|--|
| Project            |                    | Instructions                                 |  |  |
|                    | Interface          | Select set interface                         |  |  |
| Basic setup        | The target         | The host IP address or network must be valid |  |  |
|                    | IP Indicates the   | If the object is a network, a valid IP or    |  |  |
|                    | subnet mask        | network is required                          |  |  |
|                    | IP gateways        | A valid IP or network is required            |  |  |
|                    | Jump points        | 0                                            |  |  |
|                    | MTU                | 1500                                         |  |  |
| A draw and Catting | Routing type       | unicast                                      |  |  |
| Advanced Settings  | The routing table  | main(254)                                    |  |  |
|                    | Source address     | automatic                                    |  |  |
|                    | On cc-link routing | Not selected by default                      |  |  |

Routing tables describe the reachable paths of packets  ${\scriptstyle \circ}$ 

## 5.3.7 Diagnosis

| www.baidu.com                                | openwrt.org              | openwrt.org |
|----------------------------------------------|--------------------------|-------------|
| IPv4 V Ping                                  | IPv4 V Traceroute        | Nslookup    |
| PING www.baidu.com (14.215.177.38            | ): 56 data bytes         |             |
| 64 bytes from 14.215.177.38: seq=            | 0 ttl=56 time=7.115 ms   |             |
| 64 bytes from 14.215.177.38: seq=            | 1 ttl=56 time=8.042 ms   |             |
| 64 bytes from 14.215.177.38: seq=            | 2 ttl=56 time=6.813 ms   |             |
| 64 bytes from 14.215.177.38; seq=            | 3 ttl=56 time=7.229 ms   |             |
| 64 bytes from 14.215.177.38: seq=            | 4 ttl=56 time=6.987 ms   |             |
| www.baidu.com ping statistics                |                          |             |
| 5 packets transmitted, 5 packets             | received, 0% packet loss |             |
| <pre>round-trip min/avg/max = 6.813/7.</pre> | 237/8.042 ms             |             |
|                                              |                          |             |
|                                              |                          |             |

The Ping, Traceroute, and Nslookup commands are provided to perform simple network diagnosis.

#### 5.3.8 Firewall

#### 5.3.8.1 Zone settings

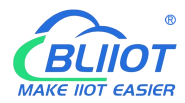

|                                                                           |                                          |                                       |                                 |                         | UNSAVED CONFIGURA |
|---------------------------------------------------------------------------|------------------------------------------|---------------------------------------|---------------------------------|-------------------------|-------------------|
| Firewall - Zo                                                             | one Setting<br>ork traffic by creating z | S<br>ones on network interfac         | es.                             |                         |                   |
| basic settings                                                            |                                          |                                       |                                 |                         |                   |
| Enable SYN-flood                                                          | defense 🗹                                |                                       |                                 |                         |                   |
| Drop invalid                                                              | packets 🗌                                |                                       |                                 |                         |                   |
| Inbo                                                                      | und data accept                          |                                       | •                               |                         |                   |
| Outbo                                                                     | und data accept                          |                                       | •                               |                         |                   |
|                                                                           | Forward accept                           |                                       | ~                               |                         |                   |
|                                                                           | ffloading                                | are-based Routing/NAT                 | offload                         |                         |                   |
| Software traffic o                                                        | Gon                                      |                                       |                                 |                         |                   |
| Software traffic o<br>area<br>Area ⇒ Forward                              | Inbound data                             | Outbound data                         | Forward                         | IP Dynamic Masquerading |                   |
| Software traffic o<br>area<br>Area ⇒ Forward                              | Inbound data                             | Outbound data                         | Forward<br>accept               | IP Dynamic Masquerading | = edit (          |
| Software traffic o<br>area<br>Area ⇒ Forward<br>Ian ⇒ wan<br>wan ⇒ Accept | Inbound data                             | Outbound data<br>accept ~<br>accept ~ | Forward<br>accept ~<br>accept ~ | IP Dynamic Masquerading | edit c            |

Firewalls control network traffic by creating zones on network interfaces  $_{\circ}$ 

|             | Firewall - Area Settings                                            |                                                |  |  |  |
|-------------|---------------------------------------------------------------------|------------------------------------------------|--|--|--|
| Project     |                                                                     | Instructions                                   |  |  |  |
|             | This section defines                                                | generic attributes for "LAN". Inbound data and |  |  |  |
|             | outbound data options Set the default policies for inbound an       |                                                |  |  |  |
|             | outbound traffic in the zone. The forwarding option describes the   |                                                |  |  |  |
|             | traffic forwarding policies between different networks in the zone. |                                                |  |  |  |
|             | The covered networks specify the networks that are subordinate to   |                                                |  |  |  |
|             | this zone.                                                          |                                                |  |  |  |
|             | The name of the                                                     | lan                                            |  |  |  |
|             | Inbound data                                                        | The default accept                             |  |  |  |
|             | The outbound data                                                   | The default accept                             |  |  |  |
| Basic setup | Forwarding                                                          | The default accept                             |  |  |  |
|             |                                                                     | You do not need to set the IP address of the   |  |  |  |
|             |                                                                     | LAN interface. The IP address of the WAN       |  |  |  |
|             | IP dynamic                                                          | interface may change during dynamic            |  |  |  |
|             | camouflage                                                          | allocation. Therefore, you need to configure   |  |  |  |
|             |                                                                     | dynamic camouflage to connect to the           |  |  |  |
|             |                                                                     | Internet                                       |  |  |  |
|             |                                                                     | Automatically adjust MSS (maximum              |  |  |  |
|             | MSS muzzle                                                          | segment size) according to MTU (maximum        |  |  |  |
|             |                                                                     | transmission unit)                             |  |  |  |

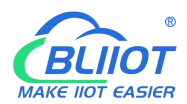

|                     | Covered networks                                                                                                    | lan                                                                                                    |  |  |  |
|---------------------|----------------------------------------------------------------------------------------------------|----------------------------------------------------------------------------------------------------|--|--|--|
|                     | Allows forwarding                                                                                                    |                                                                                                    |  |  |  |
|                     | to the target zone                                                                                                    | wan                                                                                                    |  |  |  |
|                     | Allow forwarding                                                                                                    |                                                                                                    |  |  |  |
|                     | from the source                                                                                                    | Is not specified                                                                                                    |  |  |  |
|                     | region                                                                                                    |                                                                                                    |  |  |  |
|                     | The following option                                                                                                    | ns control the forwarding policy between this                                                                                                    |  |  |  |
|                     | LAN and other zones. The destination area receives the forwarding<br>traffic from the LAN. Traffic matched by the source zone is<br>forwarded from other zones whose destination is THE LAN.                                                                               |                                                                                                    |  |  |  |
|                     | Forwarding rules are unidirectional. For example, forwarding traffic                                                                                                    |                                                                                                    |  |  |  |
|                     | from the LAN to the WAN does not mean that traffic from the                                                                                                    |                                                                                                    |  |  |  |
|                     | WAN to the LAN can be forwarded in reverse.                                                                                                    |                                                                                                    |  |  |  |
| Advanced Settings   | Equipment covered                                                                                                    | This option classifies area traffic for raw, non-UCI-hosted network devices.                                                                                                    |  |  |  |
|                     | Covered subnets                                                                                                    | This option classifies area traffic for source or target subnets rather than networks or devices.                                                                                                    |  |  |  |
|                     | Limit the address                                                                                                    | IPv4 and IPv6                                                                                                    |  |  |  |
|                     | Source subnets to                                                                                                    |                                                                                                    |  |  |  |
|                     | restrict IP dynamic                                                                                                    | Based on actual Settings                                                                                                    |  |  |  |
|                     | masquerade                                                                                                    |                                                                                                    |  |  |  |
|                     | Target subnets to<br>restrict IP dynamic<br>masquerade                                                                                                    | Based on actual Settings                                                                                                    |  |  |  |
|                     | Enable logging for<br>this zone                                                                                                    | Not selected by default                                                                                                    |  |  |  |
| Conntrack set       | Allow "invalid"<br>traffic                                                                                                    | Do not install additional rules to reject<br>forward traffic whose Conntrack status is<br>invalid. This may be a necessary setting for<br>complex asymmetric routes. This parameter is<br>not selected by default. |  |  |  |
|                     | Automatic assistant assignment                                                                                                    | Automatically assign conntrack assistants<br>based on traffic protocols and ports. This<br>parameter is selected by default.                                                                                       |  |  |  |
| Additional iptables | By passing iptables parameters to classification rules for source<br>target traffic, packets can be matched based on criteria other t<br>interfaces or subnets. Care should be taken with these opti-<br>because invalid values can break the firewall rule set and expose |                                                                                                    |  |  |  |
| parameters          | Additional source<br>parameters                                                                                                    | The iptables parameter is added to classify<br>incoming traffic in an area. For example, -p<br>TCPsport 443 matches only inbound<br>HTTPS traffic.                                                                 |  |  |  |

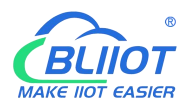

|            |        | The iptables parameter is added to classify |
|------------|--------|---------------------------------------------|
| Additional | target | area outgoing traffic. For example, -p TCP  |
| parameters |        | dport 443 matches only outbound HTTPS       |
|            |        | traffic.                                    |

# 5.3.8.2 Port forwarding

| Firewall - Port Forwarding<br>Port forwarding allows remote computers on the Internet to connect to specific computers or services on the Internal network. |                         |                                                 |                       |       |  |  |
|----------------------------------------------------------------------------------------------------|-------------------------|-------------------------------------------------|-----------------------|-------|--|--|
| oort forwa<br><sup>名称</sup>                                                                                                    | rding<br>matching rules | forward to                                      | enable                |       |  |  |
|                                                                                                    |                         | No configuration yet                            |                       |       |  |  |
| Add to                                                                                                    |                         |                                                 | save and apply - save | reset |  |  |
|                                                                                                    | Powered by F            | KingPigeon Technology Co., Ltd. (v1.30.2) / 202 | 2-02-21               |       |  |  |
|                                                                                                    |                         |                                                 |                       |       |  |  |
|                                                                                                    |                         |                                                 |                       |       |  |  |

Port forwarding allows remote computers on the Internet to connect to specific computers or services on the internal network

|                   | Firewall - Port forwarding |                                             |  |  |
|-------------------|----------------------------|---------------------------------------------|--|--|
| Project           |                            | Instructions                                |  |  |
|                   | The name                   | Forward named                               |  |  |
|                   | Agreement                  | Optional TCP+UDP、TCP、UDP、ICMP               |  |  |
|                   | The source area            | wan                                         |  |  |
|                   |                            | Matches inbound traffic that points to a    |  |  |
|                   | External port              | specified destination port or range of      |  |  |
| Basic setup       |                            | destination ports on this host              |  |  |
|                   | The target area            | lan                                         |  |  |
|                   | Internal ID address        | Redirects matching inbound traffic to the   |  |  |
|                   | Internal IF address        | specified internal host                     |  |  |
|                   | The internel next          | Redirect the matched inbound traffic to the |  |  |
|                   |                            | port of the internal host                   |  |  |
| Advanced Settings | The source MAC             | Only inbound traffic from these Macs is     |  |  |
| Auvanceu Seuings  | address                    | matched.                                    |  |  |

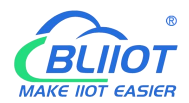

| The source IP         | Only inbound traffic from this IP address or  |  |
|-----------------------|-----------------------------------------------|--|
| address               | IP range is match <sub>o</sub>                |  |
|                       | Matches only inbound traffic originating from |  |
| Source port           | a given source port or range of source ports  |  |
|                       | on the client host                            |  |
| Esternal ID a dilucar | Only inbound traffic from this IP address or  |  |
| External IP address   | IP range is match                             |  |
| Enable NAT loop       |                                               |  |
| back                  | Selected by default                           |  |
| Additional            | Additional arguments passed to iptables.      |  |
| parameters            | Careful when use it                           |  |

#### 5.3.8.3 Traffic rules

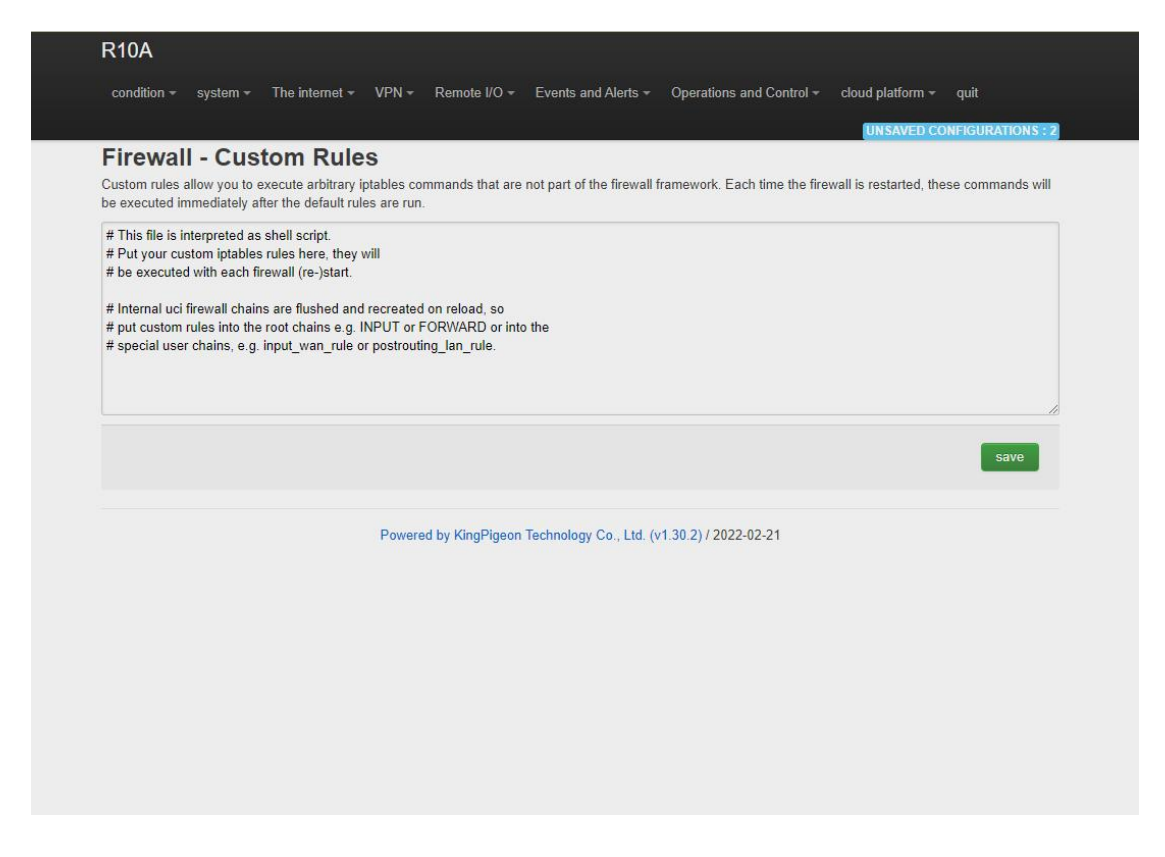

Communication rules define packet transmission policies between different areas. For example, they deny communication between hosts and open ports on the ROUTER WAN.

#### 5.3.8.4 Custom rules

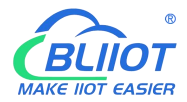

| be executed immediately                                                                | after the default rules are run.                                                                                               | t are not part of the firewall fr | amework. Each ume ure nrewa | ris restaneu, trese commanus wii |
|----------------------------------------------------------------------------------------|----------------------------------------------------------------------------------------------------|-----------------------------------|-----------------------------|----------------------------------|
| # This file is interpreted a<br># Put your custom iptabl<br># be executed with each    | s shell script.<br>s rules here, they will<br>firewall (re-)start.                                                             |                                   |                             |                                  |
| # Internal uci firewall cha<br># put custom rules into tl<br># special user chains, e. | ns are flushed and recreated on reload, s<br>e root chains e.g. INPUT or FORWARD c<br>. input_wan_rule or postrouting_lan_rule | o<br>or into the                  |                             |                                  |
|                                                                                        |                                                                                                    |                                   |                             |                                  |
|                                                                                        |                                                                                                    |                                   |                             | save                             |
|                                                                                        | Powered by KingPi                                                                                                    | geon Technology Co., Ltd. (v      | .30.2) / 2022-02-21         |                                  |
|                                                                                        |                                                                                                    |                                   |                             |                                  |

Custom rules allow you to execute arbitrary iptables commands that are not part of the firewall framework. Each time you restart the firewall, these commands will be executed immediately after the default rules run.

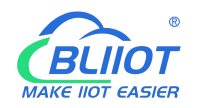

### 5.4. VPN

### 5.4.1 IPSec

| Security /     | Alliance                               |                           |              | UNSAVED CONFIGURA |
|----------------|----------------------------------------|---------------------------|--------------|-------------------|
| name           | Both ends of the tunnel                |                           | condition    | operation hours   |
|                |                                        | No configura              | ation vet    |                   |
|                |                                        |                           |              |                   |
| security s     | strategy                               |                           |              |                   |
| Below is the c | configuration and current status of IP | Sec                       |              |                   |
|                |                                        |                           |              |                   |
| 名称             | peer gateway                           | peer network              | local subnet | enable            |
| 名称             | peer gateway                           | peer network              | local subnet | enable            |
| 名称             | peer gateway                           | peer network No configure | local subnet | enable            |
| 名称             | peer gateway                           | peer network              | local subnet | enable            |
| 名称             | peer gateway                           | peer network              | local subnet | enable            |
| 名称<br>save and | peer gateway Add to d apply save reset | peer network              | local subnet | enable            |
| 名称             | peer gateway Add to d apply save reset | peer network              | local subnet | enable            |

IPSec is an open network layer security framework protocol developed by Internet Engineering Task Force (IETF). It is not a single protocol, but a collection of protocols and services that provide security for IP networks. IPSec includes Authentication Header (AH) and Encapsulating Security Payload (ESP). Internet Key Exchange (IKE) and some algorithms used for network authentication and encryption.

IPSec provides security services for IP packets through encryption and authentication. Security services provided by IPSec

Including:

(1) User data encryption: provide data privacy through user data encryption.

(2) Data integrity verification: ensure that data has not been tampered in the transmission path through data integrity verification.

(3) Data source authentication: Ensure that the data comes from the real sender by authenticating the source that sends the data.

(4) Prevent data replay: prevent malicious users from repeatedly sending captured data packets to attack by rejecting repeated data packets at the receiver.

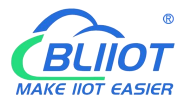

|                      | IPSec               |                                                |  |  |  |  |  |  |
|----------------------|---------------------|------------------------------------------------|--|--|--|--|--|--|
| Project              |                     | Instructions                                   |  |  |  |  |  |  |
|                      | Enable              | Check the enable                               |  |  |  |  |  |  |
|                      |                     | Tunnel mode and transmission mode are          |  |  |  |  |  |  |
|                      |                     | optional. Tunnel mode Indicates host-to-host,  |  |  |  |  |  |  |
|                      | Encapsulation type  | host-to-subnet, or subnet-to-subnet tunnels.   |  |  |  |  |  |  |
|                      |                     | Transport Mode Indicates the host-to-host      |  |  |  |  |  |  |
|                      |                     | transmission mode.                             |  |  |  |  |  |  |
|                      | To and the estamory | Peer gateway with which the IPSec              |  |  |  |  |  |  |
| IPSec                | To end the gateway  | connection is established                      |  |  |  |  |  |  |
| configuration        |                     | In tunnel mode, you need to specify the local  |  |  |  |  |  |  |
|                      | Local subnet IP     | end and peer terminal network range for the    |  |  |  |  |  |  |
|                      | address/mask        | subnet-to-subnet tunnel                        |  |  |  |  |  |  |
|                      | ID/ mask of the     | In tunnel mode, you need to specify the local  |  |  |  |  |  |  |
|                      | terminal natural    | end and peer terminal network range for the    |  |  |  |  |  |  |
|                      |                     | subnet-to-subnet tunnel                        |  |  |  |  |  |  |
|                      | Dra shared key      | Pre-shared keys are used for authentication by |  |  |  |  |  |  |
|                      | TIC-shared Key      | default                                        |  |  |  |  |  |  |
|                      |                     | Phase 1 negotiates encryption parameters,      |  |  |  |  |  |  |
| Stage 1 Setup        |                     | exchanges key information, and authenticates   |  |  |  |  |  |  |
|                      |                     | device identities                              |  |  |  |  |  |  |
| IKE Encryption Alg   | orithm              | Specify the protocol message encryption        |  |  |  |  |  |  |
|                      |                     | algorithm in the IKE negotiation phase         |  |  |  |  |  |  |
| Authentication algor | ithm                | Specify the digital signature authentication   |  |  |  |  |  |  |
|                      |                     | algorithm for encrypted packets                |  |  |  |  |  |  |
| DH group             |                     | Specifies the Diffie Hellman (DH) key group    |  |  |  |  |  |  |
|                      |                     | used for key exchange                          |  |  |  |  |  |  |
| IKE version          |                     | IKEv1or IKEv2                                  |  |  |  |  |  |  |
|                      |                     | Main mode or Savage mode. The main mode        |  |  |  |  |  |  |
|                      |                     | is safer and faster than the aggressive mode.  |  |  |  |  |  |  |
|                      |                     | If the responder (server) cannot know the      |  |  |  |  |  |  |
| Exchange pattern     |                     | address of the initiator (end user) in advance |  |  |  |  |  |  |
|                      |                     | or the address of the initiator always changes |  |  |  |  |  |  |
|                      |                     | and both parties want to use the pre-shared    |  |  |  |  |  |  |
|                      |                     | key authentication method to create an IKE     |  |  |  |  |  |  |
|                      |                     | SA, the aggressive mode can be adopted         |  |  |  |  |  |  |
| Negotiation model    |                     | Responder or originator, the originator is the |  |  |  |  |  |  |
| _                    |                     | end user and the responder is the server       |  |  |  |  |  |  |
| I ID                 |                     | The value can be an IP address, standard       |  |  |  |  |  |  |
| Local ID             |                     | domain name, email address, or distinguished   |  |  |  |  |  |  |
|                      |                     | name. The default value is a local IP address  |  |  |  |  |  |  |
| The allow D          |                     | It can be an IP address, standard domain       |  |  |  |  |  |  |
| I ne client ID       |                     | name, email address, or distinguished name.    |  |  |  |  |  |  |
|                      |                     | The default is the peer IP address             |  |  |  |  |  |  |

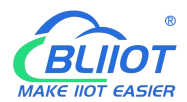

| IKETime to live          | The time to renegotiate the key                 |  |  |  |
|--------------------------|-------------------------------------------------|--|--|--|
| Stage 2 Setur            | Phase 2 establishes an IPSec SA for data        |  |  |  |
| Stage 2 Setup            | transmission                                    |  |  |  |
| ESP anomention algorithm | Specifies the algorithm used for data           |  |  |  |
| ESP encryption algorithm | encryption                                      |  |  |  |
| The back algorithm       | Specifies the digital signature authentication  |  |  |  |
|                          | algorithm for encrypted data                    |  |  |  |
|                          | Perfect Forward Secrecy (PFS) : When a key      |  |  |  |
| PFS group                | is decrypted, the security of other keys is not |  |  |  |
|                          | affected                                        |  |  |  |
| Time to live             | How long should it take from the negotiation    |  |  |  |
| Time to five             | success to the connection instance              |  |  |  |
|                          | Dead Peer detection (DPD) : When no traffic     |  |  |  |
| DDD detection interval   | occurs within a period of time, the local end   |  |  |  |
| DPD detection interval   | sends a DPD message to Detect the status of     |  |  |  |
|                          | the Peer end before sending traffic             |  |  |  |

# 5.4.2 L2TP

| R10A         |                 |                  |               |                                  |                            |                       |
|--------------|-----------------|------------------|---------------|----------------------------------|----------------------------|-----------------------|
| condition    | - system -      | The internet -   | VPN - Rem     | ote I/O - Events and Alerts -    | Operations and Control $-$ | cloud platform - quit |
| 212.00       | nnection        |                  |               |                                  |                            | UNSAVED CONFIGURATION |
| Below is the | configuration a | nd current statu | s of L2TP     |                                  |                            |                       |
| 名称           | username        | 5                | server/client | IPSec encryption                 | condition                  | enable                |
|              |                 |                  |               | No configuration yet             |                            |                       |
|              |                 |                  |               |                                  |                            |                       |
|              |                 | Add to           |               |                                  |                            |                       |
| save a       | nd apply        | save rese        | t             |                                  |                            |                       |
|              |                 |                  |               |                                  |                            |                       |
|              |                 |                  | Powered by Ki | ingPigeon Technology Co., Ltd. ( | v1.30.2) / 2022-02-21      |                       |
|              |                 |                  |               |                                  |                            |                       |
|              |                 |                  |               |                                  |                            |                       |
|              |                 |                  |               |                                  |                            |                       |
|              |                 |                  |               |                                  |                            |                       |

Layer 2 Tunneling Protocol (L2TP) is a Virtual Private Dial-up Network (VPDN) tunnel Protocol. The Virtual Private Dial Network (VPDN) uses the dial-up function and access Network of public networks (such as ISDN and PSTN) to implement the Virtual Private Network (VPDN) to provide access services for enterprises, small ISPs, and mobile office workers.

VPDN uses a dedicated network encryption communication protocol to establish secure virtual private networks for enterprises on public networks. An enterprise's overseas offices and

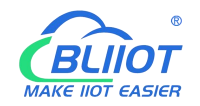

employees on business trips can remotely connect to the enterprise headquarters over the public network through a virtual encrypted tunnel. However, other users on the public network cannot access resources on the enterprise network through the virtual tunnel. The Layer Two Tunneling Protocol (L2TP) is the most widely used VPDN tunnel Protocol.1.

PPP defines an encapsulation technology that can transmit packets of various protocols on layer 2 point-to-point links. In this case, PPP runs between users and Network Access servers (NAS). L2TP supports Tunnel transmission of PACKETS at the PPP link layer, allows layer-2 link endpoints and PPP session points to reside on different devices, and uses packet switching technology to exchange information, thus extending the PPP model. L2TP function is to establish point-to-point PPP session connections on a non-point-to-point network. L2TP combines the advantages of Layer 2 Forwarding (L2F) and Point-to-point Tunneling Protocol (PPTP), becoming the industrial standard of IETF.

| L2TP                |                                                |  |  |  |  |
|---------------------|------------------------------------------------|--|--|--|--|
| Project             | Instructions                                   |  |  |  |  |
| Enable              | Check the enable                               |  |  |  |  |
| User name           | User name used for PPP authentication          |  |  |  |  |
| Password            | Password used for PPP authentication           |  |  |  |  |
| Server/client       | The client and server are optional             |  |  |  |  |
| Server address      | Address of the L2TP Network Server (LNS)       |  |  |  |  |
|                     | Optional: Use the default IPSec policy when    |  |  |  |  |
|                     | selecting IPSec encryption. Manual IPSec       |  |  |  |  |
| IPSec encryption    | configuration is not required. Before using an |  |  |  |  |
|                     | IPSec policy, you need to configure an IPSec   |  |  |  |  |
|                     | policy in advance                              |  |  |  |  |
| Dre should have     | When selecting encryption, you need to set     |  |  |  |  |
| Pre-snared key      | the pre-shared key of IPSec                    |  |  |  |  |
| The converte policy | The IPSce security policy has been             |  |  |  |  |
| The security policy | configured                                     |  |  |  |  |

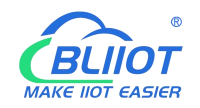

# 5.4.3 OpenVPN

| 名称   | model     | protocol   | remote address      | port            | TUN/TAP device                | connected | enable |
|------|-----------|------------|---------------------|-----------------|-------------------------------|-----------|--------|
|      |           |            |                     | No configurati  | on yet                        |           |        |
|      |           | Add to     | )                   |                 |                               |           |        |
| save | and apply | save reset | ]                   |                 |                               |           |        |
|      |           |            | Powered by KingPige | on Technology C | o., Ltd. (v1.30.2) / 2022-02- | 21        |        |
|      |           |            | Powered by KingPige | on Technology C | o., Ltd. (v1.30.2) / 2022-02- | 21        |        |

OpenVPN is an application-layer VPN implementation based on OpenSSL library. It uses virtual network cards to establish connections and transmit data, and uses SSL to encrypt and authenticate data.

Virtual network card is a driver software implemented by network programming technology. It can be configured like other network cards. If an application to access a remote virtual address (belong to virtual network card with the address of the series, different from the real address), the operating system will be through the routing mechanism packets (top) or data frames (TAP) sent to the virtual network adapter, service program receives the data and process accordingly, through the SOCKET send out from the Internet, The remote server program receives data from the Internet through the SOCKET, processes the data, and sends it to the virtual network card. Then the application software can receive the data, completing a one-way transmission process, and vice versa. OpenVPN provides two types of virtual network interfaces: the universal Tun/Tap driver, through which layer 3 IP tunnels can be established or virtual Layer 2 Ethernet can transmit any type of Layer 2 Ethernet data, which can be compressed by LZO algorithm.

The Secure Socket Layer (SSL) protocol uses the public key system and X.509 digital certificate technology to protect the confidentiality and integrity of information transmission. The SSL protocol includes server authentication, customer authentication (optional), data integrity on SSL links, and data confidentiality on SSL links. SSL is independent of application-layer protocols. High-level application-layer protocols (such as HTTP, FTP, and Telnet) can be transparently established on SSL. SSL completes encryption algorithm, communication key negotiation, and server authentication before communication with application-layer protocols. After this, data transmitted by application-layer protocols is encrypted to ensure communication privacy.

| OpenVPN |              |  |  |  |
|---------|--------------|--|--|--|
| Project | Instructions |  |  |  |

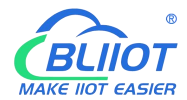

| Enable                                 | Check the enable                                   |  |  |  |  |
|----------------------------------------|----------------------------------------------------|--|--|--|--|
| Configure the client mode              | Select client mode                                 |  |  |  |  |
| VDNI Colored ID - 1 dress / wester     | In TAP mode, the server can transfer data          |  |  |  |  |
| VPN Sublet IP address/mask             | from a host to a subnet                            |  |  |  |  |
| Comun address                          | IP address of the server with which the client     |  |  |  |  |
| Server address                         | establishes a VPN connection                       |  |  |  |  |
|                                        | TCP/UDP port provided by the server for            |  |  |  |  |
| Port                                   | establishing connections. The default value is     |  |  |  |  |
|                                        | 1194                                               |  |  |  |  |
| Use agreement                          | UDP, TCP-server, and TCP-client are used by        |  |  |  |  |
|                                        | default                                            |  |  |  |  |
|                                        | TUN mode Establishes layer 3 tunnels to            |  |  |  |  |
|                                        | implement point-to-point transmission. Lay         |  |  |  |  |
| TUN/TAPequipment                       | 2 tunnels are established in TAP mode to           |  |  |  |  |
|                                        | implement transparent transmission of IP           |  |  |  |  |
|                                        | packets                                            |  |  |  |  |
|                                        | When security certificate authentication is not    |  |  |  |  |
| User name/password                     | applicable, you can use the user name and          |  |  |  |  |
|                                        | password for authentication                        |  |  |  |  |
| Encryption algorithm                   | Select an encryption algorithm for data            |  |  |  |  |
| Authentication and Authorization (Root | Select the root certificate provided by the        |  |  |  |  |
| Certificate)                           | server for file upload                             |  |  |  |  |
| Local certificate                      | If file upload is selected, the client certificate |  |  |  |  |
|                                        | is generated based on the root certificate         |  |  |  |  |
| A local private key                    | Select the key corresponding to the client         |  |  |  |  |
|                                        | certificate for file upload                        |  |  |  |  |
|                                        | This command is used for key exchange and          |  |  |  |  |
| DH key exchange parameters             | can be generated by openssl dhparam-out            |  |  |  |  |
|                                        | dh2048.pem 2048                                    |  |  |  |  |
| Compression algorithm                  | LZO <sub>N</sub> LZ4                               |  |  |  |  |
| Keepalive interval time (seconds)      | Interval at which the server sends probe           |  |  |  |  |
|                                        | packets to the client                              |  |  |  |  |
|                                        | If the server does not receive any response        |  |  |  |  |
| Keepalive timeout time (s)             | trom the probe packet at this time, the            |  |  |  |  |
|                                        | connection is restarted                            |  |  |  |  |

**Note:** When uploading the certificate file, you need to find the directory where the file is saved after you click to select the file, and then select the file after the upload is complete.

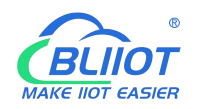

# 5.5. Remote I/O and Serial Port setting

# 5.5.1 Serial Port settings

| R10A        |                     |                 |                  |                         |                         |                          |                  |                  |
|-------------|---------------------|-----------------|------------------|-------------------------|-------------------------|--------------------------|------------------|------------------|
| condition - | system <del>-</del> | The internet +  | VPN <del>~</del> | Remote I/O <del>-</del> | Events and Alerts -     | Operations and Control - | cloud platform + | quit             |
|             |                     |                 |                  |                         |                         |                          | UNSAVED CO       | NFIGURATIONS : 2 |
| Senai por   | r settings          |                 |                  |                         |                         |                          |                  |                  |
|             | equipm              | ent serial port |                  |                         |                         |                          |                  |                  |
|             | baud r              | ate 9600        |                  | *                       |                         |                          |                  |                  |
|             | data t              | oits 8          |                  | ~                       |                         |                          |                  |                  |
|             | Check D             | igit without    |                  | ~                       |                         |                          |                  |                  |
|             | stop                | bit 1           |                  | ~                       |                         |                          |                  |                  |
| save and    | apply               | save            |                  |                         |                         |                          |                  |                  |
|             |                     |                 | Power            | ed by KingPigeon        | Technology Co., Ltd. (v | 1.30.2) / 2022-02-21     |                  |                  |
|             |                     |                 |                  |                         |                         |                          |                  |                  |
|             |                     |                 |                  |                         |                         |                          |                  |                  |
|             |                     |                 |                  |                         |                         |                          |                  |                  |

| Serial port Settings |             |                                            |  |  |  |  |
|----------------------|-------------|--------------------------------------------|--|--|--|--|
| Project              |             | Instructions                               |  |  |  |  |
| ID of the local Mode | na daviaa   | Modbus device ID Ranges from 1 to 247. The |  |  |  |  |
| ID of the local Mode | ous device  | default value is 1                         |  |  |  |  |
|                      | Paud rata   | Optional 1200, 2400, 4800, 9600, 14400,    |  |  |  |  |
|                      | Daud Tale   | 19200, 38400, 57600, 115200, 230400        |  |  |  |  |
| RS485 set            | Data bits   | Optional 5, 6, 7, 8                        |  |  |  |  |
|                      | Check digit | Optional None, parity check, even check    |  |  |  |  |
|                      | Stop bit    | Optional 1, 2                              |  |  |  |  |

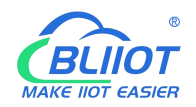

# 5.5.2 Transparent Transmission data

| R10A                          |                          |                                            |                         |
|-------------------------------|--------------------------|--------------------------------------------|-------------------------|
| condition - system - The inte | met - VPN - Remote I/O - | Events and Alerts - Operations and Control | - cloud platform - quit |
| Serial port transparent tra   | ansmission               |                                            | 5 : 2                   |
| S equipment                   |                          | ~                                          |                         |
| network protocol type         | TCP client               | ~                                          |                         |
| Host IP or domain name        | 0.0.0.0;host.domain.xxx  |                                            |                         |
| port                          | 5000                     |                                            |                         |
| registration package          |                          |                                            | ]                       |
| heartbeat packet              |                          |                                            | -                       |
| Heartbeat response packet     |                          |                                            |                         |
| Heartbeat period (seconds)    | 60                       |                                            |                         |
| Host silent time (seconds)    | 3600                     |                                            |                         |
| Enable retransmission         |                          |                                            |                         |
|                               |                          |                                            | Cancel save             |
|                               |                          |                                            |                         |
|                               |                          |                                            |                         |
|                               |                          |                                            |                         |

# 5.5.3 Modbus RTU to TCP

| R10A                          |                          |                                                 |                     |
|-------------------------------|--------------------------|-------------------------------------------------|---------------------|
| condition - system - The inte | met - VPN - Remote I/O - | Events and Alerts * Operations and Control * cl | oud platform 👻 quit |
| Modbus RTU to TCP             |                          |                                                 | 5.2                 |
| N equipment                   | •                        |                                                 |                     |
| network protocol type         | TCP client               | •                                               |                     |
| Host IP or domain name        | 0.0.0;host.domain.xxx    |                                                 |                     |
| port                          | 5000                     |                                                 |                     |
| registration package          |                          |                                                 | 1                   |
| heartbeat packet              |                          |                                                 |                     |
| Heartbeat response packet     |                          |                                                 |                     |
| Heartbeat period (seconds)    | 60                       |                                                 |                     |
| Host silent time (seconds)    | 3600                     |                                                 |                     |
|                               |                          |                                                 | Cancel save         |
|                               |                          |                                                 |                     |
|                               |                          |                                                 |                     |
|                               |                          |                                                 |                     |
|                               |                          |                                                 |                     |

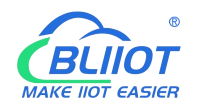

# 5.5.4 Modbus Slave

| condition               | nternet ≁ VPN ≁ Remote I/O ≁ | Events and Alerts - Operations and Control  | cloud platform - quit     |
|-------------------------|------------------------------|---------------------------------------------|---------------------------|
| Modbus slave            |                              |                                             |                           |
| Native Modbus Device ID | 2                            |                                             |                           |
| RTU Modbus Slave        |                              |                                             |                           |
| equipment               | serial port 🗸                |                                             |                           |
| TCP Modbus Slave        |                              |                                             |                           |
| port                    | 503                          |                                             |                           |
|                         |                              | sav                                         | re and apply • save reset |
|                         | Powered by KingPigeon        | Technology Co., Ltd. (v1.30.2) / 2022-02-21 |                           |
|                         |                              |                                             |                           |
|                         |                              |                                             |                           |

## 5.5.5 Modbus Master

| 名称  | alias | slave<br>address | register<br>type | function code | Register first<br>address | number of<br>data | map<br>address  | Slave<br>Interface | Enable<br>settings |             |
|-----|-------|------------------|------------------|---------------|---------------------------|-------------------|-----------------|--------------------|--------------------|-------------|
| 123 | 1     | 3                | boolean<br>data  | 1             | 0                         | 10                | 64-73           | Ethernet           |                    | edit delete |
| 234 | 2     | 4                | 16-bit<br>data   | 3             | 0                         | 10                | 20001-<br>20010 | Ethernet           |                    | edit delete |
| 345 | 3     | 5                | 32-bit<br>data   | 3             | 0                         | 10                | 20128-<br>20147 | Ethernet           |                    | edit delete |
|     |       |                  | Add to           |               |                           |                   |                 |                    |                    |             |
|     |       |                  |                  |               |                           |                   |                 | sav                | e and apply 🔹      | save        |

Note: The Modbus master is displayed only when the selected device model supports this function.

Before clicking "Add", you need to fill in the name; otherwise, the file cannot be saved.

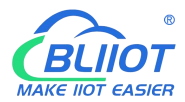

| R10A      |                                    |                    |                        |                           |                 |                     |                       |             |
|-----------|------------------------------------|--------------------|------------------------|---------------------------|-----------------|---------------------|-----------------------|-------------|
| condition | n <del>▼</del> system <del>▼</del> | The internet + VI  | PN <del>+</del> Remote | I/O - Events and Alerts - | Operations an   | id Control 👻        | cloud platform + quit |             |
|           |                                    |                    |                        |                           |                 |                     | UNSAVED CONFIGU       | RATIONS : 2 |
| Modb      | ous query                          |                    |                        |                           |                 |                     |                       |             |
| Select    | cnannei                            |                    |                        |                           |                 |                     |                       |             |
| equipme   | ent 1                              | ype of data        | slave                  | e address Con             | figuration name |                     | display channel       |             |
| Etherne   | t 🗸                                | Numeric type       | ✓ all                  | ✓ all                     |                 | ~                   | display channel       |             |
| Modbu     | s master                           |                    |                        |                           |                 |                     |                       |             |
| alias     | Configuration name                 | Slave<br>Interface | slave<br>address       | type of data              | map<br>address  | register<br>address | Numerical<br>value    |             |
| without   | 234                                | Ethernet           | 4                      | 16-bit signed number Al   | 3 20001         | 0                   | 0                     | edit        |
| without   | 234                                | Ethernet           | 4                      | 16-bit signed number Al   | 3 20002         | 1                   | 0                     | edit        |
| without   | 234                                | Ethernet           | 4                      | 16-bit signed number Al   | 3 20003         | 2                   | 0                     | edit        |
| without   | 234                                | Ethernet           | 4                      | 16-bit signed number Al   | 3 20004         | 3                   | 0                     | edit        |
| without   | 234                                | Ethernet           | 4                      | 16-bit signed number Al   | 3 20005         | 4                   | 0                     | edit        |
| without   | 234                                | Ethernet           | 4                      | 16-bit signed number Al   | 3 20006         | 5                   | 0                     | edit        |
| without   | 234                                | Ethernet           | 4                      | 16-bit signed number Al   | 3 20007         | 6                   | 0                     | edit        |
| without   | 234                                | Ethernet           | 4                      | 16-bit signed number Al   | 3 20008         | 7                   | 0                     | edit        |
| without   | 234                                | Ethernet           | 4                      | 16-bit signed number Al   | 3 20009         | 8                   | 0                     | edit        |

Click "Edit" on the last edge to enter the interface for setting slave mapping parameters:

| Nodbus Master - 123        |                         |                |  |        |       |
|----------------------------|-------------------------|----------------|--|--------|-------|
| alias                      | 1                       |                |  |        |       |
| slave address              | 3                       |                |  |        |       |
| register type              | boolean data            | ~              |  |        |       |
| function code              | 01                      | ~              |  |        |       |
| Register first address     | 0                       |                |  |        |       |
| number of data             | 10                      |                |  |        |       |
| map address assignment     | automatic               | ~              |  |        |       |
| Polling period (seconds)   |                         |                |  |        |       |
| Deserve the set (seconds)  | If not set, the default | is 0.2 seconds |  |        |       |
| Response timeout (seconds) | If not set, the default | is 0.5 seconds |  |        |       |
| Slave Interface            | Ethernet                | ~              |  |        |       |
| Slave IP address           | 192.168.3.232           |                |  |        |       |
| port                       | 503                     |                |  |        |       |
|                            |                         |                |  | Cancol | 0.001 |

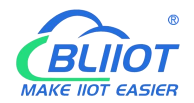

| Click " | Edit" | under d | etailed | configuratior | n to enter | the interf | ace of | setting s | slave data | points: |
|---------|-------|---------|---------|---------------|------------|------------|--------|-----------|------------|---------|
|---------|-------|---------|---------|---------------|------------|------------|--------|-----------|------------|---------|

| condition + system + The inter | net - VPN - Remote      | I/O - Events and Alerts - | Operations and | d Control – cl | oud platform – | aulit |
|--------------------------------|-------------------------|---------------------------|----------------|----------------|----------------|-------|
| Modbus query                   |                         |                           |                |                |                | S 1 2 |
| A alias                        |                         |                           |                |                |                |       |
| S type of data                 | 16-bit signed number AB | ~                         |                |                |                |       |
| coefficient                    | 1                       |                           |                |                |                |       |
| high threshold                 | 100                     |                           |                |                |                |       |
| N High threshold recovery      | 80                      |                           |                |                |                |       |
| low threshold                  | 0                       |                           |                |                |                |       |
| low threshold recovery         | 20                      |                           |                |                |                |       |
| Confirmation time (seconds)    | 1                       |                           |                |                |                |       |
| Enable alerts                  |                         |                           |                |                |                |       |
| release                        |                         |                           |                |                |                |       |
|                                |                         |                           |                |                | Cancel         | save  |
| without 234 Eth                | ernet 4                 | 16-bit signed number AB   | 20006          | 5              | 0              | edit  |
| without 234 Eth                | ernet 4                 | 16-bit signed number AB   |                | 6              |                | edit  |
|                                |                         |                           |                | 7              |                |       |

| Modbus master              |                                                 |  |  |  |
|----------------------------|-------------------------------------------------|--|--|--|
| Project                    | Instructions                                    |  |  |  |
| Enable                     | Check the enable                                |  |  |  |
| Alias                      | Name the setting                                |  |  |  |
| Slave address              | ID of a Modbus device on the slave              |  |  |  |
| Register type              | Boolean data, 16 bit data, 32 bit data          |  |  |  |
|                            | 01, 02, 03, 04;                                 |  |  |  |
|                            | 01/02 function code applies to Boolean data     |  |  |  |
| Function code              | type, 03/04 function code applies to 16/32 bit  |  |  |  |
| Function code              | data type;                                      |  |  |  |
|                            | If 01 is selected, 05/15 is supported. If 03 is |  |  |  |
|                            | selected, 06/16 is supported.                   |  |  |  |
| Register start address     | Set according to the slave register address     |  |  |  |
| The number of data         | Set according to the number of slave registers  |  |  |  |
| Mapping address allocation | Automatic, manual                               |  |  |  |
|                            | Player movement distribution visible;           |  |  |  |
|                            | Boolean type mapping register addresses         |  |  |  |
|                            | 64~256,                                         |  |  |  |
| Mapping start address      | 16-bit data type mapping addresses 20001 to     |  |  |  |
|                            | 20127,                                          |  |  |  |
|                            | 32-bit data type mapping addresses 20128 to     |  |  |  |
|                            | 20254                                           |  |  |  |
| Slave interface            | RS485/RS232, Ethernet If RS485 or RS232         |  |  |  |

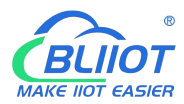

|                           |                         | has been configured for serial port                                                                                                    |  |  |  |  |
|---------------------------|-------------------------|----------------------------------------------------------------------------------------------------|--|--|--|--|
|                           |                         | applications, this parameter is unavailable                                                                                                    |  |  |  |  |
| IP address of the sla     | ve machine              | visible when Ethernet is selected from the machine interface                                                                                                    |  |  |  |  |
| Port                      |                         | Visible when Ethernet is selected from the                                                                                                    |  |  |  |  |
|                           | 1                       | machine interface                                                                                                    |  |  |  |  |
| Detailed<br>configuration | Mapping the address     | Slave register address                                                                                                    |  |  |  |  |
|                           | The alias               | Name slave data points, for example, note<br>usage;<br>After the alias is set, the slave data point is<br>displayed as the configured alias on other<br>configuration pages. If no alias is set, the<br>slave data point is displayed as the mapped<br>address |  |  |  |  |
|                           | The data type           | Slave register data type                                                                                                    |  |  |  |  |
|                           | Input type              | Boolean data type visible, open or closed                                                                                                    |  |  |  |  |
|                           | The coefficient         | The 16/32 bit data type is visible, and the true value is proportional to the register value                                                                                                    |  |  |  |  |
|                           | High threshold          | 16/32 bit data type visible, greater than or<br>equal to the high threshold will trigger an<br>alarm                                                                                                    |  |  |  |  |
|                           | High threshold recovery | 16/32 bit data type visible, less than or equal<br>to the high threshold recovery value will<br>trigger alarm recovery                                                                                                    |  |  |  |  |
|                           | The low threshold       | 16/32 bit data type visible, less than or equal to the low threshold will trigger an alarm                                                                                                    |  |  |  |  |
|                           | Low threshold recovery  | 16/32 bit data type visible, greater than or<br>equal to the low threshold recovery value will<br>trigger alarm recovery                                                                                                    |  |  |  |  |
|                           | Confirmation time (s)   | Confirm trigger alarm time                                                                                                    |  |  |  |  |
|                           | To enable the alarm     | Select Enable Alarm                                                                                                    |  |  |  |  |
|                           | Action                  | The machine can be linked to DO closed or disconnected                                                                                                    |  |  |  |  |
|                           | Hold time<br>(seconds)  | DO action time                                                                                                    |  |  |  |  |
|                           | Release                 | Check to publish data via MQTT                                                                                                    |  |  |  |  |

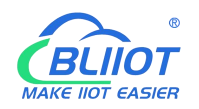

### 5.6. Event and Alarm (without RTU IO)

### 5.6.1 Alarm by E-mail & SMS

|                    |                                                                                                    |                       | UNSAVED CONFIGURATIONS |
|--------------------|----------------------------------------------------------------------------------------------------|-----------------------|------------------------|
| E-Mail settings    |                                                                                                    |                       |                        |
| Allow sending mail |                                                                                                    |                       |                        |
| sender mail server | smtp.xxx.com                                                                                                    |                       |                        |
| port               | 465                                                                                                    |                       |                        |
| mail recipient     | recipient@xxx.com                                                                                                    |                       |                        |
| mail sender        | sender@xxx.com                                                                                                    |                       |                        |
| username           | user name                                                                                                    |                       |                        |
| password           |                                                                                                    | *                     |                        |
| SMS settings       |                                                                                                    |                       |                        |
| Alert phone number | 13040884077                                                                                                    | ×                     |                        |
|                    | Ø Mobile phone number to receiption of the second second secon | +<br>ve text messages |                        |
| 01101              | Chinese (Chinese)                                                                                                    | ~                     |                        |

| Email Settings                                             |                                                                 |  |  |  |  |
|------------------------------------------------------------|-----------------------------------------------------------------|--|--|--|--|
| Item                                                       | Description                                                     |  |  |  |  |
| Allow sending emails                                       | Check allow mail to be sent                                     |  |  |  |  |
| Mail server Enter the SMTP mail server address smtp.qq.com |                                                                 |  |  |  |  |
| port                                                       | Port number of the SMTP mail server Port number: 465            |  |  |  |  |
| Mail recipient                                             | Enter the email receiving address                               |  |  |  |  |
| Mail sender                                                | Enter the email sending account address                         |  |  |  |  |
| The mass some                                              | Enter the email sending account user name (User's email address |  |  |  |  |
| The user name                                              | Opens the SMTP server)                                          |  |  |  |  |
| Password                                                   | Enter the third-party password for enabling the SMTP port       |  |  |  |  |
|                                                            | SMS Settings                                                    |  |  |  |  |
| Project                                                    | Instructions                                                    |  |  |  |  |
|                                                            | You can add multiple mobile phone numbers to receive SMS        |  |  |  |  |
| Alarm Phone Number                                         | messages. After entering a mobile phone number, click + to save |  |  |  |  |
|                                                            | the number                                                      |  |  |  |  |
| Short message                                              | Ontional English Chinese (Chinese)                              |  |  |  |  |
| language                                                   | optional English, Chinese (Chinese)                             |  |  |  |  |

Note: The SMTP service must be enabled on the mail server. If the mail fails to be sent, ensure that the SMTP service is enabled on the email box and the account and password are correct.

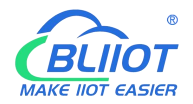

# **5.6.2** Device monitor ( device disconnection alarm)

This function allows the router device detect itself whether connect to internet properly. In case of network disconnection, router will enable alarm and trigger action.

| (••) R40B - Device Monitor&Ala                              | m × +                                  |                         |                       |                       |               |                  |                      | - | ٥   | ×  |
|-------------------------------------------------------------|----------------------------------------|-------------------------|-----------------------|-----------------------|---------------|------------------|----------------------|---|-----|----|
| $\leftrightarrow$ $\rightarrow$ C $\blacktriangle$ Not secu | re   19 <mark>2.168.3.1/</mark> cgi-bi | in/luci/admin/io/mo     | onitor                |                       |               |                  |                      |   | * 6 | Э: |
|                                                             | R40B Status *                          | System - Services       | s ≁ Network ≁ VPN ≁ S | Serial Port + RTU I/C | ) 🗸 🕴 Logical | operation - Clou | id platform 👻 Logout |   |     |    |
|                                                             | Device Monitor Device Monitor          |                         |                       |                       |               |                  |                      |   |     |    |
|                                                             | Register Address                       | In Name Sta             | tus Device IP Address | Ping Times            | Action        | Hold time(s)     | Enable setting       |   |     |    |
|                                                             | This section contains no values yet    |                         |                       |                       |               |                  |                      |   |     |    |
|                                                             | Add                                    |                         |                       |                       |               |                  |                      |   |     |    |
|                                                             |                                        |                         |                       |                       |               | Save & Apply     | Save Reset           |   |     |    |
|                                                             | Powered by KingPigeon                  | Technology Co., Ltd. (1 | r1.18) / 2020-10-16   |                       |               |                  |                      |   |     |    |

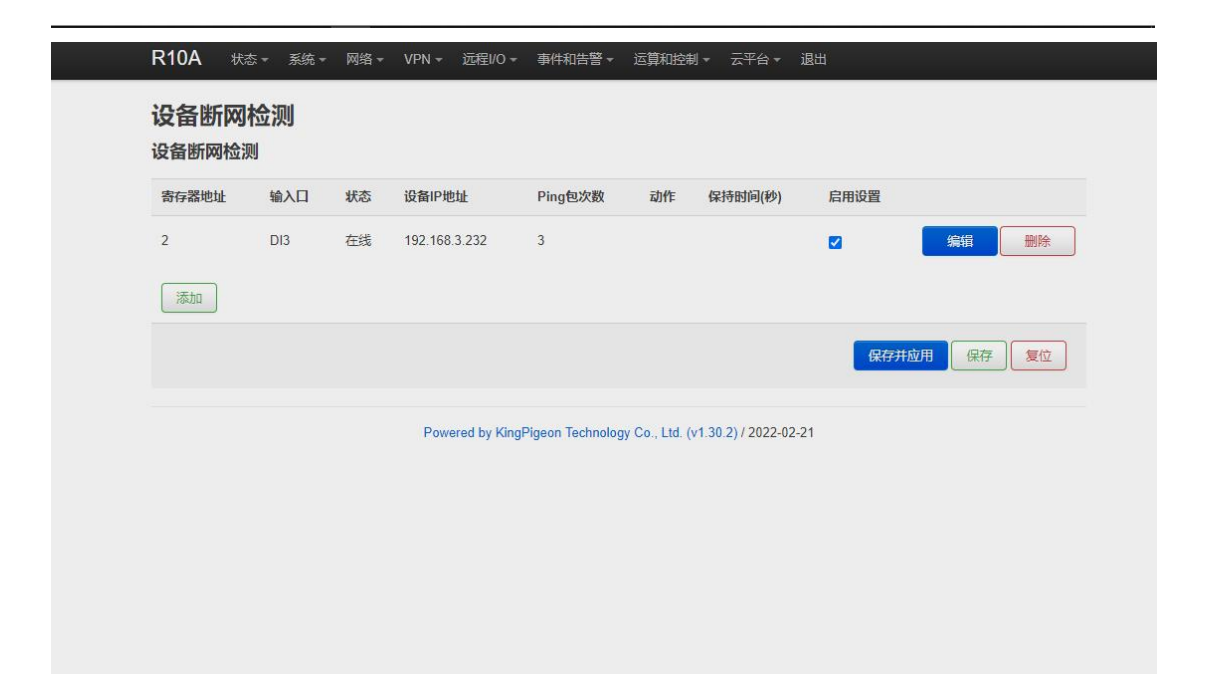

| Device Monitor( router disconnection alarm) |                                                                                                    |  |  |  |  |  |  |
|---------------------------------------------|----------------------------------------------------------------------------------------------------|--|--|--|--|--|--|
| Item                                        | Description                                                                                            |  |  |  |  |  |  |
| Register address                            | Range 2~63                                                                                             |  |  |  |  |  |  |
| Input                                       | DI3~DI64, Automatically generated according to<br>the register address, MQTT report data<br>identifier |  |  |  |  |  |  |
| Device IP address                           | Detect IP address of device (Max 20 IP                                                                 |  |  |  |  |  |  |
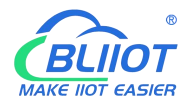

|                     | addresses can be detected )                    |
|---------------------|------------------------------------------------|
|                     | According to the set value PING how many       |
| PING times          | times, if there is no PING, then the detection |
|                     | equipment is disconnected from the network     |
| Action              | Linkage DO close or open                       |
| Hold time (seconds) | DO action time                                 |
| Enable              | Tick to enable                                 |

# 5.6.3 Event and Alarm

|                           |         | No c                 | onfiguration yet |                  |
|---------------------------|---------|----------------------|------------------|------------------|
| add alert                 |         |                      |                  |                  |
| Alarm name                | texting | text message content | send email       | content of email |
| REG64: close              |         | DObj                 |                  |                  |
| REG20001: Overthreshold 🗸 |         | Alcx                 |                  |                  |
|                           |         |                      |                  |                  |
|                           |         |                      |                  |                  |
|                           |         |                      |                  | 42.04            |

When the trigger conditions are set in the Modbus master, digital input and output, analog input, network disconnection detection and alarm related settings and the alarm is enabled, the related alarm events can be seen here. You can set related alarm messages and content of email.

Note: SMTP service needs to be enabled to use the mail server.

If email is sent unsuccessfully, please check again to make sure the SMTP service is enabled in the mailbox settings, and the account password is entered correctly.

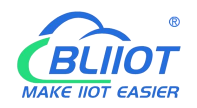

# 5.7 Edge computing and logical control

# 5.7.1 Timer

| R40  | B       | state                | - system -          | service -    | The internet      | - VPN -                 | application <del>-</del> | RTU I/O               | <ul> <li>logic operati</li> </ul> | on ~ . c            | cloud platform <del>*</del> | quit            |   |
|------|---------|----------------------|---------------------|--------------|-------------------|-------------------------|--------------------------|-----------------------|-----------------------------------|---------------------|-----------------------------|-----------------|---|
| Tin  | ner     |                      |                     |              |                   |                         |                          |                       |                                   |                     | UNSAVED CO                  | NFIGURATION : 2 |   |
| Time | er se   | tting                |                     |              |                   |                         |                          |                       |                                   |                     |                             |                 |   |
|      |         |                      | Alias               | CCC          |                   |                         |                          |                       |                                   |                     |                             |                 |   |
|      |         | т                    | ime interval        | 1            |                   |                         |                          |                       |                                   |                     |                             |                 |   |
|      |         |                      | time unit           | minute       |                   | ~                       |                          |                       |                                   |                     |                             |                 |   |
|      |         |                      | action              | All DO       |                   | ~                       |                          |                       |                                   |                     |                             |                 |   |
|      |         |                      | DO status           | closure      |                   | ~                       |                          |                       |                                   |                     |                             |                 |   |
|      | н       | old time             | e (seconds)         | 30           |                   |                         |                          |                       |                                   |                     |                             |                 |   |
|      |         | Sta                  | irt/stop time       | every day    |                   | ~                       |                          |                       |                                   |                     |                             |                 |   |
|      |         | Start t              | ime (hours)         | 14           |                   | ~                       |                          |                       |                                   |                     |                             |                 |   |
|      | S       | tart tim             | ie (minutes)        | 11           |                   | ~                       |                          |                       |                                   |                     |                             |                 |   |
|      |         | Sto                  | op condition        | Cycles       |                   | ~                       | 1                        |                       |                                   |                     |                             |                 |   |
|      |         | L                    | Cycles              | 8            |                   |                         |                          |                       |                                   |                     |                             |                 |   |
|      |         |                      |                     |              |                   |                         |                          |                       |                                   |                     |                             |                 |   |
|      | Return  | to over              | view                | ve res       | et                |                         |                          |                       |                                   |                     |                             |                 |   |
|      |         |                      |                     |              |                   |                         |                          |                       |                                   |                     |                             |                 |   |
| F    | R10A    |                      |                     |              |                   |                         |                          |                       |                                   |                     |                             |                 |   |
|      | conditi | on -                 | system <del>+</del> | The internet | + VPN + F         | Remote I/O <del>-</del> | Events and               | Alerts <del>+</del> O | perations and C                   | ontrol <del>-</del> | cloud platform              | ← quit          |   |
| L    | .001    | o tir                | ner                 |              |                   |                         |                          |                       |                                   |                     | UNSAVED                     | CONFIGURATIONS  | 2 |
| L    | .oop    | time                 | r                   |              |                   |                         |                          |                       |                                   |                     |                             |                 |   |
|      | 名称      | a <mark>l</mark> ias | time<br>interval    | time<br>unit | action            | start<br>(year)         | start<br>(month)         | start<br>(day)        | starting<br>time)                 | start<br>(min)      | enable                      |                 |   |
|      | 1A      | Yes                  | 1                   | minute       | TREG-1A:<br>close | without                 | without                  | without               | 16                                | 32                  |                             | edit delete     | ) |
|      | 2a      | Time                 | 1                   | minute       | REG72:<br>close   | without                 | without                  | without               | 16                                | 32                  |                             | edit delete     | ] |
|      |         |                      |                     | Add t        | 0                 |                         |                          |                       |                                   |                     |                             |                 |   |
|      |         |                      |                     |              |                   |                         |                          |                       | 1                                 | save a              | ind apply                   | save reset      |   |
|      |         |                      |                     |              |                   |                         |                          |                       |                                   |                     |                             |                 |   |
|      |         |                      |                     |              | Powered I         | oy KingPigeo            | n Technology C           | o., Ltd. (v1.3        | 0. <mark>2)</mark> / 2022-02-21   | 1                   |                             |                 |   |
|      |         |                      |                     |              |                   |                         |                          |                       |                                   |                     |                             |                 |   |
|      |         |                      |                     |              |                   |                         |                          |                       |                                   |                     |                             |                 |   |
|      |         |                      |                     |              |                   |                         |                          |                       |                                   |                     |                             |                 |   |
|      |         |                      |                     |              |                   |                         |                          |                       |                                   |                     |                             |                 |   |

Timer execution actions are optional, such as trigger DO close or open, send mail, restart device etc

Regular timer: Execution at a certain regulation such as daily or weekly

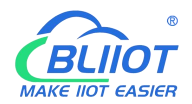

Once timer: Execution only one time at a certain appointed time, similar to Alarm clock Cycle timer: Execution cycle at a certain time interval, such as every 5 seconds, every 1 hours

# 5.7.2 arithmetic operation & logical operation

# 5.7.2.1 Introduction of arithmetic operation

| R10A                          |                   |                       |                        |                   |                |     |
|-------------------------------|-------------------|-----------------------|------------------------|-------------------|----------------|-----|
| condition - system - The Inte | met = VPN = Remot | te I/O + Events and A | lerts + Operations and | Control + cloud p | latform + quit |     |
| Arithmetic Operations - A     | DECONCIL          |                       |                        |                   |                | S:2 |
| a Enter 1                     | REG20001          | *                     |                        |                   |                |     |
| a operation                   | +                 | ~                     |                        |                   |                |     |
| Enter 2                       | REG20002          | ~                     |                        |                   |                |     |
| operation                     | *                 | ~                     |                        |                   |                |     |
| Enter 3                       | REG20003          | ~                     |                        |                   |                |     |
| output address                | REG20005          | ~                     |                        |                   |                | ]   |
|                               |                   |                       |                        |                   | Cancel save    |     |
|                               |                   |                       |                        |                   |                |     |
|                               |                   |                       |                        |                   |                |     |
|                               |                   |                       |                        |                   |                |     |
|                               |                   |                       |                        |                   |                |     |
|                               |                   |                       |                        |                   |                |     |
|                               |                   |                       |                        |                   |                |     |

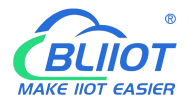

| 名称 | 输入1      | 运算  | 输入2     | 运算           | 输入3           | 输出地址                  | 输出值        |            |
|----|----------|-----|---------|--------------|---------------|-----------------------|------------|------------|
| G  | REG20001 | х^у | 1.53    | *            | 0.5354        | REG40000              | 23.978699  | 编辑 删除      |
|    |          | 添加  |         |              |               |                       |            |            |
|    |          |     |         |              |               |                       | 保          | 存并应用・保存 复位 |
|    |          |     |         |              |               |                       |            |            |
|    |          |     | Powered | l by KingPig | eon Technolog | y Co., Ltd. (v1.31.1) | 2022-05-06 |            |
|    |          |     |         |              |               |                       |            |            |
|    |          |     |         |              |               |                       |            |            |
|    |          |     |         |              |               |                       |            |            |

**Arithmetic operation** supports the "addition, subtraction, multiplication and division" operations between the value type registers of the local device (R40 router) and the Modbus slave device. You can adjust the order of operations at will, "addition, subtraction, multiplication and division" between registers value.

For example:

Slave 2 register REG20001 adds the value of REG20002 multiplied by REG20003, performs arithmetic operation, and outputs the result to REG20004

See below:

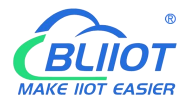

| 名称 | 输入1      | 运算  | 输入2       | 运算          | 输入3                | 输出地址                  | 输出值       |        |
|----|----------|-----|-----------|-------------|--------------------|-----------------------|-----------|--------|
| G  | REG20001 | х^у | 1.53      | *           | 0.5354             | REG40000              | 23.978699 | 编辑删除   |
| A  | REG20001 | +   | REG20002  | +           | REG20003           | REG20004              | 12        | 編輯     |
|    |          | 添加  |           |             |                    |                       |           |        |
|    |          |     |           |             |                    |                       | 保存并应      | 用・保存复位 |
|    |          |     | Powered b | y KingPiged | on Technology Co., | Ltd. (v1.31.1) / 2022 | 2-05-06   |        |
|    |          |     |           |             |                    |                       |           |        |

As shown in below, use the virtual serial port tool to simulate the slave 2 register, and the operation result is displayed in SLAVE as follows.

| 🤉 мь  | oslave1   |       |     |   |  |
|-------|-----------|-------|-----|---|--|
| ) = 2 | :: F = 03 |       |     |   |  |
|       | Alias     | 00000 | 223 | ^ |  |
| 0     | REG20001  | 15    |     |   |  |
| 1     | REG20002  | 20    |     |   |  |
| 2     | REG20003  | 30    |     |   |  |
| 3     | REG20004  | 1050  |     |   |  |
| 4     | REG20005  | 0     |     |   |  |
| 5     | REG20006  | 0     |     |   |  |
| 6     | 7         | 0     |     |   |  |
| 7     | 8         | 0     |     |   |  |
| 8     |           | 0     |     | ~ |  |

Note: If a 16-bit register address is used as the output result, the fractional part will be output as an integer.

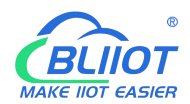

| (+•) R408 - 逻辑运算 - LuCl × +                                    | • - • > |
|----------------------------------------------------------------|---------|
| ← → C ▲ 不安全   192.168.3.1/cgi-bin/luci/admin/logic/logic/logic | ☆ 🛓 :   |
| R40B                                                           |         |
| 算术运算 逻辑运算<br>逻辑运算<br>布尔逻辑                                      |         |
| 名称 输入1 条件 关系 输入2 条件 输出地址 输出值 逻辑值                               |         |
| 11A ALARM-REG20001 闭合 逻辑与 alarm20002 闭合 REG20003 5555 1 编辑     | 删除      |
| 添加                                                             |         |
| 数值逻辑                                                           |         |
| 名称 输入1 条件 门限值 关系 输入2 条件 门限值 输出地址 输出值 逻辑值                       |         |
| 尚无任何配置                                                         |         |
|                                                                |         |
| 添加                                                             |         |
| 组合逻辑                                                           |         |
| 名称 输入1 条件 关系 输入2 条件 输出地址 输出值 逻辑值                               |         |
| 尚无任何配置                                                         |         |
| 志力                                                             |         |
| <b>保存井应用 -</b> 保存                                              | 复位      |

# 5.7.2.2 Introduction of logical operation

| ogi    | c opera    | ation            |                 |          |            |           |                 |                   |                 |                  |      |        |
|--------|------------|------------------|-----------------|----------|------------|-----------|-----------------|-------------------|-----------------|------------------|------|--------|
| oole   | ean logic  |                  |                 |          |            |           |                 |                   |                 |                  |      |        |
| 名称     | Enter 1    | condition        | relation        | Enter 2  | condition  | n output  | address         | output value      | logical         | value            |      |        |
| 1b     | REG72      | closure          | without         | without  | without    | without   |                 | without           | 0               |                  | edit | delete |
| 2b     | TREG-1A    | closure          | without         | without  | without    | without   |                 | without           | 0               |                  | edit | delete |
|        |            |                  | Add to          |          |            |           |                 |                   |                 |                  |      |        |
| ume    | erical log | ic               |                 |          |            |           |                 |                   |                 |                  |      |        |
| 名<br>称 | Enter 1    | condition        | Threshold value | relation | Enter<br>2 | condition | Threshold value | output<br>address | output<br>value | logical<br>value |      |        |
| 1c     | REG20001   | more than<br>the | 80              | without  | without    | without   | without         | without           | without         | 0                | edit | delete |
|        |            |                  | Add to          |          |            |           |                 |                   |                 |                  |      |        |
| oml    | oinatorial | logic            |                 |          |            |           |                 |                   |                 |                  |      |        |
| 名称     | Enter 1    | condition        | relation        | Enter 2  | conditio   | n output  | address         | output value      | logical         | value            |      |        |
| 1d     | 1b         | true             | logical and     | 2b       | true       | REG20     | 002             | 1111              | 0               |                  | edit | delete |
|        |            |                  |                 |          |            |           |                 |                   |                 |                  |      |        |

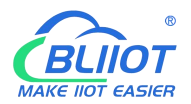

| R40B 状态 - 系统 - | 服务 - 网络 - | VPN - 应用 - | RTU I/O - 逻辑 | 运算 - 云平台 - | 退出 | 未保存的配置 |
|----------------|-----------|------------|--------------|------------|----|--------|
| 逻辑设置           |           |            |              |            |    |        |
| 组合逻辑输入         |           |            |              |            |    |        |
| 输入1            |           | ~          |              |            |    |        |
| 条件             | 为真        | ~          |              |            |    |        |
| 关系             | 逻辑与       | ~          |              |            |    |        |
| 输入2            |           | ~          |              |            |    |        |
| 条件             | 为真        | ~          |              |            |    |        |
| 輸出类型           | 布尔类型      | ~          |              |            |    |        |
| 輸出地址           | DO1       | ~          |              |            |    |        |
| 布尔值            | 断开        | ~          |              |            |    |        |
| 输出延时(毫秒)       |           |            |              |            |    |        |
| 设置默认值          |           |            |              |            |    |        |
| 返回至概况          |           |            |              |            |    | 保存复位   |
|                |           |            |              |            |    |        |

The logical operation function can link the local device I/O (digital input and output, analog input) with the Modbus slave I/O (slave device register), combine them at will as required.

See below picture examples:

| 为小汉 \$       | ĂΑ               |       |                                                                                                    | B      |    |          | Y     |              |    |    |
|--------------|------------------|-------|----------------------------------------------------------------------------------------------------|--------|----|----------|-------|--------------|----|----|
| 名称           | 输入1              | 条件    | 孫关                                                                                                    | 输入2    | 条件 | 输出地址     | 输出值   | 逻辑值          |    |    |
| 1            | DI1              | 断开    | 逻辑与                                                                                                    | DI2    | 断开 | DO1      | 闭合    | undefined    | 編輯 | 删除 |
|              |                  |       | 添加                                                                                                    |        |    |          |       |              |    |    |
| <b>女</b> 值逻辑 | 胄 <mark>C</mark> |       |                                                                                                    | D      |    |          |       | Y            |    |    |
| 名称           | 输入1              | 条件()  | 限值关系                                                                                                    | ( 输入2  | 条件 | 门限值      | 输出地址  | 輸出值 逻辑值      |    |    |
| 2            | AJN1             | 大于 10 | )0 逻辑                                                                                                    | 武 AIN1 | 小于 | 30       | DO2   | 闭合 undefined | 编辑 | 删除 |
|              |                  |       | 添加                                                                                                    |        |    |          |       |              |    |    |
| 目合逻辑         | 咠                |       |                                                                                                    |        |    |          | Y     |              |    |    |
| 名称           | 输入1              | 条件    | 茶茶                                                                                                    | 输入2    | 条件 | 输出地址     | 输出值   | 逻辑值          |    |    |
| 3            | 1                | 为真    | 逻辑与                                                                                                    | 2      | 为真 | REG20005 | 10000 | undefined    | 编辑 | 删除 |
|              |                  |       | · The state of the state of the |        |    |          |       |              |    |    |

Logical operation example (1)

Logic AND: When condition A and condition B are satisfied at the same time, the action is triggered, and then output result Y.

logical operation example (2)

Logical OR: either condition C or condition D is satisfied, the action is triggered and then output result Y.

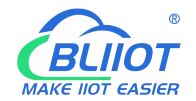

logical operation example (3)

Combined logical operation: the result of the above said logic operation 1 is used as an input value, and the result of logical operation 2 is used as another input value, these two can be combined and comprise logical operation 3.

Similarly, you could create more combined logical operations.

### 5.7.3 Combined conditions operation

Combined conditions operation is an advanced function. It combines timer, arithmetic operation and conditional operation to realize logic control under multiple conditions. it is programmable. You can adjust the combination method, so as to achieve complex task of edge computing and logic control.

|     | _UY #2 |      |      |                 |             |               |                |              |       |       |      |   |
|-----|--------|------|------|-----------------|-------------|---------------|----------------|--------------|-------|-------|------|---|
| 名称  | 别名     | 定时间隔 | 时间单位 | 动作              | 开始(年)       | 开始(月)         | 开始(日)          | 开始(时)<br>    | 开始(分) | 启用    |      | ~ |
| 123 | 元      | 1    | 万钟   | TREG-123.天团     | $\pi$       | 元             | π              | π            | $\pi$ |       |      | ¥ |
|     |        |      | 添加   |                 |             |               |                |              |       |       |      |   |
|     |        |      |      |                 |             |               |                |              | 保存并   | f应用 • | 保存复位 |   |
|     |        |      |      |                 |             |               |                |              |       |       |      | _ |
|     |        |      |      | Powered by King | Pigeon Tech | nology Co., I | .td. (v1.31.1) | / 2022-05-06 | i .   |       |      |   |
|     |        |      |      |                 |             |               |                |              |       |       |      |   |
|     |        |      |      |                 |             |               |                |              |       |       |      |   |
|     |        |      |      |                 |             |               |                |              |       |       |      |   |
|     |        |      |      |                 |             |               |                |              |       |       |      |   |
|     |        |      |      |                 |             |               |                |              |       |       |      |   |

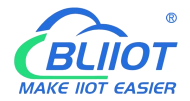

| 3         REG20001         水ツ         1.53         *         0.5354         REG40000         23.978899         単紙目         単版目           A         REG20001         *         REG20022         *         REG2003         REG2004         1.2         単成目         単版目             REG2001         *         REG2002         *         REG2003         REG2004         1.2         単成目         単版目              REG2007         *         REG2003         REG2004         1.2         単成目         単版目               REG2003         REG2004         1.2         単成目         単成目              REG2007          REG2003         REG2004         1.2         単成目         単成目              REG2007          REG2007          REG2007          REG2007          REG2007          REG2007          REG2007          REG2007         REG2007         REG2007         REG2007         REG2007         REG2007         REG2007         REG2007         REG2007         REG2007         REG2007                                                                                                    | G         REG2001         x*y         1.53         *         0.5354         REG4000         23.978999         ●新聞         勝節           A         REG2001         *         REG2002         *         REG2003         REG2004         12         SS留         勝節           ●         ●         ●         ●         ●         ●         ●         ●         ●         ●         ●         ●         ●         ●         ●         ●         ●         ●         ●         ●         ●         ●         ●         ●         ●         ●         ●         ●         ●         ●         ●         ●         ●         ●         ●         ●         ●         ●         ●         ●         ●         ●         ●         ●         ●         ●         ●         ●         ●         ●         ●         ●         ●         ●         ●         ●         ●         ●         ●         ●         ●         ●         ●         ●         ●         ●         ●         ●         ●         ●         ●         ●         ●         ●         ●         ●         ●         ●         ●         ●         ●         ● </th                                                                                                    |
|----------------------------------------------------------------------------------------------------|----------------------------------------------------------------------------------------------------|
| 本 E622001         ・ RE622002         ・ RE622003         RE622004         12         ● 回答         ● 回答                                                                                                    | A         REG20001         +         REG20002         +         REG20003         REG20004         12         単編集           通知 <t< th=""></t<>                                                                                                    |
|                                                                                                    |                                                                                                    |
|                                                                                                    |                                                                                                    |
| Powered by KingPigeon Technology Co., Ltd. (v1.31.1) / 2022-05-06         大佐菜         法件运算         小古菜草         DORDL Lebble用于保存中间计算结果、可通过MOTT发布、或通过Modbus读取         漆 条件(点)       輸入1       运算       輸入2       运算       輸入3       輸出蜡烛       輸出值         下EE-123       0       60       +       REG40002       2877.443848       受援書       暖録         液田                                                                                                    | Powered by KingPigeon Technology Co., Ltd. (v1.31.1) / 2022-05-06         米広節       梁桃志算         #竹云算         2002以上比地出开于保存中间计算结果、可通过MOTT发布、或通过Modbus读和         2012以上地出开于保存中间计算结果、可通过MOTT发布、或通过Modbus读和         2013       G       60       +       REG40002       2877.443848       愛媛麗 麗樂         2014       TREG-123       G       60       +       REG40002       2877.443848       愛媛麗 麗樂         正面       正面                                                                                                    |
| 中wered by KingPigeon Technology Co., Ltd. (v1.31.1)/2022-05-06         本正篇 登報运算 条件运算         (什运算)         作运算         POWERD BL/L地址用于保存中間计算结果,可通过MOTT发布,或通过Modbusig和         按 条件(再) 输入1 运转 输入2 运转 输入3 输出地址 输出值         TREG-123 G * 60 + REG40002 REG40002 2877.443848         正         原用         原用         Powered by KingPigeon Technology Co., Ltd. (v1.31.1)/2022-05-06                                                                                                    | 本运算 医输运算 条件运算         :什运算         :什运算         Powered by KingPigeon Technology Co., Ltd. (v1.31.1) / 2022-05-06         :并运算         /竹运算         100及以上地址用于保存中間计算结果,可通过MOTT发布,或通过Modbus读取         :非 条件(真) 输入1 运算 输入2 运算 输入3 输出通趾 输出通<br>TREG-123 G * 60 + REG40002 REG40002 2877.443848          : (原行并放用 • 原子 集位)         : (原行 并放用 • 原子 集位)         : (原行 集位)         : (原行 集位)                                                                                                    |
| 大変質       変報定算       条件运算         学行左算                                                                                                    | 大区間       安排运算         大区間       会件运算         けた算算          100及以上地址用于保存中间计算绘果、可通过MOTT发布、或通过Modbus读取         111       協力1       运算       输入2       运算       输入3       输出地址       输出值         111       TREG-123       6       *       60       *       REG40002       2877.443848       編編       翻編         111       原加 <t< th=""></t<>                                                                                                    |
| 大区第 変報送算 条件送算<br>子<br>子<br>子<br>子<br>子<br>子<br>子<br>子<br>子                                                                                                    | **22篇 26個22篇 条件違算                                                                                                    |
| 大弦笛       変幅広算         大弦笛       変幅広算         (竹运算)          2002以上地址用于保存中間计算结果、可通过MOTT发布、或通过Modbus读取         液       条件(角)       输入1       运算       输入2       运算       输入3       输出地址       输出值         下 EG-123       6       60       +       REG40002       2877.443848                                                                                                    | 大弦算       条件遊算         注け运算          200及以上地址用于保存中時計算結果,可邀过MOTT发布,或邀述Modbus读取         技作       条件(真)       輸入1       运算       輸入2       运算       輸入3       輸出地址       輸出値         TREG-123       G       *       60       +       REG40002       REG40002       2877.443848       等端       郵除         添加 </th                                                                                                    |
| 大弦篇       変確広算         大体広算         大体広算         内辺以上地地用于保存中間计算結果、可通过MOTT发布、或通过Modbusig取         液体       条件(海)       输入1       运算       输入2       运算       输入3       输出地址       输出值         TREG-123       G       *       60       +       REG40002       2877.443848       業編       郵除         液加       液加       原用       原産       便症         液加         「保存并应用       保存       反使         Powered by KingPigeon Technology Co., Ltd. (v1.31.1) / 2022-05-06                                                                                                    | 大区算       条件运算         注け运算          200以上地址用于保存中間计算结果、可重过MOTT发布、或通过Modbus读取          液<                                                                                                    |
| 水広算         愛媛広算         条件运算           件运算 <th< th=""></th<>                                                                                                    | 大弦算       愛姆弦算       会件运算         件运算                                                                                                    |
| * 注                                                                                                    | 本法算 愛羅法算 条件波算                                                                                                    |
| * 法 法 法 法 法 法 法 法 法 法 法 法 法 法 法 法 法 法 法                                                                                                    | *法算 愛職运算 条件运算<br>注 <b>什运算</b><br>200及以上地址用于保存中间计算結果、可通过MOTT发布、或通过Modbus读取<br>200及以上地址用于保存中间计算結果、可通过MOTT发布、或通过Modbus读取<br>200及以上地址用于保存中间计算結果、可通过MOTT发布、或通过Modbus读取<br>200及以上地址用于保存中间计算結果、可通过MOTT发布、或通过Modbus读取<br>200及以上地址用于保存中间计算結果、可通过MOTT发布、或通过Modbus读取<br>200及以上地址用于保存中间计算结果、可通过MOTT发布、或通过Modbus读取<br>200及以上地址用于保存中间计算结果、可通过MOTT发布、或通过Modbus读取<br>200及以上地址用于保存中间计算结果、可通过MOTT发布、或通过Modbus读取<br>200及以上地址用于保存中间计算结果、可通过MOTT发布、或通过Modbus读取<br>200及以上地址用于保存中间计算结果、可通过MOTT发布、或通过Modbus读取<br>200及以上地址用于保存中间计算结果、可通过MOTT发布、或通过Modbus读取<br>200及以上地址用于保存中间计算结果、可通过MOTT发布、或通过Modbus读取<br>200及以上地址用于保存中间计算结果、可通过MOTT发布、或通过Modbus读取<br>200及以上地址用于保存中间计算结果、可通过MOTT发布、或通过Modbus读取<br>200及以上地址目示和LTL表示、LTL表示、LTL表示和LTL表示和LTL |
| 大広葉       変雑运算         (竹石算)       少       ジャンク       ジャンク       <                                                                           | 水道       変細波算       条件返算         件运算                                                                                                    <                                                                                                    |
| **注意 愛媛遊賞 全体遊算 **件运算 P的及以上地地用于保存中间计算结果,可通过MOTT发布, 或通过Modbusi接取 · 「                                                                                                    | *米运算 登録运算 条件运算<br>#は午运算<br>MODQULL地地比用于保存中间计算结果、可通过MOTT发布、或通过Modbus读取<br>#本 条件(角) 輸入1 运算 輸入2 运算 輸入3 輸出地址 輸出值<br>TREG-123 G * 60 + REG40002 2877.443848 余編 膨除<br>下ででのでのでのでのでのでのでのでのでのでのでのでのでのでのでのでのでのでので                                                                                                    |
| 木英麗 変編送算 条件运算 CHICE算 POURULHUBUH用于保存中间计算结果,可通过MOTT发布,或通过Modbus读取 TREG-123 G * 60 + REG40002 2877.443848 %解 删除 派加 「派加 「原存井应用 • 保存 <u>象</u> 位 <u>象</u> 位 <u>象</u> 位 <u>象</u> 位 <u>象</u> 位 <u>象</u> 位 <u>象</u> 位 <u>象</u> 位                                                                                                    | *法算 登報送算 条件送算<br>#仕运算<br>POD及以上地址用于保存中的计算结果、可通过MOTT发布、或通过Modbus读取<br>都 条件(角) 輸入1 运算 輸入2 运算 輸入3 輸出地址 輸出值<br>TREG-123 G * 60 + REG40002 2877.443848<br>下<br>下<br>下<br>下<br>下<br>「<br>依<br>府<br>研<br>加                                                                                                    |
| 大弦算       愛報送算       会件运算         (井运算)       D02以上地址用于保存中间计算结果、可通过MQTT发布、或通过Modbusi获取         液       条件(角)       输入1       运算       输入2       运算       输入3       输出地址       输出值         水       条件(角)       輸入1       运算       输入2       运算       输入3       输出地址       输出值         水       6       +       REG40002       2877.443848        郵編       郵除         液加                                                                                                    | 水道算       登備运算         CH立算          Photopic          Photopic          With UPT 保存中前计算结果、可通过MOTT发布、或通过Modbusig和         液体(丸)       輸入1       运算       輸入2       运算       輸入3       輸出地址       輸出值         TREG-123       G       *       60       +       REG40002       2877.443848       %編           添加                                                                                                    |
| 秋田菜       条件/算       条件/算       線入1       运算       線入2       运算       输入3       輸出地址       輸出值         水田       小       6       +       REG40002       2877.443848       編輯       郵酬         水田         60       +       REG40002       2877.443848       編輯       郵酬         水田                                                                                                    | 学校运算       条件运算         作は写算       Provide a contraction of a contraction of a con                                                                                                    |
| 大広算       28第运算       24注算         (井运算)           2010       1       25第       100         2011       1       25第       100       100         2012       1       100       100       100       100         2013       1       100       100       100       100       100         2014       1       100       100       100       100       100       100         2015       1       100       100       100       100       100       100       100       100       100       100       100       100       100       100       100       100       100       100       100       100       100       100       100       100       100       100       100       100       100       100       100       100       100       100       100       100       100       100       100       100       100       100       100       100       100       100       100       100       100       100       100       100       100       100       100       100       100       100       100       100       100       100 <th>米运算 愛知送算 愛生送算 (件运算) 100及以上地址用于保存中间计算结果,可通过MOTT发布,或通过Modbus读取 17REG-123 G * 60 + REG40002 2877.443848  ※留 删除 添加 アevered by KingPigeon Technology Co., Ltd. (v1.31.1) / 2022-05-06</th> | 米运算 愛知送算 愛生送算 (件运算) 100及以上地址用于保存中间计算结果,可通过MOTT发布,或通过Modbus读取 17REG-123 G * 60 + REG40002 2877.443848  ※留 删除 添加 アevered by KingPigeon Technology Co., Ltd. (v1.31.1) / 2022-05-06                                                                                                    |
|                                                                                                    |                                                                                                    |
|                                                                                                    |                                                                                                    |
| 件运算         200及以上地地用于保存中间计算结果,可通过MOTT发布,或通过Modbusig取         液       条件(角)       輸入1       运算       輸入2       运算       輸入3       輸出地址       輸出值         TREG-123       G       *       60       *       REG40002       2877.443848       実績       削除         添加                                                                                                    | 竹运算       読述MODTU 送布、或通过Modbusignt         部       条件(角)       輸入1       运算       輸入2       运算       輸入3       輸出地址       輸出值         TREG-123       G       *       60       *       REG40002       2877.443848                                                                                                    |
| 「井丘昇戸         00及以上地址用于保存中间计算结果,可通过MQTT发布,或通过Modbus读取         液水       条件(角)       输入1       运算       输入2       运算       输入3       输出地址       输出值         TREG-123       G       *       60       +       REG40002       2877.443848            添加                                                                                                    | 竹込算         100及以上地址用于保存中间计算结果,可通过MQTT发布,或通过Modbus读取         370       条件(角)       输入1       运算       输入2       运算       输入3       输出地址       输出值         TREG-123       G       *       60       +       REG40002       2877.443848       编辑       删除         添加                                                                                                    |
| 00及以上地址用于保存中间计算结果,可通过MOTT按布, 配通过Motbus读取<br>#称 条件(直) 输入1 运算 输入2 运算 输入3 输出地址 输出值<br>TREG-123 G * 60 + REG40002 2877.443848 编辑 删除<br>添加<br>Fowered by KingPigeon Technology Co., Ltd. (v1.31.1) / 2022-05-06                                                                                                    | 100及以上地址用于保存中间计算结果,可通过MQTT发布,或通过Modbus读取                                                                                                    |
| (株 条件(真) 輸入1 运算 輸入2 运算 輸入3 輸出地址 輸出值           市休 条件(真)         輸入1         运算 輸入2         运算 輸入3         輸出地址         輸出值           TREG-123         G         *         60         *         REG40002         2877.443848                                                                                                    | 森 条件(真) 輸入1 运算 輸入2 运算 輸入3 輸出地址 輸出值          市田G-123       G       *       60       +       REG40002       REG40002       2877.443848       編編       編編       編編         添加       添加 <td< th=""></td<>                                                                                                    |
| TREG-123       G       * 60       + REG40002       2877.443848       編輯       翻錄         添加       添加                                                                                                    <                                                                                                    | TREG-123       G       *       60       *       REG40002       2877.443848       編編       删除         添加       添加                                                                                                    |
| 様存并应用 ・ 保存<br>复位<br>Powered by KingPigeon Technology Co., Ltd. (v1.31.1) / 2022-05-06                                                                                                    | 添加                                                                                                    |
| 保存并应用 · 保存 复位<br>Powered by KingPigeon Technology Co., Ltd. (v1.31.1) / 2022-05-06                                                                                                    | 保存并应用 • 保存 复位<br>Powered by KingPigeon Technology Co., Ltd. (v1.31.1) / 2022-05-06                                                                                                    |
| 保存并应用 • 保存 复位<br>Powered by KingPigeon Technology Co., Ltd. (v1.31.1) / 2022-05-06                                                                                                    | 保存并应用 • 保存 复位<br>Powered by KingPigeon Technology Co., Ltd. (v1.31.1) / 2022-05-06                                                                                                    |
| 保存升业中 で 保存 复立<br>Powered by KingPigeon Technology Co., Ltd. (v1.31.1) / 2022-05-06                                                                                                    | RF开設が用  ・      RF开      E位  Powered by KingPigeon Technology Co., Ltd. (v1.31.1) / 2022-05-06                                                                                                    |
| Powered by KingPigeon Technology Co., Ltd. (v1.31.1) / 2022-05-06                                                                                                    | Powered by KingPigeon Technology Co., Ltd. (v1.31.1) / 2022-05-06                                                                                                    |
| Powered by KingPigeon Technology Co., Ltd. (v1.31.1) / 2022-05-06                                                                                                    | Powered by KingPigeon Technology Co., Ltd. (v1.31.1) / 2022-05-06                                                                                                    |
| Powered by KingPigeon Technology Co., Ltd. (v1.31.1) / 2022-05-06                                                                                                    | Powered by KingPigeon Technology Co., Ltd. (v1.31.1) / 2022-05-06                                                                                                    |
| Powered by KingPigeon recimology Co., Ed. (V1.51.1)72022-05-00                                                                                                    | Powered by Kingrigeon rechnology Co., Ltd. (V1.31.1)/ 2022-03-00.                                                                                                    |
|                                                                                                    |                                                                                                    |
|                                                                                                    |                                                                                                    |
|                                                                                                    |                                                                                                    |
|                                                                                                    |                                                                                                    |
|                                                                                                    |                                                                                                    |
|                                                                                                    |                                                                                                    |

Combined conditions operation can perform exponential logarithmic operations. Take a cumulative water flow that is accumulated every 1 minute as an example to create the process as follows:

TREG123: Circular timer acts as an accumulation count trigger.

G: Create water flow per second for the formula

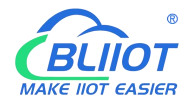

B: TREG123 (condition) and (G operation result per second \* 60 seconds per minute) + continuous output result REGXXX

#### Equal to cumulative output value

| 巴歇尔槽自由流流量公                                   | 式: Q = CH <sup>n</sup>                                                                    |
|----------------------------------------------|-------------------------------------------------------------------------------------------|
| 巴歇尔槽规格: 5                                    | (1~25号)                                                                                   |
| 水位高度: 0.1                                    | (0~2.13m)                                                                                 |
|                                              |                                                                                           |
| 2 5#円歇尔捕参数:                                  | 始转换                                                                                       |
| ☐ 开: ☐ 5#巴歇尔槽参数: 自由流流量公式:                    | 始转换<br>Q = 0.5354 * H <sup>1.53</sup>                                                     |
| ✓ 5#巴歇尔槽参数:<br>自由流流量公式:<br>喉道宽(b值);          | 始转换<br>Q = 0.5354 * H <sup>1.53</sup><br>228 mm                                           |
| ✓ 5#巴歇尔槽参数:<br>自由流流量公式:<br>喉道宽(b值):<br>流量范围: | 始转换<br>Q = 0.5354 * H <sup>1.53</sup><br>228 mm<br><mark>9~903.6</mark> m <sup>3</sup> /h |

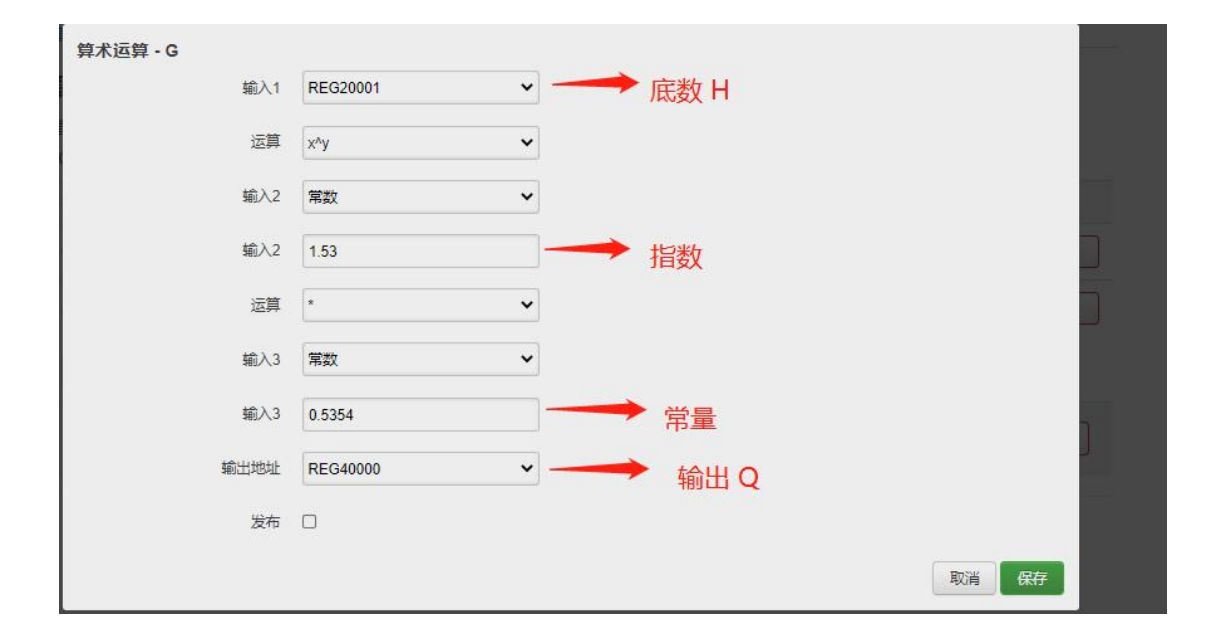

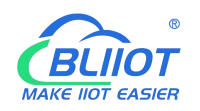

# 5.8 Connection to Cloud Platform

### 5.8.1 Private cloud ( KPIIOT or Custom MQTT cloud)

This router can connect to various private cloud platform, including KingPigeon Cloud Platform KPIIOT V2.0 and V3.0 or other private clouds, for example custom MQTT platform. The configuration is described below, and the setting interface is shown in screenshot.

| Golden Pigeon Cloud V2     | modbus.dtuip.com                   | 6651               | MODBUS RTU | Edit delete |
|----------------------------|------------------------------------|--------------------|------------|-------------|
| Golden Pigeon Cloud V2     | mqtt.dtuip.com                     | 1883               | MQTT       | Edit delete |
| Golden Pigeon Cloud V2     | mbtcp.dtuip.com                    | 6655               | MODBUS TCP | Edit delete |
| thingsboard                | thingsboard.cloud                  | <mark>1</mark> 883 | MQTT       | Edit        |
| Add to                     |                                    |                    |            |             |
| Save and apply sav         | reset                              |                    |            |             |
| Deward by KingDigson Tasha | alami Ca. 144 (ut 20.0) (2024.07.2 | 2                  |            |             |

|                           | Cloud Connection Settings |                                              |  |  |  |  |
|---------------------------|---------------------------|----------------------------------------------|--|--|--|--|
| Item                      |                           | Description                                  |  |  |  |  |
| Enable setting            |                           | Select to enable                             |  |  |  |  |
| Cloud Diatform            |                           | King Pigeon KPIIOT V2, KPIIOT V3, other      |  |  |  |  |
|                           |                           | private clouds                               |  |  |  |  |
| Host IP or domain         | n name                    | Connect Server Port                          |  |  |  |  |
| Port                      |                           | Connect to other cloud platform server ports |  |  |  |  |
| Link Protocol             |                           | Modbus RTU, Modbus TCP , MQTT                |  |  |  |  |
|                           | Modbus Device ID          | Default is 1                                 |  |  |  |  |
|                           | Dogistor pockat           | Server register handshake protocol package,  |  |  |  |  |
|                           |                           | contact salesman if need                     |  |  |  |  |
|                           | Heartbeat packet          | Heartbeat content to avoid network offline   |  |  |  |  |
| Heartbeat response packet |                           | The server responds to the heartbeat packet  |  |  |  |  |
| Parameters                | Heartbeat period (s)      | Network keep online heartbeat interval time  |  |  |  |  |
|                           |                           | The server sends silent time without data,   |  |  |  |  |
|                           | Host Slience time (s)     | and will reconnect if it times out           |  |  |  |  |

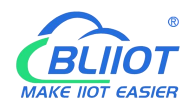

|               |                          | The client identifier used in the MQTT          |  |  |
|---------------|--------------------------|-------------------------------------------------|--|--|
|               |                          | connection message, the server uses the         |  |  |
|               | MQTT Client ID           | client identifier to identify the client, and   |  |  |
|               |                          | each client connected to the server has a       |  |  |
|               |                          | unique client identifier.                       |  |  |
|               |                          | The user name used in the MQTT connection       |  |  |
|               | Username                 | message, which can be used by the server for    |  |  |
|               |                          | authentication and authorization.               |  |  |
|               |                          | The password used in the MQTT connection        |  |  |
|               | Password                 | message, which can be used by the server for    |  |  |
|               |                          | authentication and authorization.               |  |  |
|               |                          | The subject name used in the MQTT publish       |  |  |
|               |                          | message. The subject name is used to identify   |  |  |
|               | Dublich topic            | the information channel to which the payload    |  |  |
|               | Publish topic            | data should be published. The subject name      |  |  |
|               |                          | in the publish message cannot contain           |  |  |
| MQTT Protocol |                          | wildcards.                                      |  |  |
| Parameters    |                          | The topic name used in MQTT subscription        |  |  |
|               | Subscribe topic          | messages. After the subscription, the server    |  |  |
|               | Subscribe topic          | can send publish messages to the client to      |  |  |
|               |                          | achieve control.                                |  |  |
|               | Publish Period (seconds) | MQTT data timing publish interval               |  |  |
|               |                          | Service quality level guarantee for application |  |  |
|               | Publisher QOS            | message distribution: 0-at most once, 1-at      |  |  |
|               |                          | least once, 2-only once                         |  |  |
|               | Francis                  | Optional not encrypted, encrypted (root         |  |  |
|               | Encryption               | certificate), encrypted (self-signed)           |  |  |
|               | Authentication and       |                                                 |  |  |
|               | authorization            | Choose file upload                              |  |  |
|               | (root certificate)       |                                                 |  |  |
|               | Local certificate        | Choose file upload                              |  |  |
|               | Local private key        | Choose file upload                              |  |  |
|               | Enable data transfer     | Enable to work                                  |  |  |
|               | Data packing             | Send multiple data in one message               |  |  |

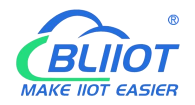

# 5.8.1.1 KingPigeon Cloud Platform (KPIIOT)

Connection to KingPigeon cloud KPIIOT V2.0 by Modbus RTU protocol, see below setting

| Cloud connection sett      | ngs                                                              | on owned of the state of the state of the st |
|----------------------------|------------------------------------------------------------------|----------------------------------------------------------------------------------------------------|
| cloud platform             | Golden Pigeon Cloud V2 🗸                                         |                                                                                                    |
| link agreement             | MODBUS RTU 🗸                                                     |                                                                                                    |
| Native Modbus Device ID    | 2 The native Modbus device ID is set in the serial port settings |                                                                                                    |
| registration package       | BR8SH70 C                                                        |                                                                                                    |
| heartbeat packet           |                                                                  |                                                                                                    |
| Heartbeat response packet  |                                                                  |                                                                                                    |
| Heartbeat period (seconds) | 60                                                               |                                                                                                    |
| Host silent time (seconds) | 600                                                              |                                                                                                    |
| return to overview sa      | reset                                                            |                                                                                                    |

Connection to KingPigeon cloud KPIIOT V2.0 by Modbus TCP protocol, see below setting

| R10A                       |                                        |                             |                          |                             |                 |
|----------------------------|----------------------------------------|-----------------------------|--------------------------|-----------------------------|-----------------|
| condition - system - The   | internet ≁ VPN ≁ Remote I/O ≁          | Events and Alerts -         | Operations and Control 🕶 | cloud platform <del>-</del> | quit            |
| Cloud connection sett      | ngs                                    |                             |                          | UNSAVED COM                 | FIGURATIONS : 2 |
| cloud platform             | Golden Pigeon Cloud V2                 |                             |                          |                             |                 |
| link agreement             | MODBUS TCP 👻                           |                             |                          |                             |                 |
| Native Modbus Device ID    | 2 ② The native Modbus device ID is set | et in the serial port setti | ngs                      |                             |                 |
| registration package       | BR8SH70GQ C                            |                             |                          |                             |                 |
| heartbeat packet           |                                        |                             |                          |                             |                 |
| Heartbeat response packet  |                                        |                             |                          |                             |                 |
| Heartbeat period (seconds) | 60                                     |                             |                          |                             |                 |
| Host silent time (seconds) | 600                                    |                             |                          |                             |                 |
| return to overview sav     | ereset                                 |                             |                          |                             |                 |
|                            | Powered by KingPigeon                  | Technology Co., Ltd. (v     | 1.30.2) / 2022-02-21     |                             |                 |

Connection to KingPigeon cloud KPIIOT V2.0 by MQTT protocol, see below setting

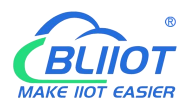

| Cloud connection sett   | ings                   |            |                          |                   |  |
|-------------------------|------------------------|------------|--------------------------|-------------------|--|
| cloud platform          | Golden Pigeon Cloud V2 | ~          |                          |                   |  |
| link agreement          | MQTT                   | ~          |                          |                   |  |
| MQTT client ID          |                        |            |                          |                   |  |
| Release cycle (seconds) |                        |            |                          |                   |  |
| Enable data upload      |                        |            |                          |                   |  |
| return to overview sa   | ve reset               |            |                          |                   |  |
|                         | Powered by Kin         | gPigeon Te | chnology Co., Ltd. (v1.3 | 0.2) / 2022-02-21 |  |
|                         |                        |            |                          |                   |  |

Connection to KingPigeon cloud KPIIOT V3.0 by Modbus RTU protocol, see below setting

| Cloud connection sett      | igs                                                                  | TIGORAT |
|----------------------------|----------------------------------------------------------------------|---------|
| cloud platform             | Golden Pigeon Cloud V3                                               |         |
| link agreement             | MODBUS RTU 🗸                                                         |         |
| Native Modbus Device ID    | 2 ( ) The native Modbus device ID is set in the serial port settings |         |
| registration package       | BR8SF                                                                |         |
| heartbeat packet           |                                                                      |         |
| Heartbeat response packet  |                                                                      |         |
| Heartbeat period (seconds) | 60                                                                   |         |
| Host silent time (seconds) | 600                                                                  |         |
|                            |                                                                      |         |
| return to overview sav     | reset                                                                |         |

# 5.8.1.2 Other private cloud --- Custom MQTT

You could also connect to other private cloud platform by custom MQTT data format. See blow setting

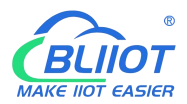

|                            | ngs                                                                                                    |                                | and the second second se |
|----------------------------|----------------------------------------------------------------------------------------------------|--------------------------------|----------------------------------------------------------------------------------------------------|
| cloud platform             | Other cloud platforms                                                                                                    |                                |                                                                                                    |
| Cloud platform name        |                                                                                                    |                                |                                                                                                    |
| Host IP or domain name     | n                                                                                                    |                                |                                                                                                    |
| port                       |                                                                                                    |                                |                                                                                                    |
| link agreement             | MODBUS RTU ~                                                                                                    |                                |                                                                                                    |
| Native Modbus Device ID    | 2 2 Image: The native Modbus device ID is a second second seco | et in the serial port settings |                                                                                                    |
| registration package       | BR8SI                                                                                                    |                                |                                                                                                    |
| heartbeat packet           |                                                                                                    |                                |                                                                                                    |
| Heartbeat response packet  |                                                                                                    |                                |                                                                                                    |
| Heartbeat period (seconds) | 60                                                                                                    |                                |                                                                                                    |
|                            | 600                                                                                                    |                                |                                                                                                    |

| R40B state - system -    | service - The internet - | VPN - applicati | on - RTU I/O - | logic operation - | cloud platform - | quit            |
|--------------------------|--------------------------|-----------------|----------------|-------------------|------------------|-----------------|
| Cloud connection         | seffings                 |                 |                |                   | UNSAVED CO       | NFIGURATION : 2 |
| Cloud connection setti   | nas                      |                 |                |                   |                  |                 |
| cloud platform           | Other cloud platforms    | ~               |                |                   |                  |                 |
| Cloud platform name      |                          |                 |                |                   |                  |                 |
| Host IP or domain name   | 0.0.0.0;host.domain.xxx  |                 |                |                   |                  |                 |
| port                     |                          |                 |                |                   |                  |                 |
| Link Agreement           | MQTT                     | ~               |                |                   |                  |                 |
| MQTT client ID           |                          |                 |                |                   |                  |                 |
| username                 | MQTT                     |                 |                |                   |                  |                 |
| password                 |                          | *               |                |                   |                  |                 |
| encryption               | Not encrypted            | ~               |                |                   |                  |                 |
| Release data format      | Custom data format       | ~               |                |                   |                  |                 |
| Subscribe to topics      |                          |                 |                |                   |                  |                 |
| Release period (seconds) |                          |                 |                |                   |                  |                 |
| Posted by QOS            | 0-at most once           | ~               |                |                   |                  |                 |
| Custom data format       |                          |                 |                |                   |                  |                 |
|                          |                          |                 |                |                   |                  |                 |

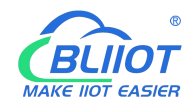

| Data format example |                                                    |   |
|---------------------|----------------------------------------------------|---|
| Custom data forma   | "使用"S目用本机或MODBUS缺射表存髓地址"<br>{                      | ŕ |
|                     | "主题1"{<br>"雇性1":{<br>"敬媚1"."\$DO1".                |   |
|                     | "数据2":"\$REG20128"<br>},<br>"零性::?" /              |   |
|                     | "数据1*."\$DI1",<br>"数据2*."\$GPS"                    |   |
|                     | ,<br>},<br>"主题2":{                                 |   |
|                     | "犀性1""。<br>"数据1"."\$COUNT1"。<br>"数据2"."\$RE620256" |   |
|                     | ),<br>"犀性之";{<br>"翠姑是4~~~5 A14"                    |   |
|                     | *数据2":"\$TIME"                                     | h |

# 5.8.2 Alibaba Cloud platform

| Alibaba Cloud Setting        | S              | UNSAVED CONFIGURATIONS : 2 |
|------------------------------|----------------|----------------------------|
| Enable settings              |                |                            |
| verification method          | device key 🗸   |                            |
| ProductKey                   |                |                            |
| Device Name (DeviceName)     |                |                            |
| Device Secret (DeviceSerect) |                |                            |
| Region (Region ID)           | East China 2 • |                            |
| Release cycle (seconds)      |                |                            |
| Post only changed data       |                |                            |

| Ali Cloud Connection Settings |                                      |  |  |
|-------------------------------|--------------------------------------|--|--|
| Item                          | Description                          |  |  |
| Enable setting                | Select to enable                     |  |  |
| Authentication method         | Device secret key, X509 certificate  |  |  |
| Product Key                   | Set the product key on Alibaba Cloud |  |  |
| Device Name                   | Set the device name on Alibaba Cloud |  |  |
| Device Secret                 | Set the device key on Alibaba Cloud  |  |  |
| Region ID                     | Ali cloud region                     |  |  |

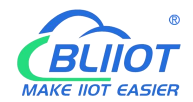

| Publish period (seconds)                   | >60                |
|--------------------------------------------|--------------------|
| Certification authority (root certificate) | Choose file upload |
| Local certificate                          | Choose file upload |
| Local key                                  | Choose file upload |

Ali cloud device creation certificate creation and details reference <u>Ali Cloud help documentation</u> <u>guide</u>

# 5.8.3 AWS Cloud

| R10A                                                   |                                                                                                  |   |
|--------------------------------------------------------|--------------------------------------------------------------------------------------------------|---|
| condition - system - The                               | internet + VPN + Remote I/O + Events and Alerts + Operations and Control + cloud platform + quit |   |
| Amazon Cloud Setup                                     | UNSAVED CONFIGURATIONS : 2                                                                       | 1 |
| Enable settings                                        |                                                                                                  |   |
| host (endpoint)                                        |                                                                                                  |   |
| Client ID                                              |                                                                                                  |   |
| Item Name                                              |                                                                                                  |   |
| Authentication and<br>Authorization (Root Certificate) | Select the file                                                                                  |   |
|                                                        | i /etc/mqtt/root.crt                                                                             |   |
| Device certificate                                     | Select the file                                                                                  |   |
|                                                        | @ /etc/mqtt/local.crt                                                                            |   |
| Device private key                                     | Select the file                                                                                  |   |
|                                                        | Ø /etc/mqtt/private.key                                                                          |   |
| publish data format                                    | Default data format                                                                              |   |
| Post topic                                             |                                                                                                  |   |
| Release cycle (seconds)                                |                                                                                                  |   |
| Post only changed data                                 |                                                                                                  |   |
| save and apply save                                    | reset                                                                                            |   |

| AWS Cloud Con   | nection Settings                              |
|-----------------|-----------------------------------------------|
| Item            | Description                                   |
| Enable setting  | Select to enable                              |
| Host (Endpoint) | Set End point                                 |
|                 | The client identifier used in the MQTT        |
|                 | connection message, the server uses the       |
| Clint ID        | client identifier to identify the client, and |
|                 | each client connected to the server has a     |
|                 | unique client identifier.                     |
| Item name       | Set Item name                                 |
|                 | The subject name used by MQTT to publish      |
| Publish tonis   | messages. The subject name is used to         |
|                 | identify which information channel the        |
|                 | payload data should be published to. The      |

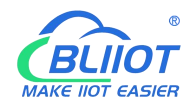

|                                            | subject name in the published message |
|--------------------------------------------|---------------------------------------|
|                                            | cannot contain wildcards.             |
| Publish period (seconds)                   | >60                                   |
| Certification authority (root certificate) | Choose file upload                    |
| Local certificate                          | Choose file upload                    |
| Local key                                  | Choose file upload                    |

For details about how to create a certificate for an Amazon device, see: <u>Amazon Getting Started</u> <u>documentation tutorial</u>

# 5.8.4 Huawei cloud

HUAWEI CLOUD supports access to the cloud platform in two ways: device secret key and authentication certificate:

|                         | ngs                          |                               |                   | UNSAVED CON | FIGURATIONS : 2 |
|-------------------------|------------------------------|-------------------------------|-------------------|-------------|-----------------|
| Enable settings         |                              |                               |                   |             |                 |
| verification method     | device key 🗸                 |                               |                   |             |                 |
| Device ID               |                              |                               |                   |             |                 |
| key                     |                              | *                             |                   |             |                 |
| Service ID              |                              |                               |                   |             |                 |
| Region (Region ID)      | North China - Beijing IV 🗸 🗸 |                               |                   |             |                 |
| Release cycle (seconds) |                              |                               |                   |             |                 |
| Post only changed data  |                              |                               |                   |             |                 |
| save and apply save     | reset                        |                               |                   |             |                 |
|                         | Powered by KingPigeor        | n Technology Co., Ltd. (v1.30 | 0.2) / 2022-02-21 |             |                 |

|                          | Huawei cloud connection settings                                                                                                    |
|--------------------------|----------------------------------------------------------------------------------------------------|
| Item                     | Description                                                                                                    |
| Enable setting           | Select to enable                                                                                                    |
| Authentication<br>method | The device secret key method and the authentication certificate method can be selected, and the authentication certificate method needs to upload the certificate |
| Device ID                | The ID of the device when HUAWEI CLOUD creates the device,                                                                                                    |

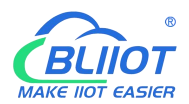

|                    | R40A   Offlir                                                           | le                                                   |  |  |  |
|--------------------|-------------------------------------------------------------------------|------------------------------------------------------|--|--|--|
|                    | Node ID                                                                 | R40A                                                 |  |  |  |
|                    | Device ID                                                               | 5ee965a0496bac073bb6120d_R40A 🗍                      |  |  |  |
|                    | Registered                                                              | Jun 17, 2020 08:37:57 GMT+08:00                      |  |  |  |
|                    | Node Type                                                               | Directly connected                                   |  |  |  |
|                    | Software Version                                                        | v1.0                                                 |  |  |  |
|                    | The product needs                                                       | to create a service to report data.                  |  |  |  |
|                    | Model Definition C                                                      | Online Debugging Topic Management                    |  |  |  |
| Service ID         | Add Service ID Add Service Import Library Model Import Local Profile In | Library Model Import Local Profile Import from Excel |  |  |  |
|                    | ✓ Service ID: R40 司                                                     | Service ID: R40                                      |  |  |  |
| Region ID          | The location of the platform                                            | device can be queried on the HUAWEI CLOUD            |  |  |  |
| Publish Period (s) | Above 60s                                                               |                                                      |  |  |  |
|                    | For the password e                                                      | entered when creating the device certificate,        |  |  |  |
| Secret key         | you can refer to the                                                    | e HUAWEI CLOUD help document to create a             |  |  |  |
|                    | test certificate                                                        |                                                      |  |  |  |
| Certification      | Root certificate prov                                                   | vided by Huawei:rootcert.pem, It's included in the   |  |  |  |
| authority (root    | release version, generation                                             | ally don't need to upload                            |  |  |  |
|                    | Device certificate de                                                   | wiceCert nem Unload to the /etc/conf directory       |  |  |  |
| Device certificate | and select the file                                                     | you can refer to the HUAWEL CLOUD help               |  |  |  |
|                    | document to create                                                      | a test certificate                                   |  |  |  |
|                    | Device kev/deviceCer                                                    | t.key,Upload to the /etc/conf directory and          |  |  |  |
| Device kev         | select the file. vo                                                     | u can refer to the HUAWEI CLOUD help                 |  |  |  |
| , ,                | document to create                                                      | a test certificate                                   |  |  |  |

For the steps of creating and registering devices on the platform, please refer to the help documents of Huawei Cloud.

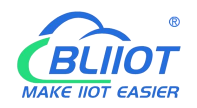

# 5.8.5 Thingsboard cloud platform

| R10A                     |                         |                                  |                          |                  |                 |
|--------------------------|-------------------------|----------------------------------|--------------------------|------------------|-----------------|
| condition - system - The | e internet - VPN - Reme | ote I/O - Events and Alerts -    | Operations and Control - | cloud platform - | quit            |
| Cloud connection set     | ings                    |                                  |                          | UNSAVED CO       | NFIGURATIONS: 2 |
| Enable settings          |                         |                                  |                          |                  |                 |
| MQTT client ID           |                         |                                  |                          |                  |                 |
| usemame                  |                         |                                  |                          |                  |                 |
| password                 |                         | *                                |                          |                  |                 |
| Release cycle (seconds)  |                         |                                  |                          |                  |                 |
| Enable data upload       |                         |                                  |                          |                  |                 |
| Post only changed data   |                         |                                  |                          |                  |                 |
| save and apply save      | reset                   |                                  |                          |                  |                 |
|                          | Powered by Ki           | ngPigeon Technology Co., Ltd. (v | 1.30.2) / 2022-02-21     |                  |                 |
|                          |                         |                                  |                          |                  |                 |

| Th                            | ingsboard Cloud Connection Settings                               |
|-------------------------------|-------------------------------------------------------------------|
| Item                          | Description                                                       |
| Enable setting                | Select to enable                                                  |
| Host (Endpoint)               | Set End point                                                     |
|                               | The client identifier used in the MQTT connection message,        |
| Clint ID                      | the server uses the client identifier to identify the client, and |
|                               | each client connected to the server has a unique client           |
|                               | identifier.                                                       |
| Item name                     | Set Item name                                                     |
|                               | The subject name used by MQTT to publish messages. The            |
| Dublich tonic                 | subject name is used to identify which information channel        |
|                               | the payload data should be published to. The subject name in      |
|                               | the published message cannot contain wildcards.                   |
| Publish period (seconds)      | >60                                                               |
| Certification authority (root | Chaosa filo upload                                                |
| certificate)                  |                                                                   |
| Local certificate             | Choose file upload                                                |
| Local key                     | Choose file upload                                                |
| Enable data transfer          | click to enable this function                                     |
| Only release changed data     | click to enable this function                                     |

For thingsboard cloud device user manual, please refer to the

Thingsboard Getting Started document

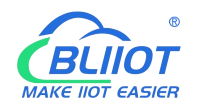

### 5.9 Logout

After the router parameter configuration is complete, click "Logout", the device will log out and return to the login web configuration page.

# 6. Communication Protocol

The device supports Modbus RTU protocol, Modbus TCP protocol and MQTT protocol. For specific communication protocol, please refer to relevant materials. The following introduces the application of Modbus RTU and MQTT protocol on the device.

Modbus TCP and RTU protocol are very similar, as long as an MBAP header is added to the RTU protocol, and the two byte CRC check code of the RTU protocol can be removed.

### 6.1 Modbus RTU Protocol

# 6.1.1 Platform connection setting

| cloud platform             | Golden Pigeon Cloud V2       | ~                          |             |  |
|----------------------------|------------------------------|----------------------------|-------------|--|
|                            |                              |                            |             |  |
| Link Agreement             | MODBUS RTU                   | ~                          |             |  |
| Native Modbus device ID    | 1<br>The local Modbus device | ID is set in the serial po | rt settings |  |
| Registration package       | 168Y2M4U6K95H5L0             |                            |             |  |
| Heartbeat package          |                              |                            |             |  |
| Heartbeat response packet  |                              |                            |             |  |
| Heartbeat cycle (seconds)  | 60                           |                            |             |  |
| Host slient time (seconds) | 600                          |                            |             |  |
| Return to overview         | reset                        |                            |             |  |
|                            |                              |                            |             |  |

1. Set the platform server IP and port, select Modbus RTU protocol and set the local Modbus device ID (the effective range of Modbus device ID is  $1^{2}$ 

2. Set relevant message information according to the platform to be connected (if not, you can not set it)

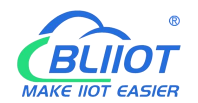

[Register Package]: The registration package sent by the device to the server when connected to the server. \*This is required when you connect KPIIOT, please contact sales to get it if you need. [Heartbeat Packet]: A heartbeat packet sent by the device to the server to maintain the connection.

[Heartbeat Response Packet]: The server responds to the heartbeat packet

[Heartbeat period]: The heartbeat packet sending period.

[Host Silent Time]: Silent time when no data is sent from server, timeout will reconnect.

# 6.1.2 Read Mapping Address

### 6.1.2.1 Mapping Register Address

1) Boolean Slave Mapping Register Address, holding coil type, input coil type (Function Code 01/02/05/15)

| Modbus<br>Register<br>Address(Decim<br>al) | PLC or<br>configuration<br>address<br>(Decimal) | Data Name | Data Type | Description    |
|--------------------------------------------|-------------------------------------------------|-----------|-----------|----------------|
| 64                                         | 00065 or 10065                                  | Bool 64   | Bool      | Boolean type,  |
| 65                                         | 00066 or 10066                                  | Bool 65   | Bool      | Slave mapping  |
| 66                                         | 00067 or 10067                                  | Bool 66   | Bool      | address, can   |
|                                            |                                                 |           | Bool      | map the slave  |
|                                            |                                                 |           | Bool      | input coil and |
|                                            |                                                 |           |           | holding coil   |
| 256                                        | 00257or 10257                                   | Bool 256  | Bool      | state, 193     |
|                                            |                                                 |           |           | addresses in   |
|                                            |                                                 |           |           | total.         |

2) 16 Bit Slave Mapping Register Address, holding type, input type (Function Code 03/04/06/16)

| Read and Write Holding Register (Function Code 03,04, 06, 16) |                                                 |                      |                                                            |                                                                                       |  |
|---------------------------------------------------------------|-------------------------------------------------|----------------------|------------------------------------------------------------|---------------------------------------------------------------------------------------|--|
| Modbus Register<br>Address(Decimal)                           | PLC or<br>configuration<br>address<br>(Decimal) | Data name            | Data Type                                                  | Description                                                                           |  |
| 20001                                                         | 420002 or<br>320002                             | 16 Bit data<br>20001 | Data type<br>according<br>to slave<br>mapping<br>data type | Can map the slave input<br>register and holding<br>register, 64 addresses in<br>total |  |
| 20002                                                         | 420003 or<br>320003                             | 16 Bit data<br>20002 | Same as<br>above                                           | Same as above                                                                         |  |

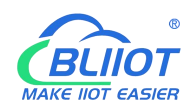

| 20003 | 420004 or  | 16 Bit data | Same as | Same as above |
|-------|------------|-------------|---------|---------------|
|       | 320004     | 20003       | above   |               |
|       | 127 data   |             | Same as |               |
|       | similar as |             | Same as | Same as above |
|       | above      |             | above   |               |
| 20127 | 420128 or  | 16 Bit data | Same as | Samo as abovo |
| 20127 | 320128     | 20127       | above   | Same as above |

3) 32 Bit Slave Mapping Register Address, holding type, input type (Function Code 03/04/06/16)

|                                     | Holding Register and input Register(Function Code 03,04, 06, 16) |                      |                                                      |                                                                                       |  |  |  |
|-------------------------------------|------------------------------------------------------------------|----------------------|------------------------------------------------------|---------------------------------------------------------------------------------------|--|--|--|
| Modbus Register<br>Address(Decimal) | PLC or<br>configuratio<br>n address<br>(Decimal)                 | Data name            | Data Type                                            | Description                                                                           |  |  |  |
| 20128                               | 420129 or<br>320129                                              | 32 Bit data<br>20128 | Data type<br>according to slave<br>mapping data type | Can map the slave input<br>register and holding<br>register, 64 addresses in<br>total |  |  |  |
| 20130                               | 420131 or<br>320131                                              | 32 Bit data<br>20130 | Same as above                                        | Same as above                                                                         |  |  |  |
| 20132                               | 420133 or<br>320133                                              | 32 Bit data<br>20132 | Same as above                                        | Same as above                                                                         |  |  |  |
|                                     | 64 data<br>similar as<br>above                                   |                      | Same as above                                        | Same as above                                                                         |  |  |  |
| 20254                               | 420255 or<br>320255                                              | 32 Bit data<br>20254 | Same as above                                        | Same as above                                                                         |  |  |  |

### 6.1.2.2 Read Boolean Mapping Address Data

#### Master Send Data Format:

| Content           | Bytes | Data                                         | Description                                    |  |
|-------------------|-------|----------------------------------------------|------------------------------------------------|--|
| Device ID         | 1     | 01H                                          | 01H Device, Range: 1-247, according to setting |  |
|                   |       |                                              | address                                        |  |
| Function Code     | 1     | 01H Read holding coil type, function code 01 |                                                |  |
| Boolean Register  |       |                                              | Range: 0040H-0100H, address refer to ["        |  |
| Starting Address  | 2     | 00 40H                                       | Mapping Register Address"]                     |  |
| Read Register Qty | 2     | 00 0AH Range: 0001H-00C1H, 193 address total |                                                |  |
| 16 CRC Verify     | 2     | BD D9H                                       | CRC0 CRC1 low byte in front, high behind       |  |

### **Receiver Return Data Format:**

| Content   | Bytes | Data | Description                                  |
|-----------|-------|------|----------------------------------------------|
| Device ID | 1     | 01H  | 01H Device, according to data sent by master |

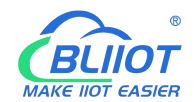

| Function Code      | 1 | 01H    | Read holding coil type                   |
|--------------------|---|--------|------------------------------------------|
| Return Data Length | 1 | 02H    | Return data length                       |
| Returning Data     | 2 | 73 01H |                                          |
| 16 CRC Verify      | 2 | 5D 0CH | CRC0 CRC1 low byte in front, high behind |

Example: Start from address 64, read 10 Boolean mapping data value, then:

Server send: 01 01 00 40 00 0A BD D9

01= Device ID; 01 = Read holding coil; 00 40 = Read Boolean data start from address 64; 00 0A = Serial to read 10 Boolean status; BD D9 CRC Verify.

### Device answer: 01 01 02 73 01 5D 0C

01= Device ID; 01 = Read holding coil; 02= Return Data byte; 73 01= Return 10 Boolean status. High byte stands for low address data, low address stands for high address.

According to Modbus protocol, fix 73 01H real value to be 01 73H, converter to Binary as below:

| Register |         |         |         |         |         |         |    |    |
|----------|---------|---------|---------|---------|---------|---------|----|----|
| mapping  | Invalid | Invalid | Invalid | Invalid | Invalid | Invalid | 73 | 72 |
| address  |         |         |         |         |         |         |    |    |
| Value    | 0       | 0       | 0       | 0       | 0       | 0       | 0  | 1  |
| Register |         |         |         |         |         |         |    |    |
| mapping  | 71      | 70      | 69      | 68      | 67      | 66      | 65 | 64 |
| address  |         |         |         |         |         |         |    |    |
| Value    | 0       | 1       | 1       | 1       | 0       | 0       | 1  | 1  |

The address value higher than 10 digits will be seen as invalid. 5D OC CRC Verify.

### 6.1.2.3 Modify Boolean Mapping Address Data

If you want to control the holding coil state of the access slave, you must configure the add slave 01 function code instruction mapping. After the mapping address value is changed, the corresponding slave address data will be written.

### Master Send Data Format:

| Content                             | Bytes | Data<br>(H: HEX) | Description                                                                        |
|-------------------------------------|-------|------------------|------------------------------------------------------------------------------------|
| Device Address                      | 1     | 01H              | 01H Device, Range: 1-247, according to setting address                             |
| Function Code                       | 1     | 05H              | Write single holding coil, function code<br>05H                                    |
| Boolean Mapping<br>Register Address | 2     | 00 40H           | Range: 00 40H-0100FH, address refer to ["<br>Mapping Register Address"]            |
| Write value                         | 2     | FF 00H           | This value: FF 00H or 00 00H, FF 00H stands for write 1; 00 00H stands for write 0 |
| 16 CRC Verify                       | 2     | 8D EEH           | CRC0 CRC1 low byte in front, high behind                                           |

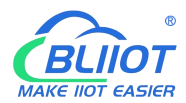

### **Receiver Return Data Format:**

| Content                             | Bytes | Data<br>(H: HEX) | Description                                                                        |
|-------------------------------------|-------|------------------|------------------------------------------------------------------------------------|
| Device Address                      | 1     | 01H              | 01H Device, according to the data Master send                                      |
| Function Code                       | 1     | 05H              | Write single holding coil                                                          |
| Boolean Mapping<br>Register Address | 2     | 00 40H           | Range: 00 40H-0100FH, address refer to<br>["<br>Mapping Register Address"]         |
| Write value                         | 2     | FF 00H           | This value: FF 00H or 00 00H. FF 00H stands for write 1,00 00H stands for write 0. |
| 16 CRC Verify                       | 2     | 8D EEH           | CRC0 CRC1 low byte in front, high behind                                           |

Example: Modify Boolean mapping address 64 status, modify to 1, then:

### Server send: 01 05 00 40 FF 00 8D EE

01= Device address; 05= Write boolean value; 00 40=The mapping address which need to revise;

FF 00 = Write 1; 8D EE CRC Verify.

Device answer: 01 05 00 40 FF 00 8D EE

01= Device address; 05= Write boolean value; 00 40= The mapping address which need to write;

FF 00= Write 1; 8D EE CRC Verify.

If need multiple modify, please check function 15 of Modbus protocol.

### 6.1.2.4 Read Data Type Mapping Address Data

### Master Send Data Format:

| Content                              | Bytes | Data<br>(H: HEX) | Description                                                                                                    |
|--------------------------------------|-------|------------------|----------------------------------------------------------------------------------------------------|
| Device Address                       | 1     | 01H              | 01H Device, Range: 1-247, according to setting address                                                                        |
| Function Code                        | 1     | 03H              | Read holding register, function code 03                                                                                       |
| Mapping Register<br>Starting Address | 2     | 4E 20H           | The starting address of the mapped data type,<br>and the corresponding address refer to ["Slave<br>Mapping Register Address"] |
| Read Mapping<br>Register Qty         | 2     | 00 0AH           | Read input register qty.                                                                                                    |
| 16 CRC Verify                        | 2     | 82 EFH           | CRC0 CRC1 low byte in front, high behind                                                                                      |
| Receiver Return Data Format:         |       |                  |                                                                                                    |
| Content                              | Bytes | Data             | Description                                                                                                    |

(H: HEX)

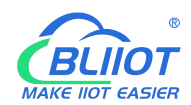

| Device Address   | 1  | 01H             | 01H Device, according to the data Master send |  |
|------------------|----|-----------------|-----------------------------------------------|--|
| Function Code    | 1  | 03H             | Read holding register                         |  |
| Range Data Bytes | 1  | 14H             |                                               |  |
| Returning Data   | 20 | 00 14 00 1E 00  |                                               |  |
|                  |    | 28 00 32 00 4B  | Poturning Data                                |  |
|                  |    | 00 41 00 0A 00  |                                               |  |
|                  |    | 25 00 14 00 2AH |                                               |  |
| 16 CRC Verify    | 2  | FB 34H          | CRC0 CRC1 low byte in front, high behind      |  |

Example: Mapping address start from 20001, read 10 address data, then:

### Server send: 01 03 4E 21 00 0A 82 EF

01= Device address; 03= Read holding register ; 4E 21=Mapping register starting address,

current is Decimal data 20001; 00 0A = Read 10 register value; 82 EF=16 CRC Verify.

### Device answer: 01 03 14 00 14 00 1E 00 28 00 32 00 4B 00 41 00 0A 00 25 00 14 00 2A FB 34

01= Device address; 03= Read holding register; 14= Returning 20 byte; 00 14 00 1E 00 28 00 32 00 4B 00 41 00 0A 00 25 00 14 00 2A = Returning data.

| Register Mapping | 20010 | 20000 | 20008 | 20007 | 20006 | 20005 | 20004 | 20002 | 20002 | 20001 |
|------------------|-------|-------|-------|-------|-------|-------|-------|-------|-------|-------|
| Address          | 20010 | 20009 | 20008 | 20007 | 20000 | 20005 | 20004 | 20005 | 20002 | 20001 |
| Value            | 00 2A | 00 14 | 00 25 | 00 0A | 00 41 | 00 4B | 00 32 | 00 28 | 00 1E | 00 14 |

FB 34=16 CRC Verify.

### 6.1.2.5 Modify Data Type Mapping Address Data

If you want to rewrite slave data, you must configure the add slave 03 function code instruction mapping. After the mapping address value is changed, the corresponding slave address data will be rewritten. If address 20001 mapping slave data type is Signed Int, sort AB.

| Content                     | Bytes | Data<br>(H: HEX) | Description                                                                     |
|-----------------------------|-------|------------------|---------------------------------------------------------------------------------|
| Device Address              | 1     | 01H              | 01H Device, Range: 1-247, according to setting address                          |
| Function Code               | 1     | 06H              | Write single holding register, function code 06                                 |
| Mapping Register<br>Address | 2     | 4E 21H           | Mapping data type address range, refer to<br>["Slave Mapping Register Address"] |
| Write Data                  | 2     | 00 64H           | Data writing value is Decimal data 100                                          |
| 16 CRC Verify               | 2     | CF 03H           | CRC0 CRC1 low byte in front, high behind                                        |

### Master Send Data Format:

#### **Receiver Return Data Format:**

| Content        | Bytes | Data<br>(H: HEX) | Description                                   |
|----------------|-------|------------------|-----------------------------------------------|
| Device Address | 1     | 01H              | 01H Device, according to the data Master send |
| Function Code  | 1     | 06H              | Write single holding register                 |

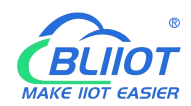

| Mapping Register | 2 |        | Manning data tuna                        |  |
|------------------|---|--------|------------------------------------------|--|
| Address          |   | 40 210 |                                          |  |
| Write Data       | 2 | 00 64H | Write 100 successfully                   |  |
| 16 CRC Verify    | 2 | CF 03H | CRC0 CRC1 low byte in front, high behind |  |

Example: If address 20001 mapping slave data type is Signed Int, sort AB, modify mapping address 20001 register to 100, then:

Server send: 01 06 4E 21 00 64 CF 03

01= Device address; 06= Modify single holding register value; 4E 20=Modify address 20001 register value; 00 64 = Write Decimal value 100; CF 03=16 CRC Verify.

Device answer: 01 06 4E 20 00 64 CF 03

01= Device address; 06= Modify single holding register value; 4E 20= R Modify address 20001 register value; 00 64= Modify to Decimal value 100, CE 03=16 CRC Verify. If need to modify multiple data type mapping address, pls check function code 16 in Modbus protocol.

# 6.2 MQTT Protocol

MQTT is a client-server based message publish/subscribe transport protocol. The MQTT protocol is lightweight, simple, open, and easy to implement, and these features make it very versatile. In many cases, including restricted environments such as machine to machine (M2M) communication and the Internet of Things (IoT). It is widely used in satellite link communication sensors, occasionally dialed medical devices, smart homes, and some miniaturized devices. The MQTT protocol runs on TCP/IP or other network protocols, providing ordered, lossless, two-way connectivity.

# 6.2.1 MQTT Introduction

MQTT is a client-server based message publish/subscribe transport protocol. The MQTT protocol is lightweight, simple, open, and easy to implement, and these features make it very versatile. In many cases, including restricted environments such as machine to machine (M2M) communication and the Internet of Things (IoT). It is widely used in satellite link communication sensors, occasionally dialed medical devices, smart homes, and some miniaturized devices. The MQTT protocol runs on TCP/IP or other network protocols, providing ordered, lossless, two-way connectivity.

# 6.2.2 MQTT Principle

There are three identities in the MQTT protocol: Publisher (Publish), Broker (Server), Subscriber (Subscribe). Among them, the publisher and subscriber of the message are both clients, the message broker is the server, and the message publisher can be the subscriber at the same time.

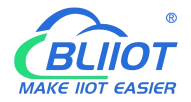

Devices use MQTT communication through only two steps. 1.Devices publish the Topic through broker;

2. Users can create a account on broker to subscribe to the device to achieve monitoring

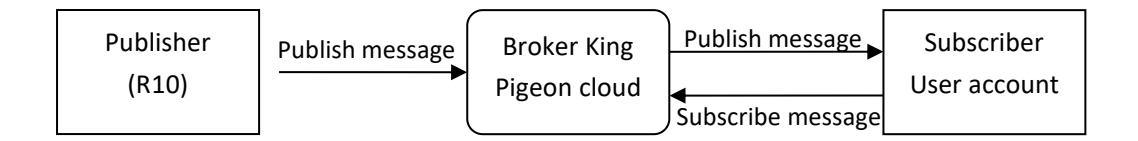

(uploads data to Broker)

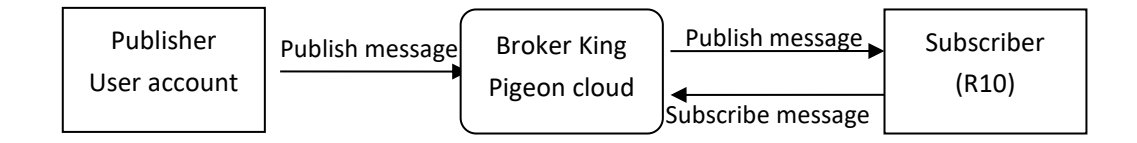

(The R10 receives the downlink message from the Broker to implement control of the R10)

# 6.2.3 Device Communication Application

#### **Client configuration**

1. Connect Platform: KPIIOT cloud platform 2.0 or other cloud platform to enter the corresponding IP and port.

2. Connection protocol: MQTT protocol.

3. MQTT client ID: the unique identification of the device, which can be a serial number, device ID, or IMEI code; (King Pigeon 2.0 device ID defaults is the serial number).

4. MQTT account: the account where the device publishes the theme on the proxy server (King Pigeon 2.0 defaults is MQTT).

5. MQTT password: the device's account password for publishing the theme on the proxy server (King Pigeon 2.0 defaults is MQTTPW).

6. Publish topic: refers to the topic of the device publishing uplink data to the platform, King Pigeon Cloud 2.0 is the cloud service ID / +.

7. Subscription topic: refers to the topic that the device subscribes to when receiving downlink data, King Pigeon Cloud 2.0 is the cloud platform serial number/+.

8.Release cycle (seconds): MQTT data release interval, in seconds. The King Pigeon Cloud 2.0 cycle needs to be set to 10 seconds or more. If it is less than 10 seconds, the platform will disable the device.

Publisher QOS: The service quality level guarantee for application message distribution,
 0-at most once, 1-at least once, 2-only once, you can choose according to your needs.
 10. Encryption: You can use encryption to connect to the server according to your needs, and you can choose not to encrypt when you connect to King Pigeon Cloud 2.0. non-encrypted
 11. Enable data re-transmission: Check enable, after enabling, when reconnecting to the

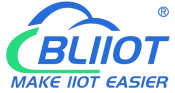

cloud platform, the data during the offline period will be re-transmitted. 12. Data packing: After checking, send multiple data in one message, when unchecked, one message corresponds to one I/O data point.

After the configuration is complete, the client will initiate a connection to the server: **CONNECT:** The client sends a CONNECT connection message request to the server; CONNACK: The server responds with a CONNACK confirmation connection message, indicating that the connection is successful; After the client establishes a connection, it is a long connection, and the client can publish or subscribe to the message on the server; For example the device and the client's mobile phone as the client:

After the device publishes the topic on the proxy server, customers can view the data through subscription. That is, the device is the publisher and the customer's mobile phone is the subscriber.

Users can also publish topics through the MQTT server to control the device. That is, the user is the publisher and the device is the subscriber.

#### **Publish MQTT Format** 6.2.4

If data packing is selected during configuration, multiple I/O data points will be sent in one message (when there are many data points, multiple messages will be sent separately, and each message contains multiple data points), if not selected, one message only corresponds to one I/O data point, please noted the two publishing formats are slightly different.

### (1)Following is the device communication data format(Data packing):

```
Publish Topic Name: serial numbers // Corresponding configured topic options
"sensorDatas":
  ſ
      {
      // switch type,
      "switcher":"1",
                                               // Data type and value
      "flag":"DI1"
                                              //Read and write Flag
      },
      {
      // Slave switch type
      "switcher":"0",
                                            // Data type and value
      "flag":"REG64"
                                            //Read and write Flag
      },
      {
       //value
      "value":"10.00",
      "flag":"AI1"
      },
   {
```

{

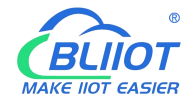

```
//Slave value
     "value":"217.5",
    "flag":"REG2001"
    },
  {
    //Positioning
    "lng":"116.3",
                                             // longitude data
    "lat":"39.9",
                                            // latitude data
    "spd":"0.0",
                                             // speed data
  "dir":"0.0",
                                          // direction data
     "flag":"GPS"
    }
1,
"time":"1602324850"
                                    //Time, data release timestamp UTC format
     "retransmit":"enable"
```

//Retransmission flag, indicating historical data (retransmission historical data only has this flag, real-time data does not have this flag)

} Note:

Each I/O point must contain three types of information when the device publish message: add Time, data

type and value, read and write flag;

// Data type and value: according to the type is divided into the following:

1. The numeric character is "value" followed by: "data value".

2. The switch character is "switcher" followed by: "0"or"1" (0 is close,1 is open).

3.Positioning data :

The GPS longitude character is "lng" and the value is: "data value".

The GPS latitude character is "lat" and the value is: "data value".

The GPS speed character is "spd" and the value is: "data value".

The GPS direction character is "dir" and the value is: "data value".

#### Read and write Flag:

Each I/O port has a fixed flag when the device publish a message, The specific flags are as follows:

| Data name      | Flag               | Data type | Description                       |
|----------------|--------------------|-----------|-----------------------------------|
| Digital output | DO1,DO2            | Switcher  | 0 is open,1 is close              |
| Digital input  | DI1,DI2            | Switcher  | 0 is open,1 is close              |
| Analog input   | AI1,AIN2,AIN3,AIN4 | Value     | The actual value = original value |
| Network        | DI3~DI22           | Switcher  | 0 is offline,1 is online          |
| failure        |                    |           |                                   |
| Pulse count    | COUNT1,COUNT2      | Value     |                                   |

### Device own I/O Port

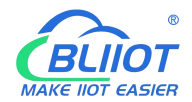

#### Extend I/O Port

| Data name | Flag           | Data type | Description                     |
|-----------|----------------|-----------|---------------------------------|
| Boolean   | REG64~256      | Switcher  | Defined according to slave data |
| 16 Bit    | REG20000~20127 | Value     | Defined according to slave data |
| 32 Bit    | REG20128~20254 | Value     | Defined according to slave data |

#### Note:

//Time flag: the character is "time", followed by "specific reporting timestamp"

//Re-transmission flag: the character is "Re-transmit", followed by "enable"

The data collected during the network offline period will be temporarily stored in the device, and will be republished when the network is restored. It is identified by the "Re-transmit" field to indicate historical data. (Need to check the enable data transmission on the configuration interface)

(2) The payload data format in the device release message (data unpacking)

| Publish Topic | serial numbers    |
|---------------|-------------------|
| {             |                   |
| "sw           | /itcher": "0",    |
| "fla          | g": "DI1",        |
| "tir          | ne": "1602324850" |
| }             |                   |

Note: When the data is unpacking, there is a little difference except for the format. The others are exactly the same. This is an example of DI1. For other data types, please refer to the above description.

### 6.2.5 Device Subscribe MQTT Format

### The payload data format in the device subscription message

Subscription format: serial number /+ (subscription topic needs to add the wildcard "/+" after the serial number)

```
{
    "sensorDatas":
    [
    {
        "sensorsId": 211267, // cloud platform sensor ID
        "switcher":1, // switch type data, 0 is off, 1 is closed
        "flag":"DO1" //read write flag
    }
    ],
        "down":"down" // platform downlink message
}
```

### Note:

The data sent by the device control must contain three types of information: sensor ID, data type,flag, and downlink message packet.

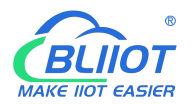

//Sensor ID: The character is "sensorsID", and the ID is automatically generated according to the platform definition.

// Data type and value: according to the type is divided into the following:

- 1. The switch character is " switcher " followed by: "0"or "1",0 is open,1 is close.
- 2. The numeric character is " value " followed by: "data value"
- //Read write flag: the character is "flag" followed by "flag"
- // "down" confirmation data sent to subscribers by the platform.

### 7. SMS Command List

This device supports remote query and control operations through SMS commands. The following are the precautions:

1. The default password is 1234, you can edit the SMS command to modify the password;

2. The "password" in the SMS command refers to the device password, such as 1234, just enter the password directly;

3. The "+" sign in the SMS command is not used as the content of the SMS, please do not add any spaces or other characters;

4. The SMS command must be CAPITAL LETTERS, such as "PWD" instead of "pwd";

5. If the password is correct but the command is incorrect, the device will return: SMS Format Error, Please check Caps Lock in Command! So please check the Command, or add the country code before the telephone number or check the input is in ENGLISH INPUT METHOD and CAPS LOCK. If password incorrect then will not any response SMS.

6. If the password is entered incorrectly, no information will be returned;

7. Once the Unit received the SMS Command, will return SMS to confirmation, if no SMS return, please check your command or resend again.

### 1) Modify Password, 4 digits, default is 1234

| SMS Command                     | Return SMS Content      |  |  |
|---------------------------------|-------------------------|--|--|
| Old Password + P + New Password | Password reset complete |  |  |
|                                 |                         |  |  |

#### 2) Inquiry Current Status SMS Command

| SMS Command | Return SMS Content   |
|-------------|----------------------|
| password+EE | Model:xxx            |
|             | Version:xxx          |
|             | IMEI:xxx             |
|             | GSM Signal Value:xxx |

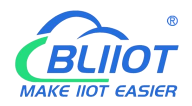

# 8. Warranty

 This device is warranted to be free of defects in material and workmanship for one year.
 This warranty does not extend to any defect, malfunction or failure caused by abuse or misuse by the Operating Instructions. In no event shall the manufacturer be liable for any router altered by purchasers.

> The End! Any questions please feel free to contact us. <u>www.iot-solution.com</u>